# ESM-EHLC

PICMG COM.0 R3.0 Type 6 Compact module with on board Intel® Elkhart Lake series Platform

# **User's Manual**

1st Ed -31 May 2022

**Copyright Notice** 

Copyright © 2022, ALL RIGHTS RESERVED.

THIS DEVICE COMPLIES WITH PART 15 FCC RULES. OPERATION IS SUBJECT TO THE FOLLOWING TWO CONDITIONS:

(1) THIS DEVICE MAY NOT CAUSE HARMFUL INTERFERENCE.

(2) THIS DEVICE MUST ACCEPT ANY INTERFERENCE RECEIVED INCLUDING INTERFERENCE THAT MAY CAUSE UNDESIRED OPERATION.

THIS EQUIPMENT HAS BEEN TESTED AND FOUND TO COMPLY WITH THE LIMITS FOR A CLASS "A" DIGITAL DEVICE, PURSUANT TO PART 15 OF THE FCC RULES.

THESE LIMITS ARE DESIGNED TO PROVIDE REASONABLE PROTECTION AGAINST HARMFUL INTERFERENCE WHEN THE EQUIPMENT IS OPERATED IN A COMMERCIAL ENVIRONMENT. THIS EQUIPMENT GENERATES, USES, AND CAN RADIATE RADIO FREQUENCY ENERGY AND, IF NOT INSTALLED AND USED IN ACCORDANCE WITH THE INSTRUCTION MANUAL, MAY CAUSE HARMFUL INTERFERENCE TO RADIO COMMUNICATIONS.

OPERATION OF THIS EQUIPMENT IN A RESIDENTIAL AREA IS LIKELY TO CAUSE HARMFUL INTERFERENCE IN WHICH CASE THE USER WILL BE REQUIRED TO CORRECT THE INTERFERENCE AT HIS OWN EXPENSE.

#### Notice

This guide is designed for experienced users to setup the system within the shortest time. For detailed information, please always refer to the electronic user's manual.

#### **Copyright Notice**

Copyright © 2022, ALL RIGHTS RESERVED.

No part of this document may be reproduced, copied, translated, or transmitted in any form or by any means, electronic or mechanical, for any purpose, without the prior written permission of the original manufacturer.

#### Trademark Acknowledgement

Brand and product names are trademarks or registered trademarks of their respective owners.

#### Disclaimer

We reserve the right to make changes, without notice, to any product, including circuits and/or software described or contained in this manual in order to improve design and/or performance. We assume no responsibility or liability for the use of the described product(s), convey no license or title under any patent, copyright, or mask work rights to these products, and make no representations or warranties that

these products are free from patent, copyright, or mask work right infringement, unless otherwise specified. Applications that are described in this manual are for illustration purposes only. We make no representation or warranty that such application will be suitable for the specified use without further testing or modification.

#### Life Support Policy

OUR PRODUCTS ARE NOT FOR USE AS CRITICAL COMPONENTS IN LIFE SUPPORT DEVICES OR SYSTEMS WITHOUT THE PRIOR WRITTEN APPROVAL OF US.

As used herein:

- Life support devices or systems are devices or systems which, (a) are intended for surgical implant into body, or (b) support or sustain life and whose failure to perform, when properly used in accordance with instructions for use provided in the labeling, can be reasonably expected to result in significant injury to the user.
  - A critical component is any component of a life support device or system whose failure to perform can be reasonably expected to cause the failure of the life support device or system, or to affect its safety or effectiveness.

#### A Message to the Customer

#### **Customer Services**

Each and every product is built to the most exacting specifications to ensure reliable performance in the harsh and demanding conditions typical of industrial environments. Whether your new device is destined for the laboratory or the factory floor, you can be assured that your product will provide the reliability and ease of operation.

Your satisfaction is our primary concern. Here is a guide to our customer services. To ensure you get the full benefit of our services, please follow the instructions below carefully.

#### **Technical Support**

We want you to get the maximum performance from your products. So if you run into technical difficulties, we are here to help. For the most frequently asked questions, you can easily find answers in your product documentation. These answers are normally a lot more detailed than the ones we can give over the phone. So please consult the user's manual first.

# CONTENT

| 1.  | G  | Setting Started                                              | 7  |
|-----|----|--------------------------------------------------------------|----|
| 1.1 |    | Safety Precautions                                           | 7  |
| 1.2 |    | Packing List                                                 | 7  |
| 1.3 |    | Document Amendment History                                   | 8  |
| 1.4 |    | Manual Objectives                                            | 9  |
| 1.5 |    | System Specifications1                                       | 0  |
| 1.6 |    | Architecture Overview—Block Diagram1                         | 3  |
| 2.  | ŀ  | lardware Configuration1                                      | 4  |
| 2.1 |    | Product Overview1                                            | 5  |
| 2.2 |    | Connector List1                                              | 6  |
| 2.3 |    | Setting Jumpers & Connectors1                                | 7  |
| 2.  | 3. | 1 AT/ATX mode selector (SW1) 1                               | 7  |
|     | 2  | .3.1.1 Signal Description –AT/ATX mode selection 1           | 7  |
| 2.  | 3. | 2 COM Express Connector 1 (CN1A) 1                           | 8  |
|     | 2  | .3.2.1 Signal Description – COM Express Connector 1 (CN1A) 2 | 2  |
|     |    | 2.3.2.1.1 Audio Signals                                      | 2  |
|     |    | 2.3.2.1.2 Gigabit Ethernet Signals                           | 2  |
|     |    | 2.3.2.1.3 PCI Express Signals                                | 22 |
|     |    | 2.3.2.1.4 Flat Panel LVDS Signals                            | 22 |
|     |    | 2.3.2.1.5 LPC/eSPI Signals                                   | 23 |
|     |    | 2.3.2.1.6 GPIO Signals                                       | 23 |
|     |    | 2.3.2.1.7 Power & System Management Signals                  | 23 |
|     |    | 2.3.2.1.8 SATA Signals                                       | 25 |
|     |    | 2.3.2.1.9 USB Signals                                        | 25 |
|     |    | 2.3.2.1.10 I2C Signals                                       | 25 |
|     |    | 2.3.2.1.11 USB3.0 Signals                                    | 25 |
| 2.  | 3. | 3 COM Express Connector 2 (CN1B) 2                           | 26 |
|     | 2  | .3.3.1 Signal Description – COM Express Connector 2 (CN1B)   | 80 |
|     |    | 2.3.3.1.1 USB3.0 Signals                                     | 0  |
|     |    | 2.3.3.1.2 DDI Signals                                        | 0  |
| 2.4 |    | Installing Heatsink / Heat spreader3                         | 1  |
| 3.  | E  | BIOS Setup3                                                  | 3  |
| 3.1 |    | Introduction3                                                | 4  |
| 3.2 |    | Starting Setup3                                              | 4  |

| 3.3 | Using     | Setup                           | .35  |
|-----|-----------|---------------------------------|------|
| 3.4 | Gettin    | g Help                          | .36  |
| 3.5 | In Cas    | se of Problems                  | .36  |
| 3.6 | BIOS      | setup                           | .37  |
| 3.  | 6.1 Main  | ı Menu                          | . 37 |
|     | 3.6.1.1   | System Language                 | . 38 |
|     | 3.6.1.2   | System Date                     | . 38 |
|     | 3.6.1.3   | System Time                     | . 38 |
| 3.  | 6.2 Adva  | anced Menu                      | . 39 |
|     | 3.6.2.1   | CPU Configuration               | . 40 |
|     | 3.6.2.2   | Power & Performance             | . 41 |
|     | 3.6.2.2.1 | CPU – Power Management Control  | . 41 |
|     | 3.6.2.2.2 | GT – Power Management Control   | . 43 |
|     | 3.6.2.3   | PCH-FW Configuration            | . 44 |
|     | 3.6.2.3.1 | Firmware Update Configuration   | . 44 |
|     | 3.6.2.3.2 | PTT Configuration               | . 45 |
|     | 3.6.2.4   | Trusted Computing               | . 46 |
|     | 3.6.2.5   | APCI Settings                   | . 46 |
|     | 3.6.2.6   | IT5571 Super IO Configuration   | . 47 |
|     | 3.6.2.6.1 | Serial Port 1 Configuration     | . 48 |
|     | 3.6.2.6.2 | Serial Port 2 Configuration     | . 48 |
|     | 3.6.2.7   | HW Monitor                      | . 49 |
|     | 3.6.2.7.1 | Smart Fan Mode Configuration    | . 50 |
|     | 3.6.2.8   | S5 RTC Wake Settings            | . 51 |
|     | 3.6.2.9   | Serial Port Console Redirection | . 53 |
|     | 3.6.2.9.1 | СОМ0                            | . 53 |
|     | 3.6.2.9.2 | Console Redirection Settings    | . 55 |
|     | 3.6.2.10  | USB Configuration               | . 55 |
|     | 3.6.2.11  | Network Stack Configuration     | . 57 |
|     | 3.6.2.12  | NVMe Configuration              | . 59 |
|     | 3.6.2.13  | User Password Management        | . 59 |
| 3.  | 6.3 Chi   | pset                            | . 60 |
|     | 3.6.3.1   | System Agent (SA) Configuration | . 60 |
|     | 3.6.3.1.1 | Memory Configuration            | . 61 |
|     | 3.6.3.1.2 | Graphics Configuration          | . 62 |
|     | 3.6.3.2   | PCH-IO Configuration            | . 63 |
|     | 3.6.3.2.1 | PCI Express Configuration       | . 63 |
|     | 3.6.3.2.2 | SATA And RST Configuration      | . 69 |
|     | 3.6.3.2.3 | USB Configuration               | . 70 |
|     | 3.6.3.2.4 | HD Audio Configuration          | . 71 |
|     |           |                                 |      |

| 72                               |
|----------------------------------|
| 74                               |
| 75                               |
|                                  |
|                                  |
|                                  |
|                                  |
|                                  |
| 77                               |
| 78                               |
|                                  |
| 79                               |
| 79<br>80                         |
| 79<br>80<br>81                   |
| 79<br>80<br>81<br>82             |
| 79<br>80<br>81<br>82<br>84       |
| 79<br>80<br>81<br>82<br>84<br>85 |
| · · · ·                          |

# **1. Getting Started**

#### **1.1 Safety Precautions**

Warning!

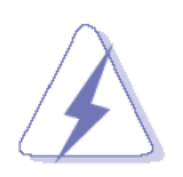

Always completely disconnect the power cord from your chassis whenever you work with the hardware. Do not make connections while the power is on. Sensitive electronic components can be damaged by sudden power surges. Only experienced electronics personnel should open the PC chassis.

#### Caution!

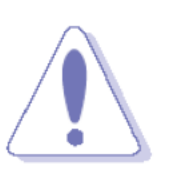

Always ground yourself to remove any static charge before touching the CPU card. Modern electronic devices are very sensitive to static electric charges. As a safety precaution, use a grounding wrist strap at all times. Place all electronic components in a static-dissipative surface or static-shielded bag when they are not in the chassis.

### **1.2 Packing List**

Before you begin installing your single board, please make sure that the following materials have been shipped:

- 1 x ESM-EHLC COMe Module
- 1 x Desiccant (5g)
- 4 x Screws

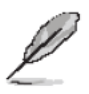

If any of the above items is damaged or missing, contact your retailer.

# 1.3 Document Amendment History

| Revision        | Date     | Ву | Comment         |
|-----------------|----------|----|-----------------|
| 1 <sup>st</sup> | May 2022 |    | Initial Release |

#### **1.4 Manual Objectives**

This manual describes in details ESM-EHLC Single Board.

We have tried to include as much information as possible but we have not duplicated information that is provided in the standard IBM Technical References, unless it proved to be necessary to aid in the understanding of this board.

We strongly recommend that you study this manual carefully before attempting to set up ESM-EHLC series or change the standard configurations. Whilst all the necessary information is available in this manual we would recommend that unless you are confident, you contact your supplier for guidance.

Please be aware that it is possible to create configurations within the NVRAM that make booting impossible. If this should happen, clear the NVRAM settings, (see the description of the Jumper Settings for details).

If you have any suggestions or find any errors regarding this manual and want to inform us of these, please contact our Customer Service department with the relevant details.

### ESM-EHLC User's Manual 1.5 System Specifications

| System              |                                                                                 |  |  |  |  |
|---------------------|---------------------------------------------------------------------------------|--|--|--|--|
| CDU                 | Onboard Intel® Celeron®/ Pentium®/Atom™ SoC BGA Processor (Elkhart Lake         |  |  |  |  |
| CPU                 | Platform 6~12W)                                                                 |  |  |  |  |
| BIOS                | AMI uEFI BIOS, 256 Mbit SPI Flash ROM                                           |  |  |  |  |
| System Chipset      | Elkhart lake SoC integrated                                                     |  |  |  |  |
| I/O Chip            | EC ITE IT5571                                                                   |  |  |  |  |
| System Memory       | Two 260-pin SODIMM DDR4 3200 SDRAM slot up to 32GB                              |  |  |  |  |
| Watchdog Timer      | H/W Reset, 1sec. ~ 65535sec. and 1sec./step                                     |  |  |  |  |
| U/M Status Manitar  | Monitoring System Temperature, Voltage and FAN Status with Auto Throttling      |  |  |  |  |
| H/W Status Monitor  | Control                                                                         |  |  |  |  |
| трм                 | TPM 2.0 (Optional, NuvoTon NPCT754AADYX SPI Interface E14S4075401H,             |  |  |  |  |
| I PIVI              | wide temp version, Co-lay with Infineon solution)                               |  |  |  |  |
| Storage             |                                                                                 |  |  |  |  |
| eMMC                | eMMC 5.1 up to 128 GB (build option)                                            |  |  |  |  |
| I/O Interface (SOM) |                                                                                 |  |  |  |  |
| PCI Express         | 3 PClex1 Gen3 (8.0 GT/s)                                                        |  |  |  |  |
| UART                | 2 x UART(2-wire)                                                                |  |  |  |  |
| USB 2.0             | 8 x USB 2.0                                                                     |  |  |  |  |
| USB 3.1             | 4 x USB 3.2 Gen2x1 (10 Gbps)                                                    |  |  |  |  |
| SATA                | 2 x SATA3.0 (6.0Gb/s)                                                           |  |  |  |  |
| LPC/eSPI            | 1x LPC (via eSPI-to-LPC bridge), or 1x eSPI (Only support 20MHz), build option. |  |  |  |  |
| I2C Bus             | 1 x I2C                                                                         |  |  |  |  |
| SMBus               | SMBus                                                                           |  |  |  |  |
| e D                 | SD Optional (SD signal share with GPIO, default is GPIO, controlled by BIOS and |  |  |  |  |
| 50                  | BOM setting)                                                                    |  |  |  |  |
| SPI                 | 1 x SPI                                                                         |  |  |  |  |
| Others              | 8bit GPIO                                                                       |  |  |  |  |
| Display             |                                                                                 |  |  |  |  |
| Graphic Chipset     | Intel® Elkhart Lake SoC Processor integrated Gen11 LP graphics                  |  |  |  |  |
|                     | HDMI 1.4b/2.0b: 4096x2160 @60Hz                                                 |  |  |  |  |
|                     | DP 1.4: 4096x2160 @60Hz Per Intel design guide, need to add Redriver            |  |  |  |  |
|                     | (Redriver in carrier board to fine tune the signal of DP1.4).                   |  |  |  |  |
| Spec. & Resolution  | eDP 1.3b(Optional): 4096x2160 @60Hz                                             |  |  |  |  |
|                     | (Only support 4Lanes 2560x1440 & 2Lanes 1920x1080)                              |  |  |  |  |
|                     | LVDS(via eDP-to-LVDS): 1920x1080 @60Hz, LVDS via CH7511B                        |  |  |  |  |
|                     | VGA(via DP-to-VGA): 1920x1080 @60Hz, VGA via CH7517A (DP to VGA)                |  |  |  |  |

|                               | Maximum of 3 Simultaneous Displays                                                                           |                                                                                                    |                                                                                  |                                                                                 |                                                                                  |                                                                             |          |  |
|-------------------------------|----------------------------------------------------------------------------------------------------|----------------------------------------------------------------------------------------------------|----------------------------------------------------------------------------------|---------------------------------------------------------------------------------|----------------------------------------------------------------------------------|-----------------------------------------------------------------------------|----------|--|
|                               | Maximum of 3 Simultaneous Displays                                                                           |                                                                                                    |                                                                                  |                                                                                 |                                                                                  |                                                                             |          |  |
|                               | 1 Displ<br>1 Internal                                                                                        | ay Only<br>1 External                                                                                                | 2 Dis<br>1 Internal + 1 External                                                 | plays<br>2 External                                                             | 3 Dis<br>1 Internal + 2 External                                                 | splays<br>3 External                                                        | F        |  |
|                               | eDP 1.3b <sup>2</sup> :<br>4096x2160 60Hz<br>(Single port)<br>MIPI-DSI: 4096x2160 @<br>60Hz (w. compression) | N/A                                                                                                    | eDP 1.3b <sup>2</sup> : 4096 x 2160<br>@ 60Hz<br>MIPI-DSI: 4096 x 2160<br>@ 60Hz | N/A                                                                             | eDP 1.3b <sup>2</sup> : 4096 x 2160<br>@ 60Hz<br>MIPI-DSI: 4096 x 2160<br>@ 60Hz | N/A                                                                         |          |  |
| Multiple Display              | External N/A                                                                                                 | DP 1.4 <sup>2</sup> :<br>4096x2160 @ 60hz<br>4096x2160 @120Hz<br>(w.compression)<br>HDMI 2.0b:<br>4096 x 2160 @ 60Hz | DP 1.4 <sup>2</sup> : 4096 x 2160 @<br>60Hz<br>HDMI 2.0b: 4096 x 2160<br>@ 60Hz  | DP 1.4 <sup>2</sup> : 4096 x 2160 @<br>60Hz<br>HDMI 2.0b: 4096 x 2160<br>@ 60Hz | DP 1.4 <sup>2</sup> : 4096 x 2160 @<br>60Hz<br>HDMI 2.0b: 4096 x 2160<br>@ 60Hz  | DP 1.4 <sup>2</sup> : 4096 x 2160<br>60Hz<br>HDMI 2.0b: 4096 x 21<br>@ 60Hz | 160      |  |
|                               | External<br>#2 N/A                                                                                           | N/A                                                                                                    | N/A                                                                              | DP 1.4 <sup>2</sup> : 4096 x 2160 @<br>60Hz<br>HDMI 2.0b: 4096 x 2160<br>@ 60Hz | DP 1.4 <sup>2</sup> : 4096 x 2160 @<br>60Hz<br>HDMI 2.0b: 4096 x 2160<br>@ 60Hz  | DP 1.4 <sup>2</sup> : 4096 x 2160<br>60Hz<br>HDMI 2.0b: 4096 x 21<br>@ 60Hz | @<br>160 |  |
|                               | External<br>#3 N/A                                                                                           | N/A                                                                                                    | N/A                                                                              | N/A                                                                             | N/A                                                                              | DP 1.4 <sup>2</sup> : 4096 x 2160<br>60Hz<br>HDMI 2.0b: 4096 x 21<br>@ 60Hz | @<br>160 |  |
|                               | Notes: Depends or                                                                                            | n vary carrier                                                                                                    | board.                                                                           |                                                                                 |                                                                                  |                                                                             |          |  |
| Digital Display               |                                                                                                    |                                                                                                    |                                                                                  |                                                                                 |                                                                                  |                                                                             | 1        |  |
| Interface (SOM)               | HDMI/DP (default)                                                                                            |                                                                                                    |                                                                                  |                                                                                 |                                                                                  |                                                                             |          |  |
| Audio                         |                                                                                                    |                                                                                                    |                                                                                  |                                                                                 |                                                                                  |                                                                             |          |  |
| Audio Codec                   | Intel® HD Audio in                                                                                           | tegrated in S                                                                                                    | оС                                                                               |                                                                                 |                                                                                  |                                                                             | ]        |  |
| Ethernet                      |                                                                                                    |                                                                                                    |                                                                                  |                                                                                 |                                                                                  |                                                                             |          |  |
|                               | 1 x Intel KTI225LM                                                                                           | l for STD-Ter                                                                                                    | mp. SKU                                                                          |                                                                                 |                                                                                  |                                                                             |          |  |
| LAN Chipset                   | 1 x Intel KTI225IT for Wide-Temp. SKU                                                                        |                                                                                                    |                                                                                  |                                                                                 |                                                                                  |                                                                             |          |  |
| LAN Space                     | 1 x 10BASE-TE/100BASE-TX/1000BASE-T/2500BASE-T compatible Gigabit,                                           |                                                                                                    |                                                                                  |                                                                                 |                                                                                  |                                                                             |          |  |
| LAN Spec.                     | above 70°C Tc, the recommended speed is 1G.                                                                  |                                                                                                    |                                                                                  |                                                                                 |                                                                                  |                                                                             |          |  |
| Mechanical &                  |                                                                                                    |                                                                                                    |                                                                                  |                                                                                 |                                                                                  |                                                                             |          |  |
| Environmental                 |                                                                                                    |                                                                                                    |                                                                                  |                                                                                 |                                                                                  |                                                                             |          |  |
| <b>Power Requirement</b>      | +9~ +19V                                                                                                    |                                                                                                    |                                                                                  |                                                                                 |                                                                                  |                                                                             |          |  |
|                               | Single power ATX Support S0, S3, S4, S5                                                                      |                                                                                                    |                                                                                  |                                                                                 |                                                                                  |                                                                             |          |  |
| ACFI                          | ACPI 6.0Compliant                                                                                            |                                                                                                    |                                                                                  |                                                                                 |                                                                                  |                                                                             |          |  |
| Power Mode                    | AT/ATX                                                                                                    |                                                                                                    |                                                                                  |                                                                                 |                                                                                  |                                                                             |          |  |
|                               | Operating Standard: 0°C ~ 60°C with 0.2m/s air flow                                                          |                                                                                                    |                                                                                  |                                                                                 |                                                                                  |                                                                             |          |  |
| Operating Temp.               | Conditional extend: -40°C ~ 85°C with 0.5m/s air flow. (Note: Above 70°C Tc, the                             |                                                                                                    |                                                                                  |                                                                                 |                                                                                  |                                                                             |          |  |
|                               | recommended ethernet speed is 1G.)                                                                           |                                                                                                    |                                                                                  |                                                                                 |                                                                                  |                                                                             |          |  |
| Storage Temp.                 | -40°C ~ 85°C (-40°F ~ 185°F)                                                                                 |                                                                                                    |                                                                                  |                                                                                 |                                                                                  |                                                                             |          |  |
| <b>Operating Humidity</b>     | 40°C @ 95% Relative Humidity, Non-condensing                                                                 |                                                                                                    |                                                                                  |                                                                                 |                                                                                  |                                                                             |          |  |
| Size (L x W)                  |                                                                                                    |                                                                                                    |                                                                                  |                                                                                 |                                                                                  | ]                                                                           |          |  |
| (Please consult product       |                                                                                                    |                                                                                                    |                                                                                  |                                                                                 |                                                                                  |                                                                             |          |  |
| engineers for the             |                                                                                                    |                                                                                                    |                                                                                  |                                                                                 |                                                                                  |                                                                             |          |  |
| production feasibility if the | 95 x 95 mm (3.74" x 3.74")                                                                                   |                                                                                                    |                                                                                  |                                                                                 |                                                                                  |                                                                             |          |  |
| size is larger than           |                                                                                                    |                                                                                                    |                                                                                  |                                                                                 |                                                                                  |                                                                             |          |  |
| 410x360mm or smaller          |                                                                                                    |                                                                                                    |                                                                                  |                                                                                 |                                                                                  |                                                                             |          |  |
| than 80x70mm)                 |                                                                                                    |                                                                                                    |                                                                                  |                                                                                 |                                                                                  |                                                                             |          |  |
| Weight                        | 0.44lbs(0.2kg)                                                                                               |                                                                                                    |                                                                                  |                                                                                 |                                                                                  |                                                                             |          |  |

|                | Random Vibration Operation 1 Test PSD : 0.00454G²/Hz , 1.5 Grms 2 System        |
|----------------|---------------------------------------------------------------------------------|
|                | condition : operation mode 3 Test frequency : 5~500 Hz 4 Test axis : X,Y and Z  |
|                | axis 5 Test time : 30 minutes per each axis 6 IEC60068-2-64 Test Fh 6 Storage : |
|                | mSATA                                                                           |
|                | Random vibration test (Non-operation)                                           |
|                | 1 PSD: 0.01818G²/Hz , 3.0 Grms                                                  |
|                | 2 Non-Operation mode                                                            |
|                | 3 Test Frequency : 5-500Hz                                                      |
|                | 4 Test Axis : X,Y and Z axis                                                    |
| Vibration Test | 5 30 min. per each axis                                                         |
|                | 6 IEC 60068-2-64 Test:Fh                                                        |
|                |                                                                                 |
|                | Package Vibration Test:                                                         |
|                | 1 Test PSD : 0.026G²/Hz , 2.16 Grms                                             |
|                | 2 Test frequency : 5~500 Hz                                                     |
|                | 3 Test axis : X,Y and Z axis                                                    |
|                | 4 Test time : 30 minutes per each axis                                          |
|                | 5 IEC 60068-2-64 Test Fh                                                        |
|                | 1 Wave from : Half Sine wave                                                    |
|                | 2 Acceleration Rate : 10g                                                       |
|                | 3 Duration Time : 11ms                                                          |
| Shock Test     | 4 No. of shock : Z axis 300 times                                               |
|                | 5 Test Axis : Z axis                                                            |
|                | 6 operation mode                                                                |
|                | 7 Reference IEC 60068-2-27 testing procedures Test Eb : Shock Test              |
|                | Package drop test                                                               |
|                | Reference ISTA 2A, Method : IEC-60068-2-32 Test:Ed Test Ea : Drop Test          |
| Dren Test      | 1 Test phase : One corner, three edges, six faces                               |
| Drop Test      | 2 Test high : 96.5cm                                                            |
|                | 3 Package weight : 5Kg                                                          |
|                | 4 Test drawing                                                                  |
| OS Information | Windows* 10 IoT Enterprise (64-bit), Linux                                      |
| Carrier        | Carrier: with EEV-EX16 B1 version                                               |
| Others         | Sample build included BOM1 & 2, BOM3 RD will adjust component and offer for     |
| Others         | testing                                                                         |

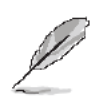

Note: Specifications are subject to change without notice.

#### 1.6 Architecture Overview—Block Diagram

The following block diagram shows the architecture and main components of ESM-EHLC.

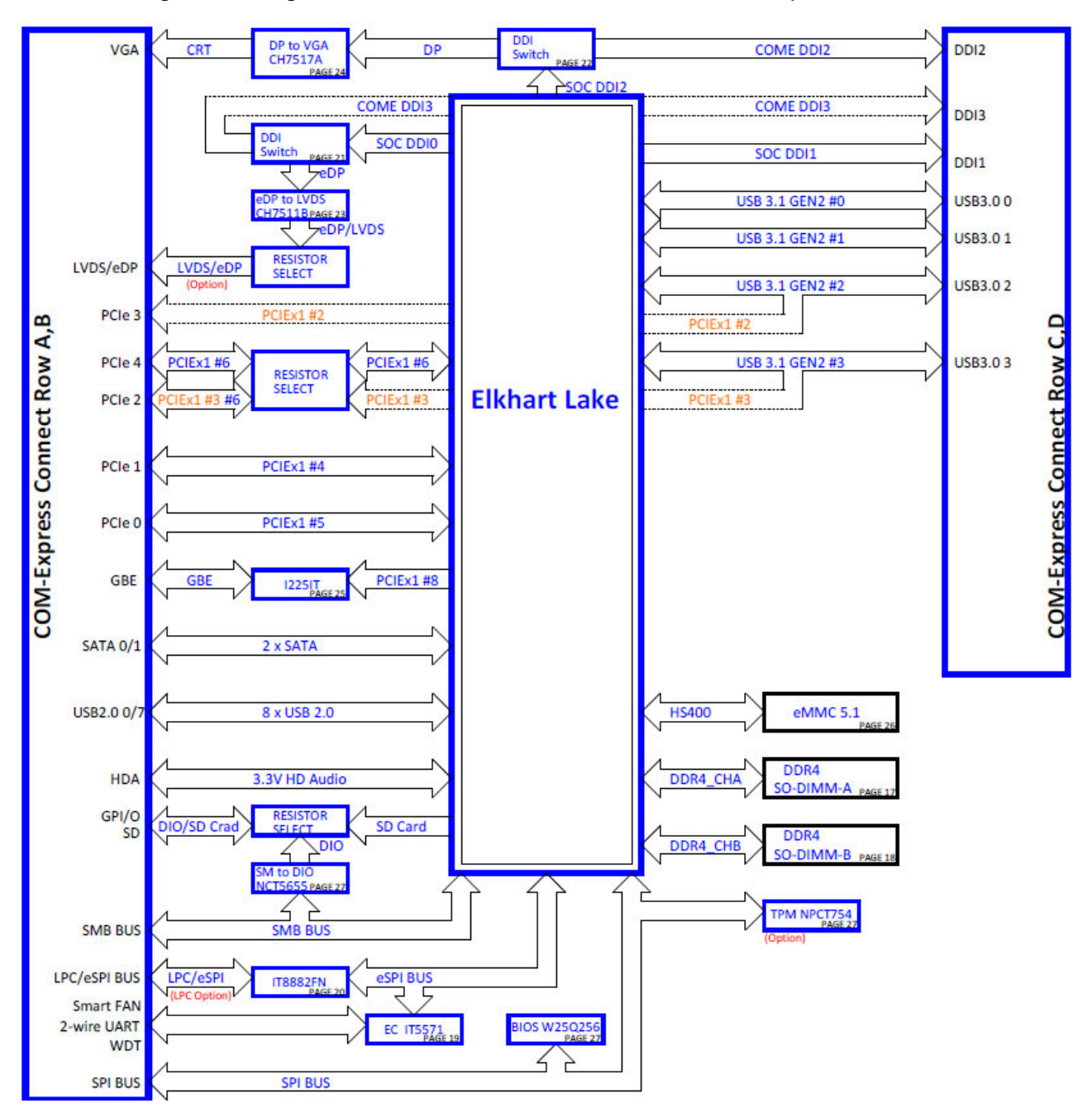

# 2. Hardware Configuration

### 2.1 Product Overview

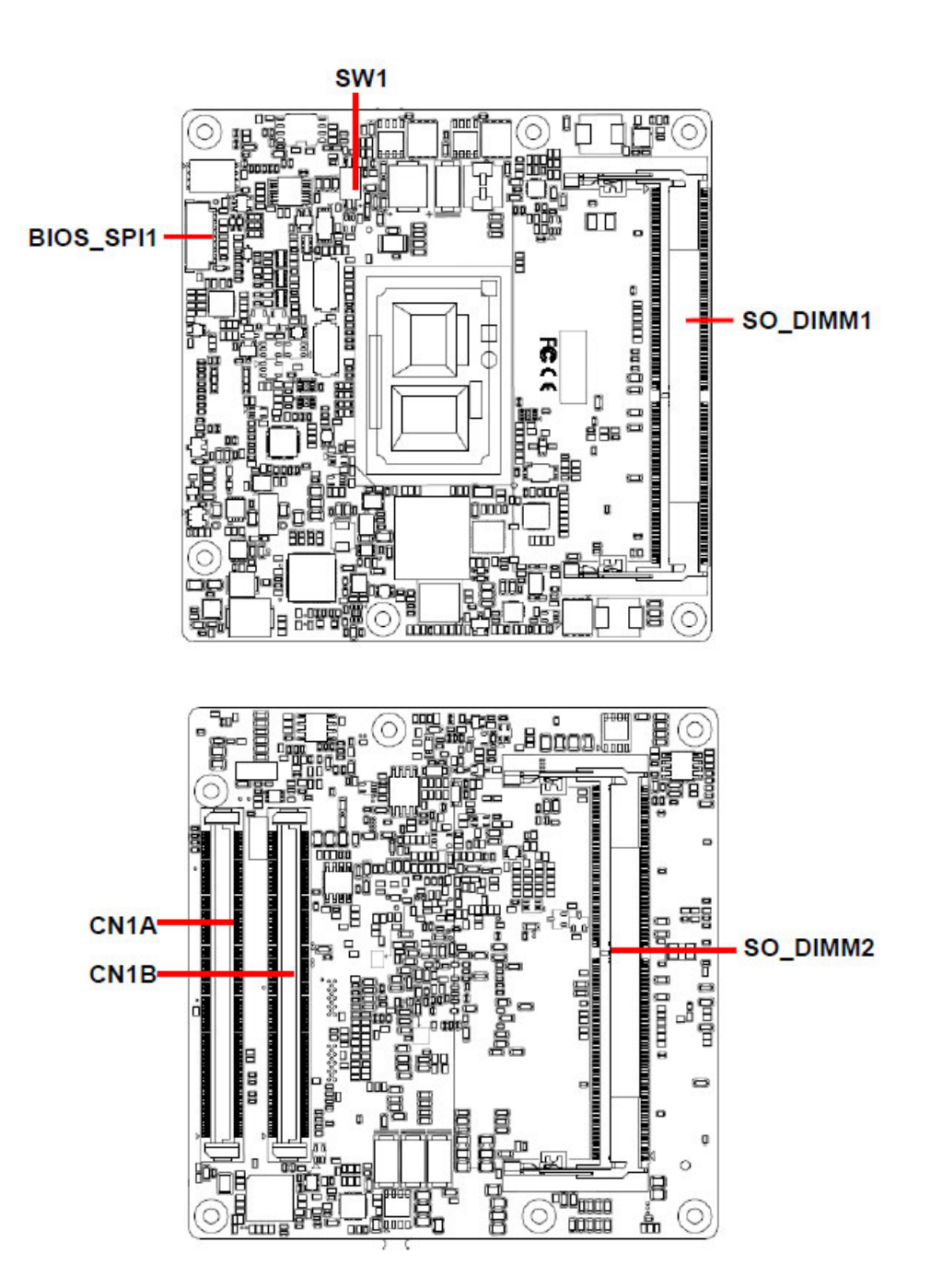

#### 2.2 Connector List

You can configure your board to match the needs of your application by setting jumpers. A jumper is the simplest kind of electric switch.

It consists of two metal pins and a small metal clip (often protected by a plastic cover) that slides over the pins to connect them. To "close" a jumper you connect the pins with the clip. To "open" a jumper you remove the clip. Sometimes a jumper will have three pins, labeled 1, 2, and 3. In this case, you would connect either two pins.

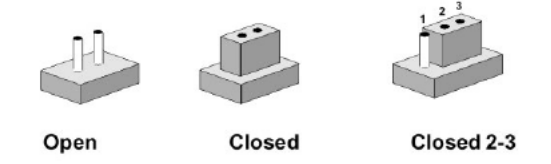

The jumper settings are schematically depicted in this manual as follows:

| 0 0  |        | 1 2 3<br>O |
|------|--------|------------|
| Open | Closed | Closed 2-3 |

A pair of needle-nose pliers may be helpful when working with jumpers.

Connectors on the board are linked to external devices such as hard disk drives, a keyboard, or floppy drives. In addition, the board has a number of jumpers that allow you to configure your system to suit your application.

If you have any doubts about the best hardware configuration for your application, contact your local distributor or sales representative before you make any changes.

The following tables list the function of each of the board's jumpers and connectors.

| Connectors |                                 |                            |  |  |  |
|------------|---------------------------------|----------------------------|--|--|--|
| Label      | Function                        | Note                       |  |  |  |
| BIOS_SPI1  | (Reserved for BIOS programming) | 5 x 2 header, pitch 2.00mm |  |  |  |
| CN1A       | COM Express connector 1         |                            |  |  |  |
| CN1B       | COM Express connector 2         |                            |  |  |  |
| SODIMM1    | 260-pin DDR4 SDRAM DIMM socket  |                            |  |  |  |
| SODIMM2    | 260-pin DDR4 SDRAM DIMM socket  |                            |  |  |  |
| SW1        | AT/ATX mode selector            |                            |  |  |  |

### 2.3 Setting Jumpers & Connectors

#### 2.3.1 AT/ATX mode selector (SW1)

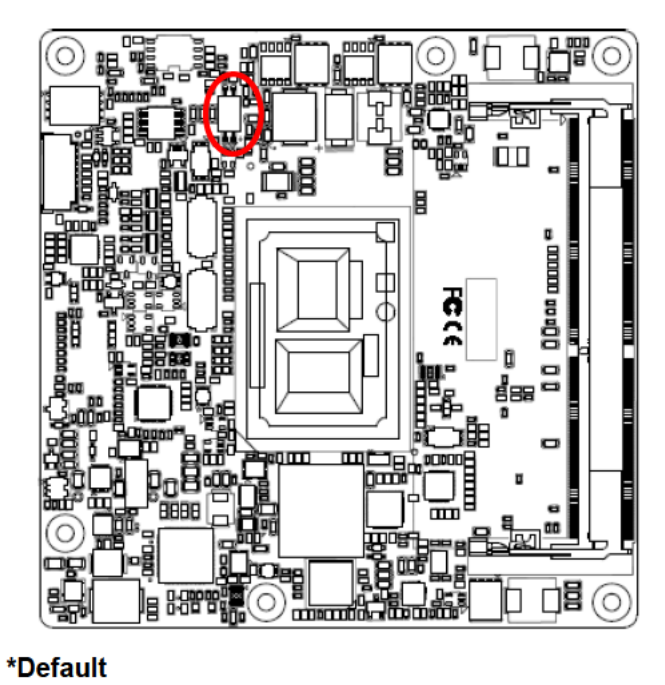

AT/ATX mode

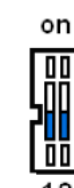

#### AT mode

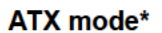

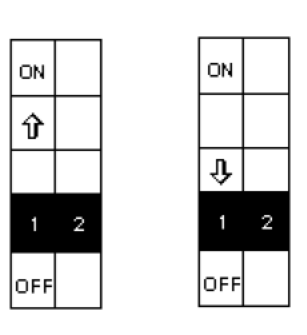

2.3.1.1 Signal Description –AT/ATX mode selection

| AT/ATX mode         | Description                                                            |
|---------------------|------------------------------------------------------------------------|
| AT mode<br>on<br>12 | Auto power on, no need to press Power button<br>to enable power on/off |
| ATX mode            |                                                                        |
| on<br>III<br>12     | Press the ATX power button to enable power<br>on/off                   |

## 2.3.2 COM Express Connector 1 (CN1A)

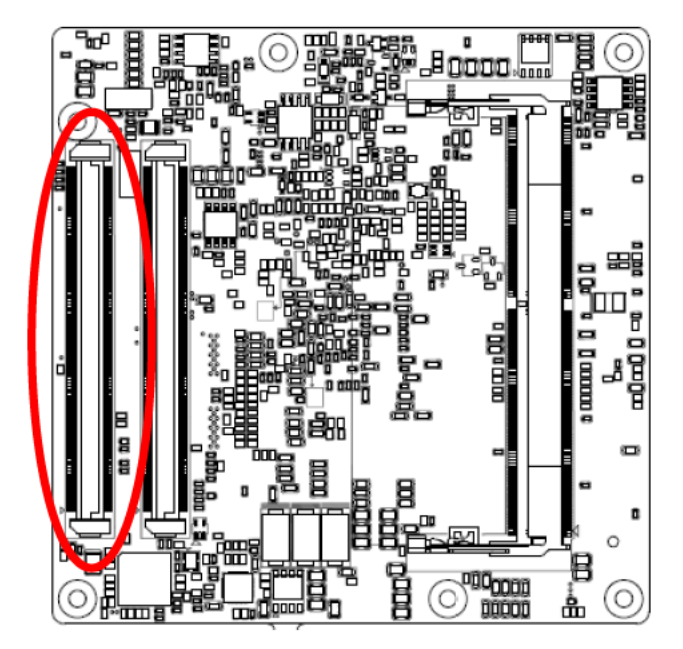

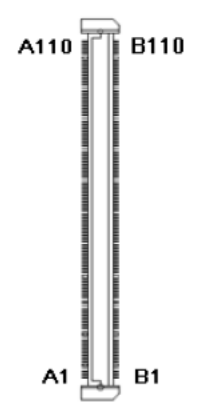

| Signal                | PIN  | PIN  | Signal                           |
|-----------------------|------|------|----------------------------------|
| GND                   | A110 | B110 | GND                              |
| VCC                   | A109 | B109 | VCC                              |
| VCC                   | A108 | B108 | VCC                              |
| VCC                   | A107 | B107 | VCC                              |
| VCC                   | A106 | B106 | VCC                              |
| VCC                   | A105 | B105 | VCC                              |
| VCC                   | A104 | B104 | VCC                              |
| LID#                  | A103 | B103 | SLEEP#                           |
| SER1_RX               | A102 | B102 | FAN_TACHIN                       |
| SER1_TX               | A101 | B101 | FAN_PWMOUT                       |
| GND                   | A100 | B100 | GND                              |
| SER0_RX               | A99  | B99  | NC                               |
| SER0_TX               | A98  | B98  | NC                               |
| TYPE10#               | A97  | B97  | SPI_CS#                          |
| TPM_PP                | A96  | B96  | VGA_I2C_DAT                      |
| SPI_MOSI              | A95  | B95  | VGA_I2C_CK                       |
| SPI_CLK               | A94  | B94  | VGA_VSYNC                        |
| GPO0                  | A93  | B93  | VGA_HSYNC                        |
| SPI_MISO              | A92  | B92  | VGA_BLU                          |
| +3.3V_SPI             | A91  | B91  | VGA_GRN                          |
| GND                   | A90  | B90  | GND                              |
| PCIE_CLK_REF-         | A89  | B89  | VGA_RED                          |
| PCIE_CLK_REF+         | A88  | B88  | BIOS_DIS1#                       |
| CB_EDP_HDP            | A87  | B87  | +ATX5VSB                         |
| NC                    | A86  | B86  | +ATX5VSB                         |
| GPI3                  | A85  | B85  | +ATX5VSB                         |
| LVDS_I2C_DAT/EDP_AUX- | A84  | B84  | +ATX5VSB                         |
| LVDS_I2C_CK/EDP_AUX+  | A83  | B83  | LVDS_BKLT_CTRL/<br>EDP_BKLT_CTRL |
| LVDS_A_CK-/EDP_TX3-   | A82  | B82  | LVDS_B_CK-                       |
| LVDS_A_CK+/EDP_TX3+   | A81  | B81  | LVDS_B_CK+                       |

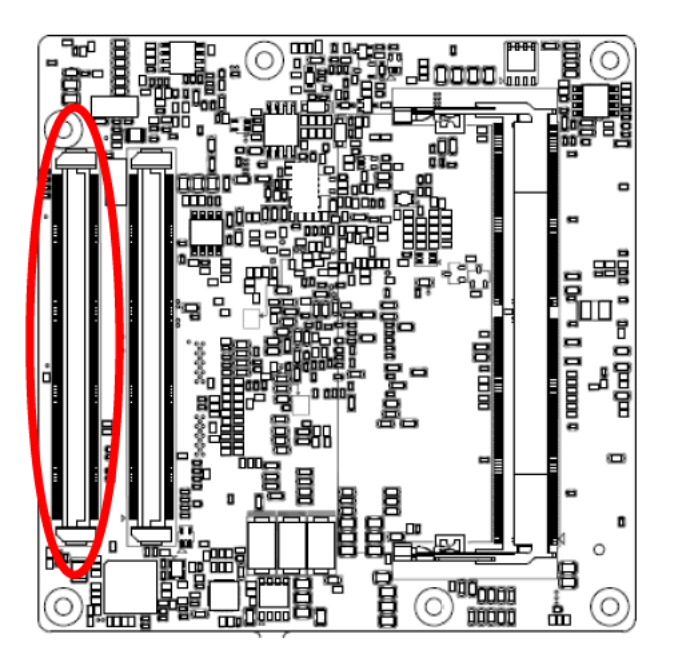

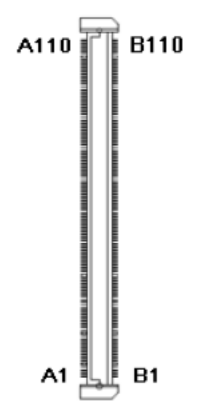

| Signal                 | PIN | PIN | Signal                       |
|------------------------|-----|-----|------------------------------|
| GND                    | A80 | B80 | GND                          |
| LVDS_A3-               | A79 | B79 | LVDS_BKLT_EN/<br>EDP_BKLT_EN |
| LVDS_A3+               | A78 | B78 | LVDS_B3-                     |
| LVDS_VDD_EN/EDP_VDD_EN | A77 | B77 | LVDS_B3+                     |
| LVDS_A2-/EDP_TX0-      | A76 | B76 | LVDS_B2-                     |
| LVDS_A2+/EDP_TX0+      | A75 | B75 | LVDS_B2+                     |
| LVDS_A1-/EDP_TX1-      | A74 | B74 | LVDS_B1-                     |
| LVDS_A1+/EDP_TX1+      | A73 | B73 | LVDS_B1+                     |
| LVDS_A0-/EDP_TX2-      | A72 | B72 | LVDS_B0-                     |
| LVDS_A0+/EDP_TX2+      | A71 | B71 | LVDS_B0+                     |
| GND                    | A70 | B70 | GND                          |
| PCIE_TX0-              | A69 | B69 | PCIE_RX0-                    |
| PCIE_TX0+              | A68 | B68 | PCIE_RX0+                    |
| GPI2                   | A67 | B67 | WAKE1#                       |
| GND                    | A66 | B66 | WAKE0#                       |
| PCIE_TX1-              | A65 | B65 | PCIE_RX1-                    |
| PCIE_TX1+              | A64 | B64 | PCIE_RX1+                    |
| GPI1                   | A63 | B63 | GPO3                         |
| PCIE_TX2-              | A62 | B62 | PCIE_RX2-                    |
| PCIE_TX2+              | A61 | B61 | PCIE_RX2+                    |
| GND                    | A60 | B60 | GND                          |
| PCIE_TX3-              | A59 | B59 | PCIE_RX3-                    |
| PCIE_TX3+              | A58 | B58 | PCIE_RX3+                    |
| GND                    | A57 | B57 | GPO2                         |
| PCIE_TX4-              | A56 | B56 | PCIE_RX4-                    |
| PCIE_TX4+              | A55 | B55 | PCIE_RX4+                    |
| GPI0                   | A54 | B54 | GPO1                         |
| NC                     | A53 | B53 | NC                           |
| NC                     | A52 | B52 | NC                           |
| GND                    | A51 | B51 | GND                          |

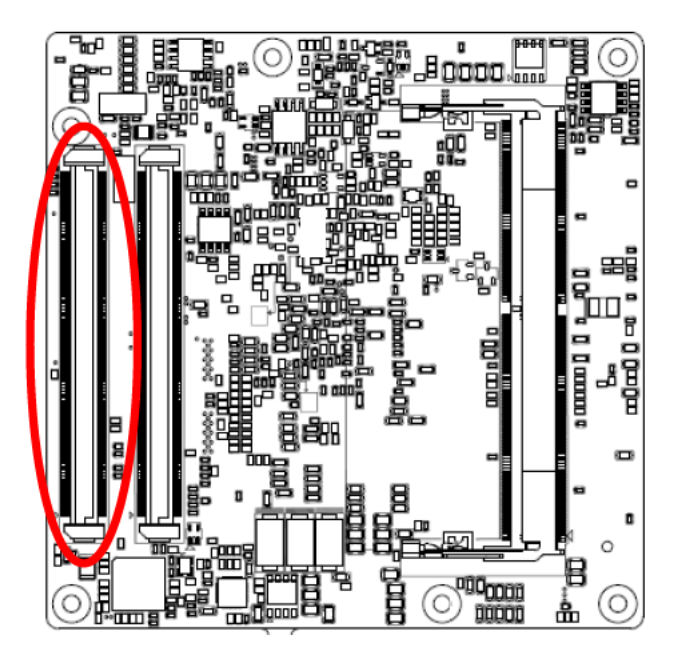

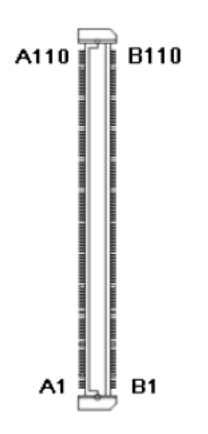

| Signal                   | PIN | PIN | Signal      |
|--------------------------|-----|-----|-------------|
| LPC_SERIRQ/<br>ESPI CS1# | A50 | B50 | CB_RESET#   |
| GBE0_SDP                 | A49 | B49 | SYS_RESET#  |
| RSVD1                    | A48 | B48 | NC          |
| +3.3V_RTC                | A47 | B47 | NC          |
| USB0+                    | A46 | B46 | USB1+       |
| USB0-                    | A45 | B45 | USB1-       |
| USB_2_3_OC#              | A44 | B44 | USB_0_1_OC# |
| USB2+                    | A43 | B43 | USB3+       |
| USB2-                    | A42 | B42 | USB3-       |
| GND                      | A41 | B41 | GND         |
| USB4+                    | A40 | B40 | USB5+       |
| USB4-                    | A39 | B39 | USB5-       |
| USB_6_7_OC#              | A38 | B38 | USB_4_5_OC# |
| USB6+                    | A37 | B37 | USB7+       |
| USB6-                    | A36 | B36 | USB7-       |
| THRMTRIP#                | A35 | B35 | THRM#       |
| BIOS_DIS0#               | A34 | B34 | I2C_DAT     |
| HDA_SDOUT                | A33 | B33 | I2C_CLK     |
| HDA_BITCLK               | A32 | B32 | SPKR        |
| GND                      | A31 | B31 | GND         |
| HDA_RST#                 | A30 | B30 | HDA_SDIN0   |
| HDA_SYNC                 | A29 | B29 | HDA_SDIN1   |
| (S)ATA_ACT#              | A28 | B28 | NC          |
| BATLOW#                  | A27 | B27 | WDT         |
| NC                       | A26 | B26 | NC          |
| NC                       | A25 | B25 | NC          |
| SUS_S5#                  | A24 | B24 | PWR_OK      |
| NC                       | A23 | B23 | NC          |
| NC                       | A22 | B22 | NC          |
| GND                      | A21 | B21 | GND         |

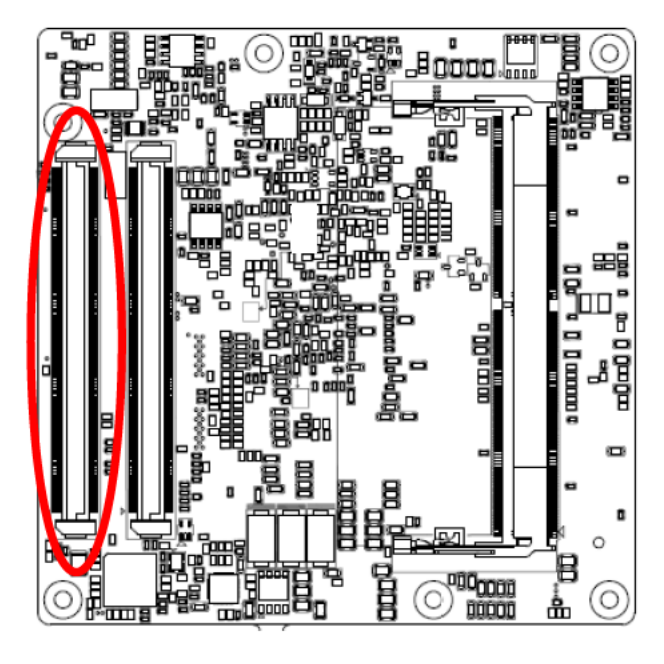

| SATA0_RX- A<br>SATA0_RX+ A<br>PCH_SLP_S4# A<br>SATA0_TX- A | A20<br>A19<br>A18<br>A17 | B20<br>B19<br>B18 | SATA1_RX-<br>SATA1_RX+     |
|------------------------------------------------------------|--------------------------|-------------------|----------------------------|
| SATA0_RX+ A<br>PCH_SLP_S4# A<br>SATA0_TX- A                | A19<br>A18<br>A17        | B19<br>B18        | SATA1_RX+                  |
| PCH_SLP_S4# A<br>SATA0_TX- A                               | A18<br>A17               | B18               |                            |
| SATA0_TX-                                                  | A17                      |                   | ESPI_RST#                  |
|                                                            |                          | B17               | SATA1_TX-                  |
| SATA0_TX+                                                  | A16                      | B16               | SATA1_TX+                  |
| SUS_S3# A                                                  | A15                      | B15               | SMB_ALERT#                 |
| GBE0_CTREF A                                               | A14                      | B14               | SMB_SDA_S5                 |
| GBE0_MDI0+                                                 | A13                      | B13               | SMB_SCL_S5                 |
| GBE0_MDI0-                                                 | A12                      | B12               | PWRBTN#                    |
| GND A                                                      | A11                      | B11               | GND                        |
| GBE0_MDI1+                                                 | A10                      | B10               | LPC_CLK/<br>ESPI CK        |
| GBE0_MDI1-                                                 | A9                       | B9                | LPC_DRQ1#/<br>ESPI ALERT1# |
| GBE0_LINK#                                                 | A8                       | B8                | LPC_DRQ0#/<br>ESPI ALERT0# |
| GBE0_MDI2+                                                 | A7                       | B7                | LPC_AD3/<br>ESPI IO 3      |
| GBE0_MDI2-                                                 | A6                       | B6                | LPC_AD2/<br>ESPI IO 2      |
| GBE0_LINK2500#                                             | A5                       | B5                | LPC_AD1/<br>ESPI IO 1      |
| GBE0_LINK100_1000#                                         | A4                       | B4                | LPC_AD0/<br>ESPI IO 0      |
| GBE0_MDI3+                                                 | A3                       | В3                | LPC_FRAME#/<br>ESPI CS0#   |
| GBE0_MDI3-                                                 | A2                       | B2                | GBE0_ACT#                  |
| GND                                                        | A1                       | B1                | GND                        |

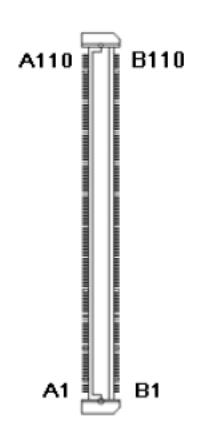

#### 2.3.2.1 Signal Description – COM Express Connector 1 (CN1A)

#### 2.3.2.1.1 Audio Signals

| Signal   | Signal Description |
|----------|--------------------|
| HDA_SYNC | HD Audio Sync      |
| HDA_RST# | HD Audio Reset     |

#### 2.3.2.1.2 Gigabit Ethernet Signals

| Signal             | Signal Description                                                                                                    |         |       |       |
|--------------------|----------------------------------------------------------------------------------------------------|---------|-------|-------|
|                    | Gigabit Ethernet Controller 0: Media Dependent Interface Differential Pairs 0,1,2,3.The MDI can operate in 2500, 1000, 100 and 10 Mbit / sec modes. Some pairs are<br>unused in some modes, per the following:2500B-T/1000B-T100B-T10B-T10B-T |         |       |       |
|                    | MDI[0]+/-                                                                                                    | B1_DA+/ | TX+/- | TX+/- |
|                    | MDI[1]+/                                                                                                    | B1_DB+/ | RX+/- | RX+/- |
|                    | MDI[2]+/                                                                                                    | B1_DC+/ | Х     | Х     |
|                    | MDI[3]+/                                                                                                    | B1_DD+/ | Х     | Х     |
| GBE0_ACT#          | Gigabit Ethernet Controller 0 activity indicator, active low.                                                                                                    |         |       |       |
| GBE0_LINK#         | Gigabit Ethernet Controller 0 link indicator, active low.                                                                                                    |         |       |       |
| GBE0_LINK100_1000# | Gigabit Ethernet Controller 100 1000 Mbit / sec link indicator, active low.                                                                                                    |         |       |       |
| GBE0_LINK2500#     | Gigabit Ethernet Controller 2500 Mbit / sec link indicator, active low.                                                                                                    |         |       |       |

#### 2.3.2.1.3 PCI Express Signals

| Signal           | Signal Description                         |
|------------------|--------------------------------------------|
| PCIE_TX[0:4] +/- | PCI Express Differential Transmit Pair 0-4 |
| PCIE_RX[0:4] +/- | PCI Express Differential Receive Pair 0-4  |

#### 2.3.2.1.4 Flat Panel LVDS Signals

| Signal         | Signal Description                     |
|----------------|----------------------------------------|
| LVDS_BKLT_CTRL | Controls panel digital power.          |
| LVDS_I2C_CK    | I2C clock output for LVDS display use. |
| LVDS_I2C_DAT   | I2C data line for LVDS display use.    |
| LVDS_VDD_EN    | LVDS panel power enables.              |

#### 2.3.2.1.5 LPC/eSPI Signals

| Signal        | Signal Description                                                                |
|---------------|-----------------------------------------------------------------------------------|
|               | LPC frame indicates the start of an LPC cycle                                     |
| LPC_FRAME#/   | ESPI Mode: eSPI Master Chip Select Outputs Driving Chip Select0#. A low           |
| ESPI_CS0#     | selects a particular eSPI slave for the transaction. Each of the eSPI slaves is   |
|               | connected to a dedicated Chip Selectn# pin                                        |
|               | LPC multiplexed address, command and data bus                                     |
| LPC_AD[0:3]/  | ESPI Mode: eSPI Master Data Input / Outputs These are bi-directional              |
| ESPI_IO_[0:3] | input/output pins used to transfer data between master and slaves.                |
|               | Multiplexed with LPC_AD[0:3]                                                      |
|               | LPC clock output - 33MHz nominal                                                  |
|               | ESPI Mode: eSPI Master Clock Output This pin provides the reference timing for    |
| LOFI_OK       | all the serial input and output operations                                        |
|               | LPC serial interrupt                                                              |
| LPC_SERIRQ/   | ESPI Mode: eSPI Master Chip Select Outputs Driving Chip Select# A low selects     |
| ESPI_CS1#     | a particular eSPI slave for the transaction. Each of the eSPI slaves is connected |
|               | to a dedicated Chip Selectn# pin                                                  |
|               | LPC serial DMA request.                                                           |
| ESPI_ALERT0#  | ESPI Mode: eSPI pins used by eSPI slave to request service from the eSPI          |
|               | master.                                                                           |
|               | LPC serial DMA request.                                                           |
| ESPI_ALERT1#  | ESPI Mode: eSPI pins used by eSPI slave to request service from the eSPI          |
|               | master.                                                                           |

#### 2.3.2.1.6 GPIO Signals

| Signal   | Signal Description           |  |
|----------|------------------------------|--|
| GPI[0:4] | General purpose input pins.  |  |
| GPO[0:4] | General purpose output pins. |  |

#### 2.3.2.1.7 Power & System Management Signals

| Signal  | Signal Description                                                        |
|---------|---------------------------------------------------------------------------|
| SUS_S3# | Indicates system is in Suspend to RAM state. Active low output.           |
| BATLOW# | Indicates that external battery is low                                    |
| PWRBTN# | Power button to bring system out of S5 (soft off), active on rising edge. |

| SMB_SCL_S5 | System Management Bus bidirectional clock line.                             |  |  |
|------------|-----------------------------------------------------------------------------|--|--|
| SMB_SDA_S5 | System Management Bus bidirectional data line.                              |  |  |
| SMB_ALERT# | System Management Bus Alert - input can be used to generate an SMI# (System |  |  |
|            | Management Interrupt) or to wake the system.                                |  |  |
| ESPI_RST#  | ESPI Mode: eSPI Reset Reset the eSPI interface for both master and slaves.  |  |  |
|            | eSPI Reset# is typically driven from eSPI master to eSPI slaves             |  |  |
| PWR_OK     | Power OK from main power supply                                             |  |  |
| SYS_RESET# | Reset button input. Active low input.                                       |  |  |
| WAKE0#     | PCI Express wake up signal.                                                 |  |  |
| WAKE1#     | General purpose wake up signal.                                             |  |  |

#### 2.3.2.1.8 SATA Signals

| Signal           | Signal Description                                        |
|------------------|-----------------------------------------------------------|
| SATA[0:1]_TX +/- | Serial ATA Channel 0-1 transmit differential pair.        |
| SATA[0:1]_RX +/- | Serial ATA Channel 0-1 receive differential pair.         |
| ATA_ACT#         | ATA (parallel and serial) activity indicator, active low. |

#### 2.3.2.1.9 USB Signals

| Signal       | Signal Description                           |
|--------------|----------------------------------------------|
| USB[0:7] +/- | USB differential pairs, channels 0 through 7 |
| USB_0_1_OC#  | USB over-current sense, USB channels 0 and 1 |
| USB_2_3_OC#  | USB over-current sense, USB channels 2 and 3 |
| USB_4_5_OC#  | USB over-current sense, USB channels 4 and 5 |
| USB_6_7_OC#  | USB over-current sense, USB channels 6 and 7 |

#### 2.3.2.1.10 I2C Signals

| Signal   | Signal Description                      |  |  |  |
|----------|-----------------------------------------|--|--|--|
| I2C_CLK  | General purpose I2C port clock output.  |  |  |  |
| I2C_DATA | General purpose I2C port data I/O line. |  |  |  |

#### 2.3.2.1.11 USB3.0 Signals

| Signal         | Signal Description                                                              |  |  |
|----------------|---------------------------------------------------------------------------------|--|--|
| USB_SSTX[0:1]+ | Additional transmit signal differential pairs for the SuperSpeed USB data path. |  |  |
| USB_SSTX[0:1]- |                                                                                 |  |  |
| USB_SSRX[0:1]+ |                                                                                 |  |  |
| USB_SSRX[0:1]- | Additional receive signal differential pairs for the SuperSpeed USB data path.  |  |  |

#### ESM-EHLC User's Manual 2.3.3 COM Express Connector 2 (CN1B)

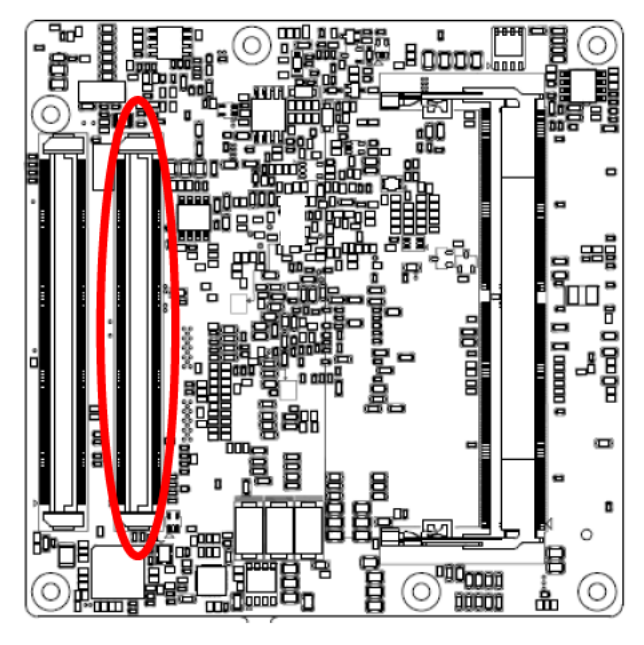

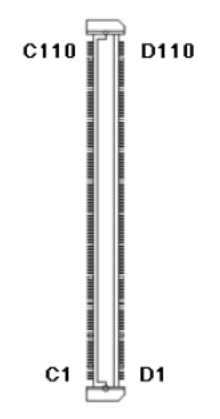

| Signal | PIN  | PIN  | Signal |
|--------|------|------|--------|
| GND    | C110 | D110 | GND    |
| VCC    | C109 | D109 | VCC    |
| VCC    | C108 | D108 | VCC    |
| VCC    | C107 | D107 | VCC    |
| VCC    | C106 | D106 | VCC    |
| VCC    | C105 | D105 | VCC    |
| VCC    | C104 | D104 | VCC    |
| GND    | C103 | D103 | GND    |
| NC     | C102 | D102 | NC     |
| NC     | C101 | D101 | NC     |
| GND    | C100 | D100 | GND    |
| NC     | C99  | D99  | NC     |
| NC     | C98  | D98  | NC     |
| NC     | C97  | D97  | NC     |
| GND    | C96  | D96  | GND    |
| NC     | C95  | D95  | NC     |
| NC     | C94  | D94  | NC     |
| GND    | C93  | D93  | GND    |
| NC     | C92  | D92  | NC     |
| NC     | C91  | D91  | NC     |
| GND    | C90  | D90  | GND    |
| NC     | C89  | D89  | NC     |
| NC     | C88  | D88  | NC     |
| GND    | C87  | D87  | GND    |
| NC     | C86  | D86  | NC     |
| NC     | C85  | D85  | NC     |
| GND    | C84  | D84  | GND    |
| NC     | C83  | D83  | NC     |
| NC     | C82  | D82  | NC     |
| NC     | C81  | D81  | NC     |

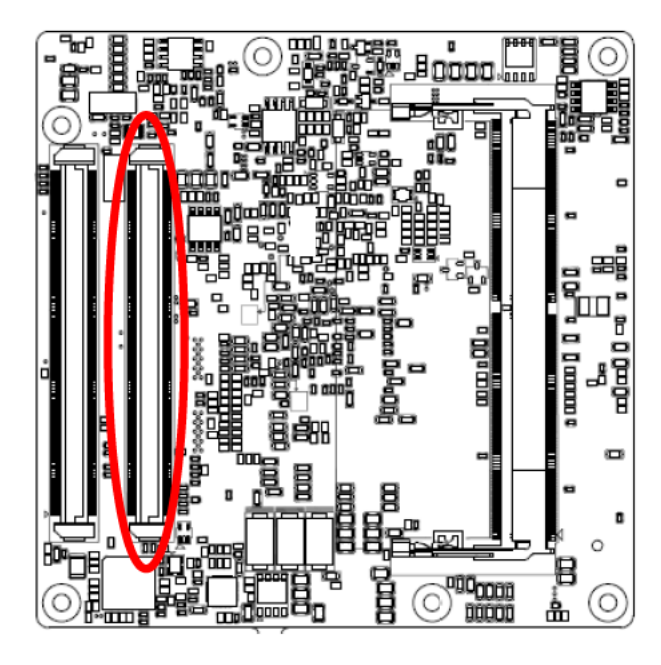

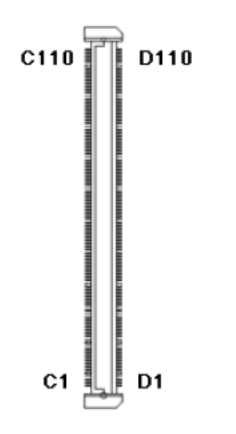

| Signal         | PIN | PIN | Signal |
|----------------|-----|-----|--------|
| GND            | C80 | D80 | GND    |
| NC             | C79 | D79 | NC     |
| NC             | C78 | D78 | NC     |
| NC             | C77 | D77 | NC     |
| GND            | C76 | D76 | GND    |
| NC             | C75 | D75 | NC     |
| NC             | C74 | D74 | NC     |
| GND            | C73 | D73 | GND    |
| NC             | C72 | D72 | NC     |
| NC             | C71 | D71 | NC     |
| GND            | C70 | D70 | GND    |
| NC             | C69 | D69 | NC     |
| NC             | C68 | D68 | NC     |
| RAPID_SHUTDOWN | C67 | D67 | GND    |
| NC             | C66 | D66 | NC     |
| NC             | C65 | D65 | NC     |
| NC             | C64 | D64 | NC     |
| NC             | C63 | D63 | NC     |
| NC             | C62 | D62 | NC     |
| NC             | C61 | D61 | NC     |
| GND            | C60 | D60 | GND    |
| NC             | C59 | D59 | NC     |
| NC             | C58 | D58 | NC     |
| TYPE1#         | C57 | D57 | TYPE2# |
| NC             | C56 | D56 | NC     |
| NC             | C55 | D55 | NC     |
| TYPE0#         | C54 | D54 | NC     |
| NC             | C53 | D53 | NC     |
| NC             | C52 | D52 | NC     |
| GND            | C51 | D51 | GND    |

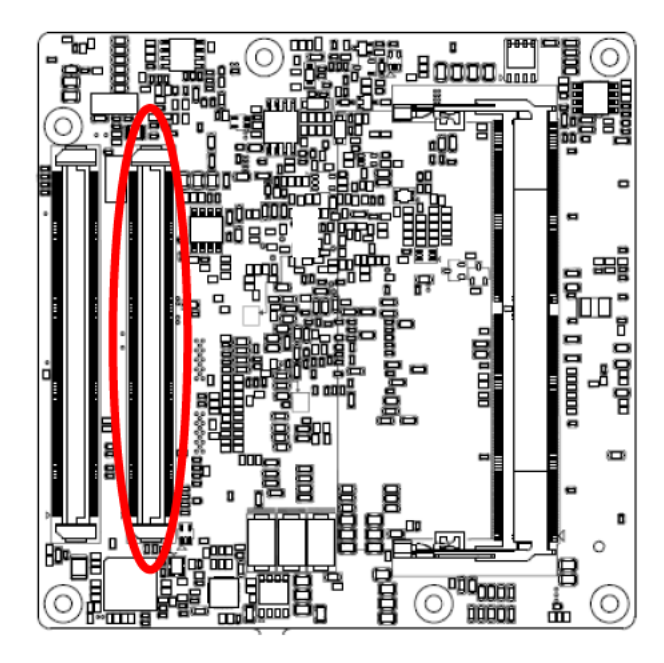

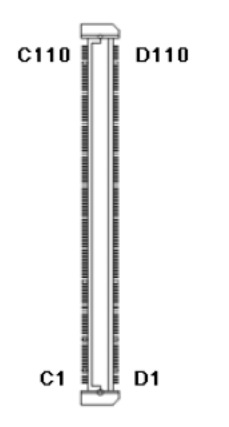

| Signal               | PIN                      | PIN                      | Signal               |
|----------------------|--------------------------|--------------------------|----------------------|
| DDI3_PAIR3-          | C50                      | D50                      | DDI2_PAIR3-          |
| DDI3_PAIR3+          | C49                      | D49                      | DDI2_PAIR3+          |
| NC                   | C48                      | D48                      | NC                   |
| DDI3_PAIR2-          | C47                      | D47                      | DDI2_PAIR2-          |
| DDI3_PAIR2+          | C46                      | D46                      | DDI2_PAIR2+          |
| NC                   | C45                      | D45                      | NC                   |
| DDI3_HPD             | C44                      | D44                      | DDI2_HPD             |
| DDI3_PAIR1-          | C43                      | D43                      | DDI2_PAIR1-          |
| DDI3_PAIR1+          | C42                      | D42                      | DDI2_PAIR1+          |
| GND                  | C41                      | D41                      | GND                  |
| DDI3_PAIR0-          | C40                      | D40                      | DDI2_PAIR0-          |
| DDI3_PAIR0+          | C39                      | D39                      | DDI2_PAIR0+          |
| DDI3_DDC_AUX_SEL     | C38                      | D38                      | NC                   |
| DDI3_CTRLDATA_AUX-   | C37                      | D37                      | DDI1_PAIR3-          |
| DDI3_CTRLCLK_AUX+    | C36                      | D36                      | DDI1_PAIR3+          |
| NC                   | C35                      | D35                      | NC                   |
| DDI2_DDC_AUX_SEL     | C34                      | D34                      | DDI1_DDC_AUX_SEL     |
| DDI2_CTRLDATA_AUX-   | C33                      | D33                      | DDI1_PAIR2-          |
| DDI2_CTRLCLK_AUX+    | C32                      | D32                      | DDI1_PAIR2+          |
| GND                  | C31                      | D31                      | GND                  |
| NC                   | C30                      | D30                      | DDI1_PAIR1-          |
| NC                   | C29                      | D29                      | DDI1_PAIR1+          |
| NC                   | C28                      | D28                      | NC                   |
| NC                   | C27                      | D27                      | DDI1_PAIR0-          |
| NC                   | C26                      | D26                      | DDI1_PAIR0+          |
| NC                   |                          |                          |                      |
| NC                   | C25                      | D25                      | NC                   |
| DDI1_HPD             | C25<br>C24               | D25<br>D24               | NC<br>NC             |
| DDI1_HPD<br>NC       | C25<br>C24<br>C23        | D25<br>D24<br>D23        | NC<br>NC<br>NC       |
| DDI1_HPD<br>NC<br>NC | C25<br>C24<br>C23<br>C22 | D25<br>D24<br>D23<br>D22 | NC<br>NC<br>NC<br>NC |

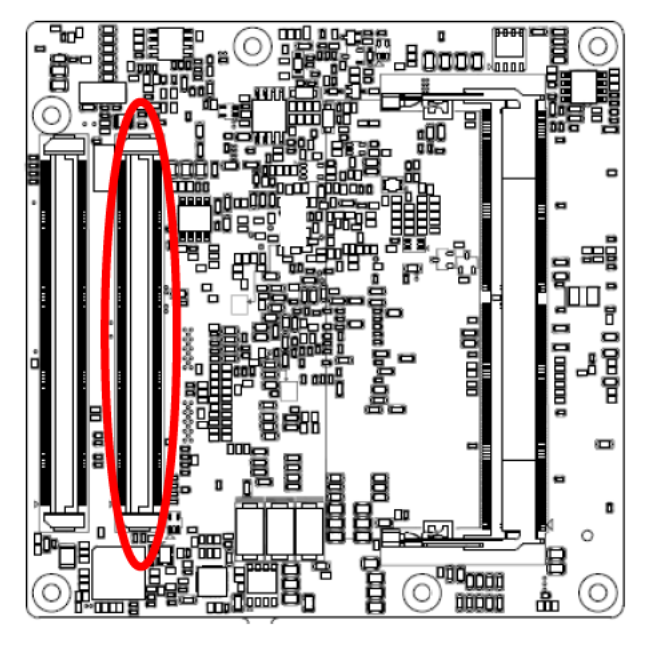

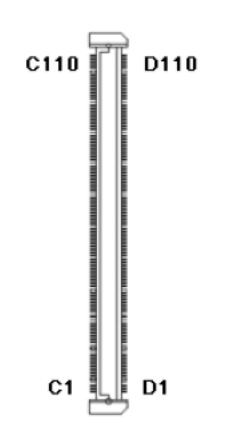

| Signal     | PIN | PIN | Signal             |
|------------|-----|-----|--------------------|
| NC         | C20 | D20 | NC                 |
| NC         | C19 | D19 | NC                 |
| LVDS_BLDN  | C18 | D18 | NC                 |
| LVDS_BLUP  | C17 | D17 | NC                 |
| NC         | C16 | D16 | DDI1_CTRLDATA_AUX- |
| NC         | C15 | D15 | DDI1_CTRLCLK_AUX+  |
| GND        | C14 | D14 | GND                |
| USB_SSRX3+ | C13 | D13 | USB_SSTX3+         |
| USB_SSRX3- | C12 | D12 | USB_SSTX3-         |
| GND        | C11 | D11 | GND                |
| USB_SSRX2+ | C10 | D10 | USB_SSTX2+         |
| USB_SSRX2- | C9  | D9  | USB_SSTX2-         |
| GND        | C8  | D8  | GND                |
| USB_SSRX1+ | C7  | D7  | USB_SSTX1+         |
| USB_SSRX1- | C6  | D6  | USB_SSTX1-         |
| GND        | C5  | D5  | GND                |
| USB_SSRX0+ | C4  | D4  | USB_SSTX0+         |
| USB_SSRX0- | C3  | D3  | USB_SSTX0-         |
| GND        | C2  | D2  | GND                |
| GND        | C1  | D1  | GND                |

#### ESM-EHLC User's Manual 2.3.3.1 Signal Description – COM Express Connector 2 (CN1B)

2.3.3.1.1 USB3.0 Signals

| Signal         | Signal Description                                                              |  |  |
|----------------|---------------------------------------------------------------------------------|--|--|
| USB_SSTX[0:3]+ | Additional transmit signal differential naive for the SuperSpeed LISP date with |  |  |
| USB_SSTX[0:3]- | Additional transmit signal differential pairs for the SuperSpeed USB data path. |  |  |
| USB_SSRX[0:3]+ |                                                                                 |  |  |
| USB_SSRX[0:3]- | Additional receive signal differential pairs for the SuperSpeed USB data path.  |  |  |

#### 2.3.3.1.2 DDI Signals

| Signal                 | Signal Description                                                                       |  |  |  |  |
|------------------------|------------------------------------------------------------------------------------------|--|--|--|--|
| DDI[1:3]_PAIR[0:3]+    | Digital Display Interface 1 to 3Pair[0:3] differential pairs                             |  |  |  |  |
| DDI[1:3]_PAIR[0:3]-    |                                                                                          |  |  |  |  |
| DDI[1:3]_DDC_AUX_SEL   | Selects the function of DDI[1:3]_CTRLCLK_AUX+ and DDI[1:3]_CTRLDATA_AUX                  |  |  |  |  |
|                        | If this input is floating the AUX pair is used for the DP AUX+/- signals. If pulled-high |  |  |  |  |
|                        | the AUX pair contains the CRTLCLK and CTRLDATA signals.                                  |  |  |  |  |
| DDI[1:3]_CTRLCLK_AUX+  | DP AUX+function if DDI[1:3]_DDC_AUX_SEL is no connect                                    |  |  |  |  |
|                        | HDMI/DVI 12C CTRLCLK if DDI[1:3]_DDC_AUX_SEL is pulled high                              |  |  |  |  |
| DDI[1:3]_CTRLDATA_AUX- | DP AUX-function if DDI[1:3]_DDC_AUX_SEL is no connect                                    |  |  |  |  |
|                        | HDMI/DVI 12C CTRLDATA if DDI[1:3]_DDC_AUX_SEL is pulled high                             |  |  |  |  |
| DDI[1:3]_HPD           | Digital Display Interface Hot-Plug Detect                                                |  |  |  |  |

## 2.4 Installing Heatsink / Heat spreader

**Standard Temperature** 

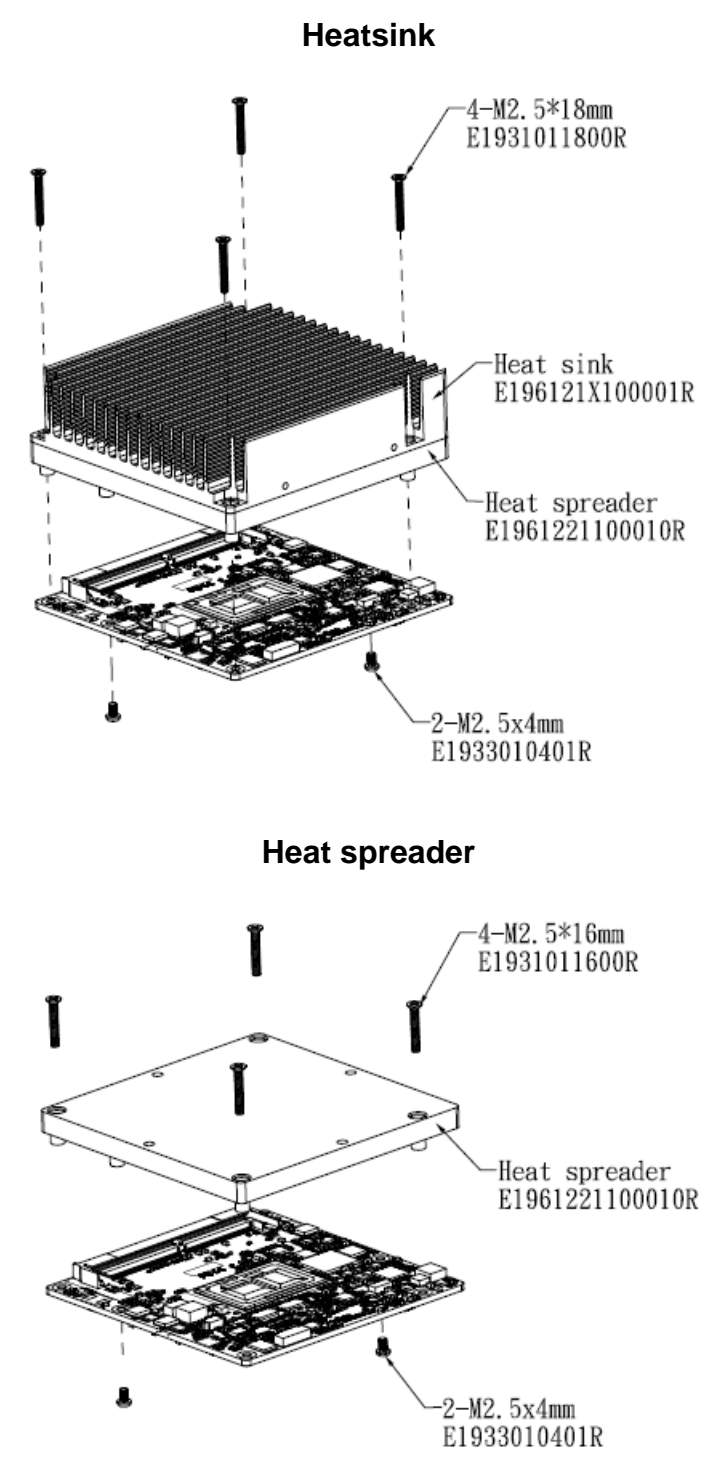

**Step1.** Using 4 screws (M2.5-16L) to lock the Heatsink/Heat spreader from PCB backside.

#### Note:

Screw Size/Q'TY - M2.5-16L Ni\*4pcs

#### Wide Temperature

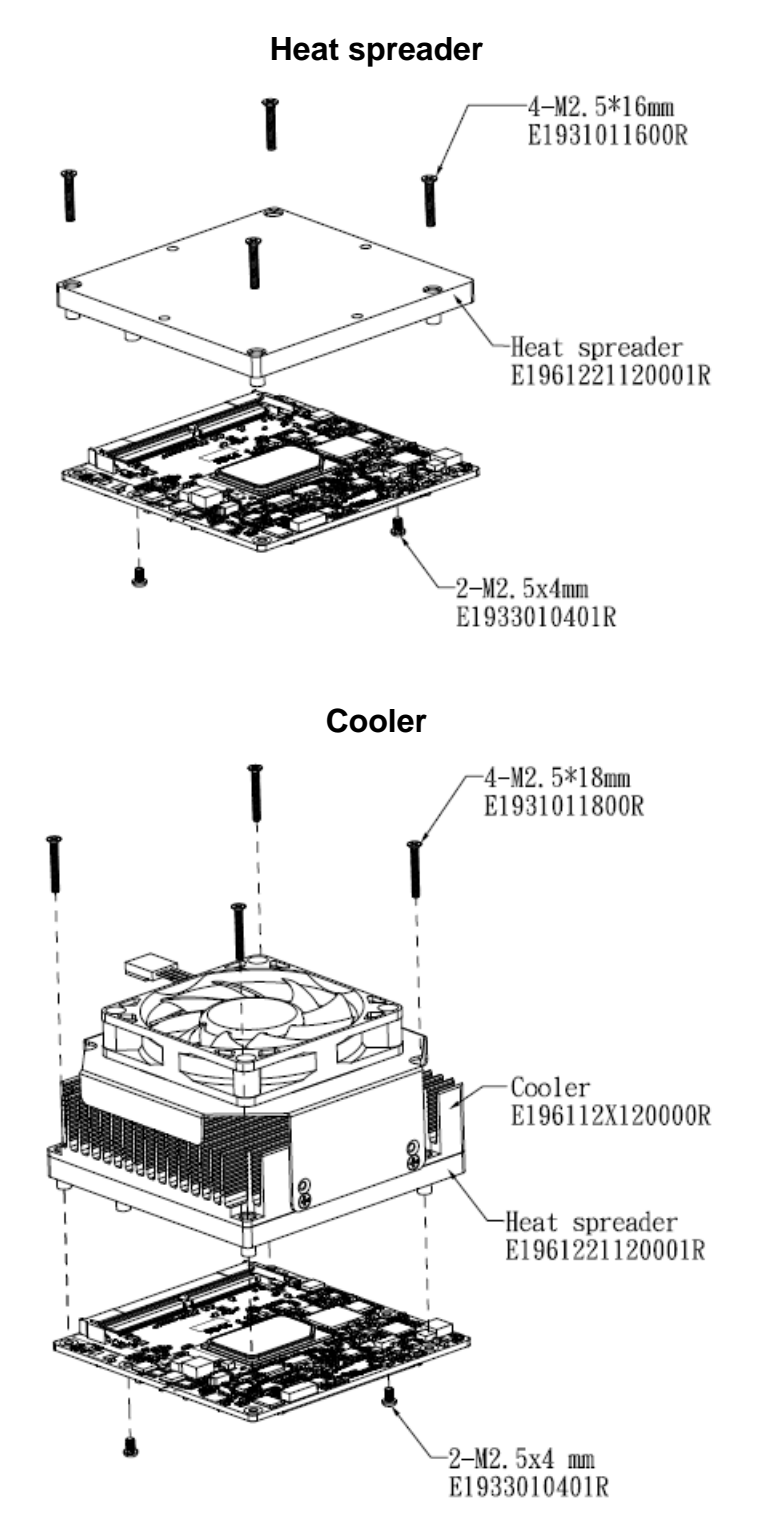

Step1. Using 4 screws (M2.5-12L) to lock the Heat spreader/Cooler from PCB backside.

#### Note:

Screw Size/Q'TY - M2.5-12L Ni\*4pcs

# 3. BIOS Setup

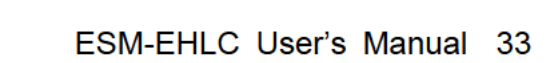

#### **3.1 Introduction**

The BIOS setup program allows users to modify the basic system configuration. In this following chapter will describe how to access the BIOS setup program and the configuration options that may be changed.

#### 3.2 Starting Setup

AMI BIOS<sup>™</sup> is immediately activated when you first power on the computer. The BIOS reads the system information contained in the NVRAM and begins the process of checking out the system and configuring it. When it finishes, the BIOS will seek an operating system on one of the disks and then launch and turn control over to the operating system.

While the BIOS is in control, the Setup program can be activated in one of two ways:

By pressing <F2> or <Del> immediately after switching the system on, or

By pressing the <F2> or <Del> key when the following message appears briefly at the left-top of the screen during the POST (Power On Self Test).

#### Press <F2> or <Del> to enter SETUP

If the message disappears before you respond and you still wish to enter Setup, restart the system to try again by turning it OFF then ON or pressing the "RESET" button on the system case. You may also restart by simultaneously pressing <Ctrl>, <Alt>, and <Delete> keys.

#### 3.3 Using Setup

In general, you use the arrow keys to highlight items, press <Enter> to select, use the PageUp and PageDown keys to change entries, press <F1> for help and press <Esc> to quit. The following table provides more detail about how to navigate in the Setup program using the keyboard.

| Button        | Description                                                                                                    |
|---------------|----------------------------------------------------------------------------------------------------|
| 1             | Move to previous item                                                                                                    |
| Ļ             | Move to next item                                                                                                    |
| <i>←</i>      | Move to the item in the left hand                                                                                                    |
| $\rightarrow$ | Move to the item in the right hand                                                                                                    |
| Esc key       | Main Menu Quit and not save changes into NVRAM<br>Status Page Setup Menu and Option Page Setup Menu Exit current page and<br>return to Main Menu |
| + key         | Increase the numeric value or make changes                                                                                                    |
| - key         | Decrease the numeric value or make changes                                                                                                    |
| F1 key        | General help, only for Status Page Setup Menu and Option Page Setup Menu                                                                         |
| F2 key        | Previous Values                                                                                                    |
| F3 key        | Optimized defaults                                                                                                    |
| F4 key        | Save & Exit Setup                                                                                                    |

#### • Navigating Through The Menu Bar

Use the left and right arrow keys to choose the menu you want to be in.

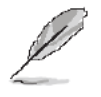

Note: Some of the navigation keys differ from one screen to another.

#### • To Display a Sub Menu

Use the arrow keys to move the cursor to the sub menu you want. Then press  $\langle Enter \rangle$ . A " $\geq$ " pointer marks all sub menus.

#### 3.4 Getting Help

Press F1 to pop up a small help window that describes the appropriate keys to use and the possible selections for the highlighted item. To exit the Help Window press <Esc> or the F1 key again.

#### 3.5 In Case of Problems

If, after making and saving system changes with Setup, you discover that your computer no longer is able to boot, the BIOS supports an override to the NVRAM settings which resets your system to its defaults.

The best advice is to only alter settings which you thoroughly understand. To this end, we strongly recommend that you avoid making any changes to the chipset defaults. These defaults have been carefully chosen by both your systems manufacturer to provide the absolute maximum performance and reliability. Even a seemingly small change to the chipset setup has the potential for causing you to use the override.
# 3.6 BIOS setup

Once you enter the Aptio Setup Utility, the Main Menu will appear on the screen. The Main Menu allows you to select from several setup functions and exit choices. Use the arrow keys to select among the items and press <Enter> to accept and enter the sub-menu.

#### 3.6.1 Main Menu

This section allows you to record some basic hardware configurations in your computer and set the system clock.

| Main Advanced Chipset Securit                                                                                                    | Aptio Setup – AMI<br>y Boot Save & Exit                                                                                                 |                                                                                                    |
|----------------------------------------------------------------------------------------------------|----------------------------------------------------------------------------------------------------|----------------------------------------------------------------------------------------------------|
| BIOS Information<br>BIOS Vendor<br>Core Version<br>Compliancy<br>Project Version<br>Build Date and Time<br>Access Level<br>EC 5571 Firmware<br>BIOS Name<br>System Language<br>► Intel RC | American Megatrends<br>5.19<br>UEFI 2.7; PI 1.6<br>1AWHS 0.11 x64<br>05/31/2022 15:15:15<br>Administrator<br>09<br>SEHL017<br>[English] | Intel RC                                                                                                    |
| System Date<br>System Time                                                                                                    | [Fri 01/01/2021]<br>[01:38:27]                                                                                                    | <pre>++: Select Screen 14: Select Item Enter: Select +/-: Change Opt. F1: General Help F2: Previous Values F3: Optimized Defaults F4: Save &amp; Exit ESC: Exit</pre> |
| Version 2.21.1278 Copyright (C) 2022 AMI                                                                                                    |                                                                                                    |                                                                                                    |

| Main                                                                      | Aptio Setup – AMI                                              |                                                                                      |
|---------------------------------------------------------------------------|----------------------------------------------------------------|--------------------------------------------------------------------------------------|
| FSP Information<br>FSP version<br>RC version<br>Build Date<br>FSP Mode    | 09.03.09.23<br>09.03.09.23<br>API Mode                         | ▲                                                                                    |
| PSE Information<br>PSE version                                            | NZA                                                            |                                                                                      |
| Board Information<br>Board Name<br>Board ID<br>Fab ID<br>LAN PHY Revision | ESM-EHLC(SEHL017)<br>N/A<br>Default string<br>N/A              | ++: Select Screen<br>11: Select Item<br>Enter: Select<br>4/=: Change Opt             |
| Processor Information<br>Name<br>Type                                     | ElkhartLake ULX<br>Intel Atom(R) x6425E<br>Processor @ 2.00GHz | F1: General Help<br>F2: Previous Values<br>F3: Optimized Defaults<br>F4: Save & Exit |
| Speed<br>ID<br>Stepping<br>Package                                        | 2000 MHZ<br>0×90661<br>B0<br>Not Implemented Yet               | ESC: Exit                                                                            |
|                                                                           | Version 2.21.1278 Copyright (C) 202                            | 22 AMI                                                                               |

| Main                           | Aptio Setup – AMI          |                        |
|--------------------------------|----------------------------|------------------------|
| Number of Processors           | 4Core(s) / 4Thread(s)      |                        |
| Microcode Revision             | 15                         |                        |
| GT Info                        | GT4 (0×4571)               |                        |
| eDRAM Size                     | NZA                        |                        |
| IGFX VBIOS Version             | N/A                        |                        |
| IGFX GOP Version               | 18.0.1034                  |                        |
| Memory RC Version              | 0.0.4.104                  |                        |
| Total Memory                   | 8192 MB                    |                        |
| Memory Data Rate               | 2133 MTPS                  |                        |
| PCH Information                |                            |                        |
| Name                           | EHL PCH                    |                        |
| PCH SKU                        | MCC SKU O                  | ↔: Select Screen       |
| Stepping                       | B1                         | 1↓: Select Item        |
|                                |                            | Enter: Select          |
| OOB Manageability State        | NZA                        | +/-: Change Opt.       |
| OOB Provision                  | NZA                        | F1: General Help       |
| OOB Cloud Type                 | NZA                        | F2: Previous Values    |
| OOB Cloud URL                  | NZA                        | F3: Optimized Defaults |
| OOB Cloud Port                 | NZA                        | F4: Save & Exit        |
|                                |                            | ESC: Exit              |
| Package                        | Not Implemented Yet        |                        |
| TXT Capability of Platform/PCH | Unsupported                |                        |
| Production Type                | Production                 | <b>T</b>               |
|                                |                            |                        |
| Version                        | 2.21.1278 Copyright (C) 20 | 22 AMT                 |

| Main                                                                                        | Aptio Setup — AMI                                       |                                                                                                 |
|---------------------------------------------------------------------------------------------|---------------------------------------------------------|-------------------------------------------------------------------------------------------------|
| Name<br>PCH SKU<br>Stepping<br>OOB Manageability State<br>OOB Provision                     | EHL PCH<br>MCC SKU O<br>B1<br>N/A<br>N/A                |                                                                                                 |
| 008 Cloud Type<br>008 Cloud URL<br>008 Cloud Port                                           | N/A<br>N/A<br>N/A                                       |                                                                                                 |
| Package<br>TXT Capability of Platform/PCH<br>Production Type<br>Intel(R) Safety Island Boot | Not implemented yet<br>Unsupported<br>Production<br>N/A | ++: Select Screen                                                                               |
| Memory Type Information<br>EfiACPIReclaimMemory<br>EfiACPIMemoryNVS<br>EfiReservedMemory    | 00000069<br>00000088<br>0000226A                        | 11: Select Item<br>Enter: Select<br>+/-: Change Opt.<br>F1: General Help<br>F2: Previous Values |
| EfiRuntimeServicesData<br>EfiRuntimeServicesCode<br>ME EW Version                           | 000005D8<br>00000093<br>15.40.10.2252                   | F3: Optimized Defaults<br>F4: Save & Exit<br>ESC: Exit                                          |
| ME Firmware SKU<br>PMC FW Version                                                           | Consumer SKU<br>154.1.10.1025                           | T A CARACTERISTIC                                                                               |
| Versio                                                                                      | n 2.21.1278 Copyright (C) 2                             | 2022 AMI                                                                                        |

### 3.6.1.1 System Language

This option allows choosing the system default language.

#### 3.6.1.2 System Date

Use the system date option to set the system date. Manually enter the day, month and year.

#### 3.6.1.3 System Time

Use the system time option to set the system time. Manually enter the hours, minutes and seconds.

38 ESM-EHLC User's Manual

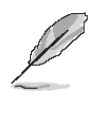

**Note:** The BIOS setup screens shown in this chapter are for reference purposes only, and may not exactly match what you see on your screen.

#### 3.6.2 Advanced Menu

This section allows you to configure your CPU and other system devices for basic operation through the following sub-menus.

| Main Advanced Chipset Security B                                                                                                    | Aptio Setup – AMI<br>ot Save & Exit                                                                                                    |
|----------------------------------------------------------------------------------------------------|----------------------------------------------------------------------------------------------------|
| <ul> <li>CPU Configuration</li> <li>Power &amp; Performance</li> <li>PCH-FW Configuration</li> <li>Trusted Computing</li> <li>ACPI Settings</li> <li>IT5571 Super IO Configuration</li> <li>EC 5571 HW monitor</li> <li>S5 RTC Wake Settings</li> <li>Serial Port Console Redirection</li> <li>USB Configuration</li> <li>Network Stack Configuration</li> <li>NVME Configuration</li> </ul> | CPU Configuration Parameters                                                                                                    |
| ► User Password Management                                                                                                    | ++: Select Screen<br>1: Select Item<br>Enter: Select<br>+/-: Change Opt.<br>F1: General Help<br>F2: Previous Values<br>F3: Optimized Defaults<br>F4: Save & Exit<br>ESC: Exit |
| Version 2.                                                                                                    | 1.1278 Copyright (C) 2022 AMI                                                                                                    |

#### 3.6.2.1 CPU Configuration

Use the CPU configuration menu to view detailed CPU specification and configure the CPU.

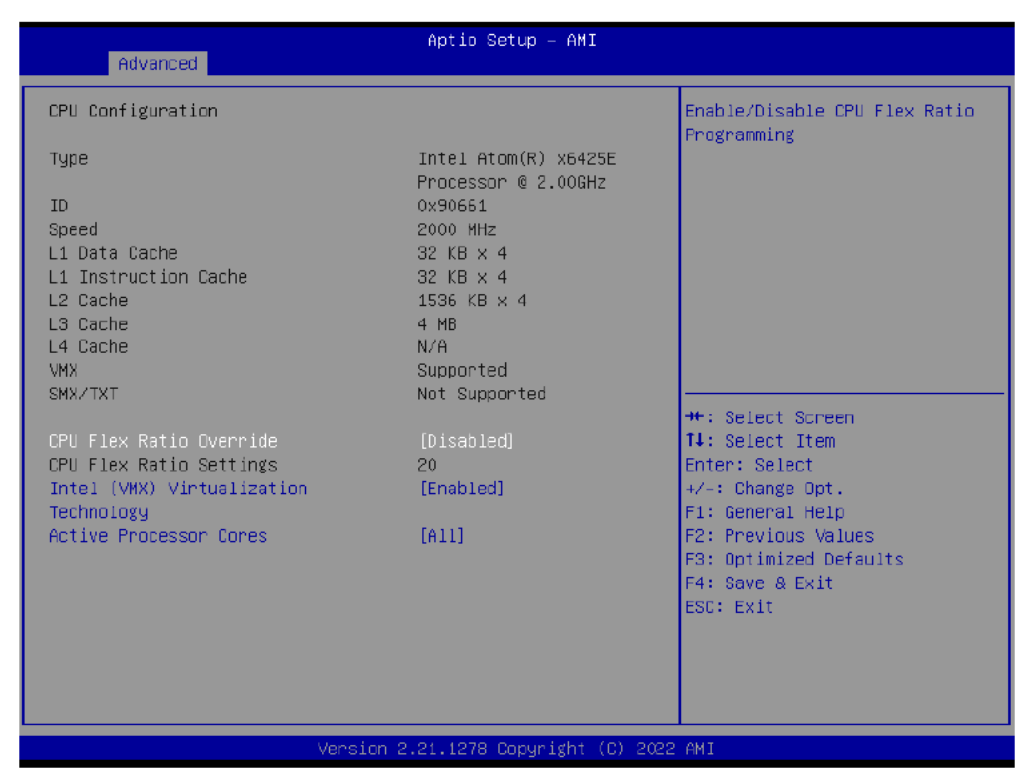

| Item                                     | Options                                                      | Description                                                                                                   |
|------------------------------------------|--------------------------------------------------------------|----------------------------------------------------------------------------------------------------|
| CPU Flex Ratio Override                  | Disabled <b>[Default]</b><br>Enabled                         | Enable/Disable CPU Flex Ratio Programming.                                                                    |
| Intel (VMX) Virtualization<br>Technology | Disabled<br>Enabled <b>[Default]</b>                         | When enabled, a VMM can utilize the additional<br>hardware capabilities provided by Vanderpool<br>Technology. |
| Active Processor Cores                   | All <b>[Default]</b><br>1<br>2<br>3<br>4<br>5<br>6<br>7<br>8 | Number of cores to enable in each processor package.                                                          |

#### 3.6.2.2 Power & Performance

| Aptio Setup - AMI<br>Advanced                                                             |                                                                                                    |  |
|-------------------------------------------------------------------------------------------|----------------------------------------------------------------------------------------------------|--|
| Power & Performance                                                                       | CPU - Power Management Control                                                                                                    |  |
| <ul> <li>CPU - Power Management Control</li> <li>GT - Power Management Control</li> </ul> |                                                                                                    |  |
|                                                                                           | <pre>++: Select Screen 14: Select Item Enter: Select +/-: Change Opt. F1: General Help F2: Previous Values F3: Optimized Defaults F4: Save &amp; Exit ESC: Exit</pre> |  |
| Version 2.21.1278 Copyright (C) 2022 AMI                                                  |                                                                                                    |  |

#### 3.6.2.2.1 CPU – Power Management Control

| Advanced                                                                                                    | Aptio Setup — AMI                                                |                                                                                                    |
|----------------------------------------------------------------------------------------------------|------------------------------------------------------------------|----------------------------------------------------------------------------------------------------|
| CPU - Power Management Control<br>P0 Fused Max Core Ratio<br>P1 Fused Max Core Ratio<br>P2 Fused Max Core Ratio<br>P3 Fused Max Core Ratio<br>Boot performance mode<br>Intel(R) SpeedStep(tm)<br>Intel(R) Speed Shift Technology | N/A<br>N/A<br>N/A<br>[Max Non-Turbo<br>Performance]<br>[Enabled] | Select the performance state<br>that the BIOS will set<br>starting from reset vector.                                                                                 |
| Turbo Made<br>View/Configure Turbo Options<br>Thermal Monitor                                                                                                    | [Enabled]<br>[Enabled]                                           | <pre>++: Select Screen +1: Select Item Enter: Select +/-: Change Opt. F1: General Help F2: Previous Values F3: Optimized Defaults F4: Save &amp; Exit ESC: Exit</pre> |
| Version                                                                                                    | 2.21.1278 Copyright (C) 20                                       | 22 AMI                                                                                                    |

| ltem                  | Option                             | Description                           |
|-----------------------|------------------------------------|---------------------------------------|
|                       | Max Battery                        | Select the performance state that the |
| Boot performance mode | Max Non-Turbo Performance[Default] | BIOS will set starting from reset     |
|                       | Turbo Performance                  | vector.                               |
| Intel® SneedSten IM   | Enabled[Default],                  | Allows more than two frequency        |
| intens speedstep      | Disabled                           | ranges to be supported.               |

| Intel® Speed Shift<br>Technology | Enabled <b>[Default]</b> ,<br>Disabled | Eanble/Disable Intel® Speed Shift<br>Technology support. Enabling will<br>expose the CPPC v2 interface to<br>allow for hardware controlled<br>P-states. |
|----------------------------------|----------------------------------------|----------------------------------------------------------------------------------------------------|
| Turbo Mode                       | Enabled <b>[Default]</b> ,<br>Disabled | Enable/Disable processor Turbo<br>Mode (requires Intel Speed Step or<br>Intel Speed Shift to be available and<br>enabled).                              |
| Thermal Monitor                  | Enabled <b>[Default]</b> ,<br>Disabled | Enable/Disable Thermal Monitor.                                                                                                    |

# 3.6.2.2.1.1 View/Configure Turbo Options

| Advanced                                                                                                    | Aptio Setup - AMI                                   |                                                                                                    |
|----------------------------------------------------------------------------------------------------|-----------------------------------------------------|----------------------------------------------------------------------------------------------------|
| Current Turbo Settings<br>Max Turbo Power Limit<br>Min Turbo Power Limit<br>Package TDP Limit<br>Power Limit 1<br>Power Limit 2<br>1-core Turbo Ratio<br>2-core Turbo Ratio | 4095.875<br>0.0<br>12.0<br>12.0<br>20.0<br>30<br>30 | Enable/Disable Energy<br>Efficient P-state feature.<br>When set to 0, will disable<br>access to<br>ENERGY_PERFORMANCE_BIAS MSR<br>and CPUID Function 6 ECX[3]<br>uill read 0 indicating no<br>support for Energy Efficient<br>policy setting. When set to 1 |
| 3-core Turbo Ratio<br>4-core Turbo Ratio<br>Energy Efficient P-state                                                                                                    | 27<br>27<br>[Enabled]                               | uill enable access to<br>ENERGY_PERFORMANCE_BIAS MSR •                                                                                                    |
|                                                                                                    | [Eurored]                                           | T1: Select Item<br>Enter: Select<br>+/-: Change Opt.<br>F1: General Help<br>F2: Previous Values<br>F3: Optimized Defaults<br>F4: Save & Exit<br>E6D: Exit                                                                                                   |
| Vens                                                                                                    | ion 2.21.1278 Copyright (C)                         | ) 2022 AMI                                                                                                    |

| Item                     | Option                                 | Description                                                                                                    |
|--------------------------|----------------------------------------|----------------------------------------------------------------------------------------------------|
| Energy Efficient P-state | Enabled <b>[Default]</b> ,<br>Disabled | Enable/Disable Energy Efficient P-state feature.<br>When set to 0, will disable access to<br>ENERGY_PERFORMANCE_BIAS MSR and<br>CPUID Function 6 EXC[3] will read 0 indicating<br>no support for Energy Efficient policy setting.<br>When set to 1 will enable access to<br>ENERGY_PERFORMANCE_BIAS MSR 0B0h. |
| Energy Efficient Turbo   | Enabled <b>[Default]</b> ,<br>Disabled | Enable/Disable Energy Efficient Turbo Feature.<br>This feature will opportunistically lower the turbo<br>frequency to increase efficiency. Recommended<br>only to disable in overclocking situations where<br>turbo frequency must remain constant.<br>Otherwise, leave enabled.                              |

# 3.6.2.2.2 GT – Power Management Control

| BT - Power Management Control       Check to enable render s support.         RC6(Render Standby)       [Enabled]         Maximum GT frequency       [Default Nax Frequency]         Disable Turbo GT frequency       [Disabled]         ++: Select Screen       11: Select Item         Enter: Select       +/-: Change Opt.         F1: General Halp       F2: OptImized Defaults         F4: Save & Exit       F4: Save & Exit | Advanced                                                                                                   | Aptio Setup – AMI                                  |                                                                                                    |
|----------------------------------------------------------------------------------------------------|----------------------------------------------------------------------------------------------------|----------------------------------------------------|----------------------------------------------------------------------------------------------------|
| ++: Select Screen<br>11: Select Item<br>Enter: Select<br>+/-: Change Opt.<br>F1: General Help<br>F2: Previous Values<br>F3: Optimized Defaults<br>F4: Save & Exit                                                                                                    | GT – Power Management Control<br>RC6(Render Standby)<br>Maximum GT frequency<br>Disable Turbo GT frequency | [Enabled]<br>[Default Max Frequency]<br>[Disabled] | Dheck to enable render standby support.                                                                                                    |
| ESC: Exit                                                                                                    |                                                                                                    |                                                    | ++: Select Screen<br>11: Select Item<br>Enter: Select<br>+/-: Change Opt.<br>F1: General Help<br>F2: Previous Values<br>F3: Optimized Defaults<br>F4: Save & Exit<br>ESC: Exit |

| ltem                       | Option                           | Description                    |
|----------------------------|----------------------------------|--------------------------------|
| PC6/Pondor Standby)        | Enabled[Default],                | Check to enable render standby |
| RCO(Render Standby)        | Disabled                         | support.                       |
|                            | Default Max Frequency[Default],/ |                                |
|                            | 100Mhz/150Mhz/200Mhz/250Mhz/     |                                |
| Maximum GT frequency       | 300Mhz/350Mhz/400Mhz/450Mhz/     | Auto Updated.                  |
|                            | 500Mhz/550Mhz/600Mhz/650Mhz/     |                                |
|                            | 700Mhz/750Mhz/800Mhz/850Mhz/     |                                |
|                            | 900Mhz/950Mhz/1000Mhz/1050Mhz/   |                                |
|                            | 1100Mhz/1150Mhz/1200Mhz          |                                |
|                            | Enchlad                          | Enable: Disables Turbo GT      |
| Disable Turbo GT frequency |                                  | frequency. Disabled: GT        |
|                            |                                  | frequency is not limited.      |

# 3.6.2.3 PCH-FW Configuration

| Advanced                                                                                                   | Aptio Setup — AMI                                                        |                                                                                                    |
|----------------------------------------------------------------------------------------------------|--------------------------------------------------------------------------|----------------------------------------------------------------------------------------------------|
| ME Firmware Version<br>ME Firmware Mode<br>ME Firmware SKU<br>ME Firmware Status 1<br>ME Firmware Status 2 | 15.40.10.2252<br>Normal Mode<br>Consumer SKU<br>0x90000255<br>0x89100106 | When Disabled NE will be put<br>into ME Temporarily Disabled<br>Mode.                                                                                                    |
| ME State<br>ME Unconfig on RTC Clear                                                                       | [Enabled]<br>[Enabled]                                                   |                                                                                                    |
| <ul> <li>Firmware Update Configuration</li> <li>PTT Configuration</li> </ul>                               |                                                                          | ++: Select Screen<br>↑↓: Select Item<br>Enter: Select<br>+/-: Change Oot.<br>F1: Beneral Help<br>F2: Previous Values<br>F3: Dotimized Defaults<br>F4: Save 8 Ekit<br>ESC: Exit |
| Versio                                                                                                    | n 2.21.1278 Copyright (C) 202                                            | 2 AMI                                                                                                    |

| Item                     | Option            | Description                                  |
|--------------------------|-------------------|----------------------------------------------|
| ME State                 | Disabled          | When Disabled ME will be put into ME         |
| ME State                 | Enabled[Default], | Temporarily Disabled Mode.                   |
| ME Uneenfig en BTC Clear | Disabled          | When Disabled ME will not be unconfigured on |
| ME Uncoming on RTC Clear | Enabled[Default], | RTC Clear.                                   |

# 3.6.2.3.1 Firmware Update Configuration

| Advanced                          | Aptio Setup — AMI            |                                                  |
|-----------------------------------|------------------------------|--------------------------------------------------|
| Me FW Inage Re-Flash<br>FW Update | [Disabled]<br>[Enabled]      | Enable/Disable Me FW Image<br>Re-Flash function. |
| Version 2                         | 2.21.1278 Copyright (C) 2022 | AMI                                              |

| Item                  | Option             | Description                                   |  |
|-----------------------|--------------------|-----------------------------------------------|--|
| ME EW/Imago Bo Elach  | Disabled[Default], | Enable/Disable Me FW Image Re-Flash function. |  |
| ME FW IIIage Re-Flash | Enabled            |                                               |  |
| EW Lindata            | Disabled           | Enchle/Dischle Ma EW/ Undete function         |  |
| FW Update             | Enabled[Default],  |                                               |  |

# 3.6.2.3.2 PTT Configuration

| Advanced               | Aptic Setup — AMI           |                                                                                                    |
|------------------------|-----------------------------|----------------------------------------------------------------------------------------------------|
| PTT Capability / State | 1 / 1                       | Selects TPN device: PTT or                                                                                                    |
| TPM Device Selection   | [PTT]                       | SkuMgr dTFM 1.2 - Disables PTT<br>in SkuMgr kenning ! PTT7/dTPM<br>will be disabled and all data<br>saved on it will be lost.                                         |
|                        |                             | <pre>++: Select Screen 14: Select Item Enter: Select +/-: Change Opt. F1: General Help F2: Previous Values F3: Optimized Defaults F4: Save &amp; Exit ESC: Exit</pre> |
|                        | Version 2.21.1278 Copyright | (C) 2022 AMI                                                                                                    |

| Item                 | Option                        | Description                                                                                                    |
|----------------------|-------------------------------|----------------------------------------------------------------------------------------------------|
| TPM Device Selection | dTPM,<br>PTT <b>[Default]</b> | Selects TPM device: PTT or dTPM. PTT-Enables PTT<br>in SkuMgr dTPM 1.2 – Disables PTT in SkuMgr<br>Warning! PTT/dTPM will be disabled and all data saved<br>on it will be lost. |

# 3.6.2.4 Trusted Computing

| Advanced                                                                                                    | Aptio Setup – AMI                                                        |                                                                                                    |
|----------------------------------------------------------------------------------------------------|--------------------------------------------------------------------------|----------------------------------------------------------------------------------------------------|
| TPM 2.0 Device Found<br>Firmware Version:<br>Vendor:<br>Security Device Support<br>Active PCR banks<br>Available POR banks<br>TPM 2.0 InterfaceType | 600.15<br>INTC<br>[Enable]<br>SHA256<br>SHA-1,SHA256,SHA364,SH3<br>[CRB] | Enables or Disables BIOS<br>support for security device.<br>O.S. will not show Security<br>Device. TOS EFI protocol and<br>INTIA interface will not be<br>available.           |
|                                                                                                    |                                                                          | ++: Select Screen<br>14: Select Item<br>Enter: Select<br>+/-: Change Opt.<br>F1: General Help<br>F2: Previous Values<br>F3: Optimized Defaults<br>F4: Save & Exit<br>ESC: Exit |
| Versio                                                                                                    | on 2.21.1278 Copyright (C) 202                                           | 2 AMI                                                                                                    |

| ltem                    | Options                             | Description                                                                                                    |
|-------------------------|-------------------------------------|----------------------------------------------------------------------------------------------------|
| Security Device Support | Disable,<br>Enable <b>[Default]</b> | Enables or Disables BIOS support for security device.<br>O.S. will not show Security Device. TCG EFI protocol<br>and INT1A interface will not be available. |

# 3.6.2.5 APCI Settings

| Advanced                               | Aptio Setup — AMI                  |                                                                                                    |
|----------------------------------------|------------------------------------|----------------------------------------------------------------------------------------------------|
| ACPI Settings                          |                                    | Enables on Disables BIOS ACPI                                                                                                    |
| Enable ACPI Auto Configuration         |                                    | Hutu cum iguracium.                                                                                                    |
| Enable Hibernation<br>ACPI Sleep State | [Enabled]<br>[S3 (Suspend to RAM)] |                                                                                                    |
|                                        |                                    | <pre>++: Select Screen 14: Select Item Enter: Select +/-: Change Opt. F1: General Help F2: Previous Values F3: Optimized Defaults F4: Save &amp; Exit ESC: Exit</pre> |
| Version 2                              | .21.1278 Copyright (C) 2022        | AMI                                                                                                    |

| Item               | Options                                                   | Description                                                                                                    |
|--------------------|-----------------------------------------------------------|----------------------------------------------------------------------------------------------------|
| Enable ACPI Auto   | Disabled[Default]                                         | Enables or Disables BIOS ACPI Auto                                                                                           |
| Configuration      | Enabled,                                                  | Configuration.                                                                                                    |
| Enable Hibernation | Disabled<br>Enabled <b>[Default]</b> ,                    | Enables or Disables System ability to<br>Hibernate (OS/S4 Sleep State). This<br>option may not be effective with some<br>OS. |
| ACPI Sleep State   | Suspend Disabled,<br>S3 (Suspend to RAM) <b>[Default]</b> | Select the highest ACPI sleep state the<br>system will enter when the SUSPEND<br>button is pressed.                          |

#### 3.6.2.6 IT5571 Super IO Configuration

You can use this item to set up or change the IT5571 Super IO configuration for serial ports. Please refer to  $3.6.2.6.1 \sim 3.6.2.6.2$  for more information.

| Advanced                                                                        | Aptio Setup – AMI             |                                                                                                    |
|---------------------------------------------------------------------------------|-------------------------------|----------------------------------------------------------------------------------------------------|
| IT5571 Super ID Configuration                                                   |                               | Set Parameters of Serial Port                                                                                                    |
| Super IO Chip<br>• Serial Port 1 Configuration<br>• Serial Port 2 Configuration | I15571                        | <pre>++: Select Screen ++: Select Item Enter: Select Item Enter: Select +/-: Change Opt. F1: General Help F2: Previous Values F3: Optimized Defaults F4: Save &amp; Exit ESC: Exit</pre> |
| Version                                                                         | n 2.21.1278 Copyright (C) 202 | 2 AMI                                                                                                    |

| Item                        | Description                             |  |
|-----------------------------|-----------------------------------------|--|
| Serial Port 1 Configuration | Set Parameters of Serial Port 1 (COMA). |  |
| Serial Port 2 Configuration | Set Parameters of Serial Port 2 (COMB). |  |

#### 3.6.2.6.1 Serial Port 1 Configuration

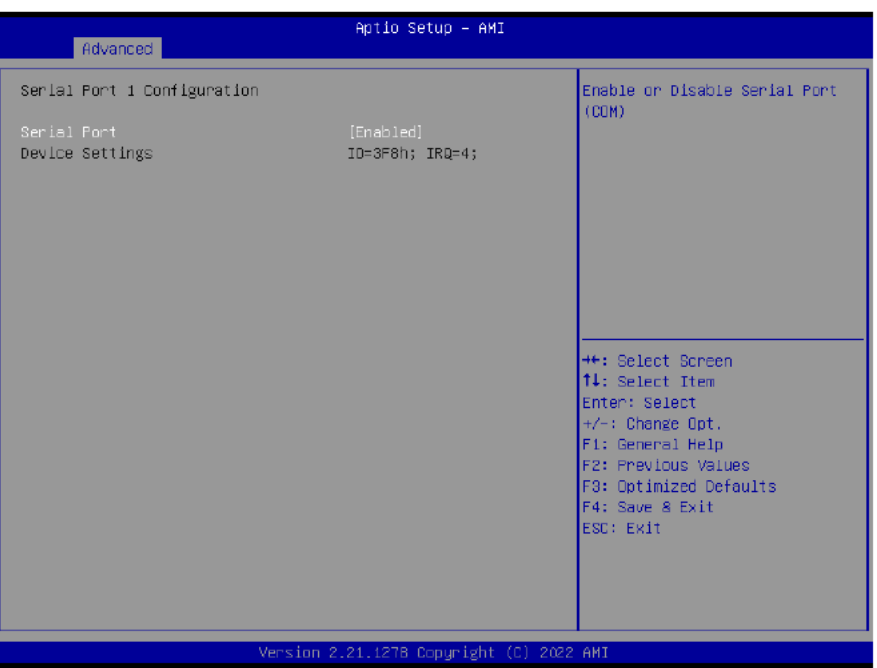

| Item        | Option                                 | Description                          |
|-------------|----------------------------------------|--------------------------------------|
| Serial Port | Enabled <b>[Default]</b> ,<br>Disabled | Enable or Disable Serial Port (COM). |

#### 3.6.2.6.2 Serial Port 2 Configuration

| Advanced                       | Aptio Setup – AMI              |                                                                                                    |
|--------------------------------|--------------------------------|----------------------------------------------------------------------------------------------------|
| Serial Port 2 Configuration    |                                | Enable on Disable Serial Port                                                                                                    |
| Serial Port<br>Device Settings | (Enabled)<br>IO=2F8h; IRQ=3;   | (CUM)                                                                                                    |
|                                |                                | <pre>++: Select Screen 14: Select Iten Enter: Select +/-: Change Opt. F1: General Help F2: Previous Values F3: Optimized Defaults F4: Save &amp; Exit ESC: Exit</pre> |
|                                | ersion 2.21.1278 Copyright (C) | 2022 AMI                                                                                                    |

| Item        | Option                                 | Description                          |
|-------------|----------------------------------------|--------------------------------------|
| Serial Port | Enabled <b>[Default]</b> ,<br>Disabled | Enable or Disable Serial Port (COM). |

#### 3.6.2.7 HW Monitor

| Advanced                                                                                          | Aptio Setup — ANI                                                         |                                                                                                    |
|---------------------------------------------------------------------------------------------------|---------------------------------------------------------------------------|----------------------------------------------------------------------------------------------------|
| Pc Health Status<br>Smart Fan Function<br>CPU temperature<br>CPU Fan Speed<br>VIN<br>VCORE<br>DDR | [Discbled]<br>: +40 C<br>: N/A<br>: +11.046 V<br>: +1.624 V<br>: +1.173 V | Enable or Disable Smart Fan                                                                                                    |
|                                                                                                   |                                                                           | <pre>++: Select Screen 14: Select Item Enter: Select 4/-: Change Opt. F1: General Help F2: Previous Values F3: Optimized Defaults F4: Save &amp; Exit ESC: Exit</pre> |
| Versio                                                                                            | n 2.21.1278 Copyright (C) 202                                             | 2 AMI                                                                                                    |

| Item               | Options                               | Description                    |
|--------------------|---------------------------------------|--------------------------------|
| Smart Fan Function | Enabled,<br>Disabled <b>[Default]</b> | Enables or Disables Smart Fan. |

| Advanced                                                                 | Aptio Setup – AMI                                           |                                                                                                    |
|--------------------------------------------------------------------------|-------------------------------------------------------------|----------------------------------------------------------------------------------------------------|
| Pc Health Status<br>Smart Fan Function<br>▶ Smart Fan Mode Configuration | [Enabled]                                                   | Smart Fan Mode Select                                                                                                    |
| CPU temperature<br>CPU Fan Speed<br>VIN<br>VCORE<br>DDR                  | : +40 C<br>: N/A<br>: +11.845 V<br>: +1.624 V<br>: +1.173 V |                                                                                                    |
|                                                                          |                                                             | <pre>++: Select Screen 14: Select Item Enter: Select +/-: Change Opt. F1: General Help F2: Previous Values F3: Optimized Defaults F4: Save &amp; Exit ESC: Exit</pre> |
| Versio                                                                   | n 2.21.1278 Copyright (C) 2                                 | 2022 ANI                                                                                                    |

| Item               | Options                              | Description                    |
|--------------------|--------------------------------------|--------------------------------|
| Smart Fan Function | Enabled <b>[Default]</b><br>Disabled | Enables or Disables Smart Fan. |

3.6.2.7.1 Smart Fan Mode Configuration

| Advanced                      | Aptio Setup – AMI    |                                                                                                    |
|-------------------------------|----------------------|----------------------------------------------------------------------------------------------------|
| Smart Fan Mode Configuration  |                      | CPU Smart Fan Mode Select                                                                                                    |
| СР∪ Smart Fan Mode<br>Fan РиМ | [Manual Mode]<br>255 |                                                                                                    |
|                               |                      | +: Select Screen<br>11: Select Item<br>Enter: Select<br>+/-: Change Opt.<br>F1: General Help<br>F2: Previous Values<br>F3: Optimized Defaults<br>F4: Save & Exit<br>ESC: Exit |

| Item               | Option                             | Description                |
|--------------------|------------------------------------|----------------------------|
|                    | Manual Mode <b>[Default]</b> ,/    |                            |
|                    | Mode 01/Mode 02/ Mode 03/ Mode 04/ |                            |
| CBU Smort Fon Mode | Mode 05/Mode 06/ Mode 07/ Mode 08/ | CPU Smart Fan Mode Select. |
| CPU Smart Fan Mode | Mode 09/Mode 10/ Mode 11/ Mode 12/ |                            |
|                    | Mode 13/Mode 14/ Mode 15/ Mode 16/ |                            |
|                    | Mode 17/Mode 18/ Mode 19/ Mode 20  |                            |
| Fan PWM            | 255                                | Fan PWM duty.              |

# 3.6.2.8 S5 RTC Wake Settings

| Advanced                                 | Aptio S∈tup – AMI |                                                                                                    |
|------------------------------------------|-------------------|----------------------------------------------------------------------------------------------------|
| Wake system from S5                      | [Disabled]        | Enable or disable System wake<br>on alarm event. Select<br>FixedTime, system will wake on<br>the hr::nh::sec specified.<br>Select DynamicTime , System<br>will wake on the current time<br>+ Increase minute(s) |
| Version 2.21.1278 Copyright (C) 2022 AMI |                   |                                                                                                    |

| ltem                | Options                                                   | Description                                                                                                    |
|---------------------|-----------------------------------------------------------|----------------------------------------------------------------------------------------------------|
| Wake system from S5 | Disabled <b>[Default]</b> ,<br>Fixed Time<br>Dynamic Time | Enable or disable System wake on alarm event. Select<br>Fixed Time, system will wake on the hr::min::sec specified.<br>Select Dynamic Time, System will wake on the current time<br>+ Increase minute(s). |

| Wake system from S5     IFix       Wake up day     0       Wake up day     0       Wake up hour     0       Wake up minute     0 | ed Timel En<br>abled) on<br>Fi<br>th               | when a disable System wake<br>n alarm event. Select<br>.xedTime, system will wake on<br>ne broughnisser specified.                                                  |
|----------------------------------------------------------------------------------------------------|----------------------------------------------------|----------------------------------------------------------------------------------------------------|
| Wake up second 0                                                                                                    | ui<br>+                                            | elect DynamicTime , System<br>11 wake on the current time<br>Increase minute(s)                                                                                     |
|                                                                                                    | ++<br>11<br>En<br>+/<br>F1<br>F2<br>F3<br>F4<br>ES | :: Select Screen<br>:: Select Item<br>tter: Select<br>-: Change Opt.<br>:: General Help<br>:: Frevious Values<br>:: Optimized Defaults<br>:: Save & Exit<br>D: Exit |

| ltem                | Options             | Description                                          |
|---------------------|---------------------|------------------------------------------------------|
|                     | Disabled,           | Enable or disable System wake on alarm event. Select |
| Wake system from S5 | Fixed Time[Default] | Fixed Time, system will wake on the hr::min::sec     |
|                     | Dynamic Time        | specified. Select Dynamic Time, System will wake on  |

|                     |                                                               | the current time + Increase minute(s).                                                                       |
|---------------------|---------------------------------------------------------------|----------------------------------------------------------------------------------------------------|
| Wake up day of week | Disabled <b>[Default]</b><br>Monday-Friday<br>Monday-Saturday | Wake up day of week. (Monday-Friday) or<br>(Monday-Saturday).                                                |
| Wake up day         | 1-31                                                          | Select 0 for daily system wake up 1-31 for which day of the month that you would like the system to wake up. |
| Wake up hour        | 0-23                                                          | Select 0-23 For example enter 3 for 3am and 15 for 3pm.                                                      |
| Wake up minute      | 0-59                                                          | Select 0-59 For Minute.                                                                                      |
| Wake up second      | 0-59                                                          | Select 0-59 For Second.                                                                                      |

| Advanced                                       | Aptio Setup – AMI            |                                                                                                    |
|------------------------------------------------|------------------------------|----------------------------------------------------------------------------------------------------|
| Wake system from S5<br>Wake up minute increase | [Dynamic Time]<br>l          | Enable or disable System wake<br>on alarm event. Select<br>FixedTime, system will wake on<br>the hr::min::sec specified.<br>Select DynamicTime , System<br>will wake on the current time<br>+ Increase minute(s) |
|                                                |                              | ++: Select Screen<br>14: Select Item<br>Enter: Select<br>+/-: Change Opt.<br>F1: General Help<br>F2: Previous Values<br>F3: Optimized Defaults<br>F4: Save & Exit<br>ESC: Exit                                   |
| Vens                                           | sion 2.21.1278 Copyright (C) | 2022 AMI                                                                                                    |

| ltem                    | Options                                                  | Description                                                                                                    |
|-------------------------|----------------------------------------------------------|----------------------------------------------------------------------------------------------------|
| Wake system from S5     | Disabled,<br>Fixed Time<br>Dynamic Time <b>[Default]</b> | Enable or disable System wake on alarm event.<br>Select Fixed Time, system will wake on the<br>hr::min::sec specified. Select Dynamic Time, System<br>will wake on the current time + Increase minute(s). |
| Wake up minute increase | 1-5                                                      | 1-5.                                                                                                    |

#### 3.6.2.9 Serial Port Console Redirection

| Advanced                                                                                                    | Aptio Setup – AMI                                              |                                                                                                    |
|----------------------------------------------------------------------------------------------------|----------------------------------------------------------------|----------------------------------------------------------------------------------------------------|
| COMO<br>Console Redirection Settings<br>CONSOLE Redirection Settings<br>COM1(Pci Bus0,Dev0,Func0) (Disabled)<br>Console Redirection<br>Serial Port for Out-of-Band Management<br>Windows Emergency Management Services<br>Console Redirection EMS<br>Console Redirection Settings | (Disabled)<br>Port Is Disabled<br>nt/<br>s (EMS)<br>(Disabled) | Console Redirection Enable or<br>Disable.                                                                                                    |
|                                                                                                    |                                                                | <pre>++: Select Screen 11: Select Item Enter: Select +/-: Change Opt. F1: General Help F2: Previous Values F3: Optimized Defaults F4: Save &amp; Exit ESC: Exit</pre> |
| Version 2.                                                                                                    | .21.1278 Copyright (C) 2022                                    | AMI                                                                                                    |

| Item                    | Options            | Description                            |
|-------------------------|--------------------|----------------------------------------|
| Concolo Redirection     | Disabled[Default], | Console Redirection Enable or Disable. |
| Console Redirection     | Enabled            |                                        |
| Concolo Podiroction EMS | Disabled[Default], | Canaala Badiraatian Enable ar Diaabla  |
| Console Redirection EMS | Enabled            | Console Redirection Enable of Disable. |

#### 3.6.2.9.1 COM0

| Advanced                                                                                                    | Aptio Setup - AMI                                                                                        |                                                                                                    |
|----------------------------------------------------------------------------------------------------|----------------------------------------------------------------------------------------------------|----------------------------------------------------------------------------------------------------|
| COMO<br>Console Redirection Settings<br>Terminal Type<br>Bits per second<br>Data Bits<br>Parity<br>Stop Bits<br>Flow Control<br>VT-UTF8 Combo Key Support<br>Recorder Mode<br>Resolution 100x31<br>Putty KeyPad | [ANSI]<br>[115200]<br>[0]<br>[None]<br>[1]<br>[None]<br>[Enabled]<br>[Disabled]<br>[Disabled]<br>[VT100] | Emulation: ANSI: Extended<br>ASDII char set. VT100: ASCII<br>char set. VT100+: Extends<br>VT100 to support color,<br>function keys, etc. VT-UTF8:<br>Uses UTF8 encoding to map<br>Unicode chars onto 1 or more<br>bytes.<br>++: Select Screen<br><b>1:</b> Select Item<br>Enter: Select<br>+/-: Change Opt.<br>F1: General Help<br>F2: Previous Values<br>F3: Optimized Defaults<br>F4: Save & Exit<br>ESC: Exit |
| Versio                                                                                                    | n 2.21.1278 Copyright (C) 2                                                                              | 2022 AMI                                                                                                    |

| ltem | Option | Description |
|------|--------|-------------|
|      |        |             |

| Terminal Type     | VT100<br>VT100+<br>VT-UTF8<br>ANSI <b>[Default]</b> ,                    | Emulation: ANSI: Extender ASCII char set.<br>VT100: ASCII char set. VT100+:Extends<br>VT100 to support color, function keys, etc.<br>VT-UTF8: Uses UTF8 encoding to map<br>Unicode chars onto 1 or more bytes.                                                                                                    |
|-------------------|--------------------------------------------------------------------------|----------------------------------------------------------------------------------------------------|
| Bits per second   | 9600<br>19200<br>38400<br>57600<br>115200 <b>[Default]</b>               | Select serial port transmission speed. The<br>speed must be matched on the other side.<br>Long or noisy lines may require lower<br>speeds.                                                                                                    |
| Data Bits         | 7<br>8 <b>[Default]</b>                                                  | Data Bits.                                                                                                    |
| Parity            | None <b>[Default]</b><br>Even<br>Odd<br>Mark<br>Space                    | A parity bit can be sent with the data bits to<br>detect some transmission errors. Even:<br>parity bit is 0 if the num of 1's in the data bits<br>is even. Odd: parity bit is 0 if num of 1's in the<br>data bits is odd. Mark: parity bit is always 1.<br>Space: Parity bit is always 0. Mark and<br>Space Parity do not allow for error detection.<br>They can be used as an additional data bit. |
| Stop Bits         | 1 <b>[Default]</b><br>2                                                  | Stop bits indicate the end of a serial data<br>packet. (A start bit indicates the beginning).<br>The standard setting is 1 stop bit.<br>Communication with slow devices may<br>require more than 1 stop bit.                                                                                                    |
| Flow Control      | None <b>[Default]</b><br>Hardware RTS/CTS                                | Flow control can prevent data loss from<br>buffer overflow. When sending data, if the<br>receiving buffers are full, a 'stop' signal can<br>be sent to stop the data flow. Once the<br>buffers are empty, a 'start' signal can be sent<br>to re-start the flow. Hardware flow control<br>uses two wires to send start/stop signals.                                                                 |
| VT-UTF8 Combo Key | Disabled                                                                 | Enable VT-UTF8 Combination Key Support                                                                                                    |
| Support           | Enabled[Default]                                                         | for ANSI/VT100 terminals.                                                                                                    |
| Recorder Mode     | Disabled[Default]                                                        | With this mode enabled only text will be sent.                                                                                                    |
|                   | Enabled                                                                  | This is to capture Terminal data.                                                                                                    |
| Resolution 100x31 | Disabled <b>[Default]</b><br>Enabled                                     | Enables or disables extended terminal resolution.                                                                                                    |
| Putty KeyPad      | VT100 <b>[Default]</b><br>Intel Linux<br>XTERMR6<br>SCO<br>ESCN<br>VT400 | Select FunctionKey and KeyPad on Putty.                                                                                                    |

#### 3.6.2.9.2 Console Redirection Settings

| Advanced                                                                                                    | Aptio Setup – AMI                               |                                                                                                    |
|----------------------------------------------------------------------------------------------------|-------------------------------------------------|----------------------------------------------------------------------------------------------------|
| Out-Of-Band Mgmt Port<br>Terminal Type EMS<br>Bits per second EMS<br>Flow Control EMS<br>Data Bits EMS<br>Parity EMS<br>Stop Bits EMS | [CDM0]<br>[VT-UTF8]<br>[NONE]<br>8<br>None<br>1 | Microsoft Windows Emergency<br>Management Services (EMS)<br>allows for remote management<br>of a Windows Server OS through<br>a serial port.                          |
|                                                                                                    |                                                 | <pre>++: Select Screen 11: Select Item Enter: Select +/-: Change Opt, F1: General Help F2: Previous Values F3: Optimized Defaults F4: Save &amp; Exit ESC: Exit</pre> |
|                                                                                                    | rsion 2.21.1278 Copyright (                     | (C) 2022 AMI                                                                                                    |

| Item                     | Option                                                         | Description                                                                                                    |
|--------------------------|----------------------------------------------------------------|----------------------------------------------------------------------------------------------------|
| Out-of-Band Mgmt<br>Port | COM0[Default],                                                 | Microsoft Windows Emergency Management Services<br>(EMS) allows for remote management of a Windows<br>Server OS through a serial port.                                                                                                    |
| Terminal Type            | VT100<br>VT100+<br>VT-UTF8 <b>[Default]</b> ,<br>ANSI          | VT-UTF8 is the preferred terminal type for out-of-band<br>management. The next best choice is VT100+ and<br>then VT100+ and them VT100. See above, in Console<br>Redirection Settings page, for more Help with Terminal<br>Type/Emulation.                                                                                       |
| Bits per second          | 9600<br>19200<br>57600<br>115200 <b>[Default]</b>              | Select serial port transmission speed. The speed must<br>be matched on the other side. Long or noisy lines may<br>require lower speeds.                                                                                                    |
| Flow Control             | None <b>[Default]</b><br>Hardware RTS/CTS<br>Software Xon/Xoff | Flow control can prevent data loss from buffer<br>overflow. When sending data, if the receiving buffers<br>are full, a 'stop' signal can be sent to stop the data<br>flow. Once the buffers are empty, a 'start' signal can be<br>sent to re-start the flow. Hardware flow control uses<br>two wires to send start/stop signals. |

#### 3.6.2.10 USB Configuration

The USB Configuration menu helps read USB information and configures USB settings.

| Advanced                            | Aptio Setup — AMI           |                                                                 |
|-------------------------------------|-----------------------------|-----------------------------------------------------------------|
| USB Configuration                   |                             | Enables Legacy USB support.                                     |
| USB Module Version                  | 25                          | support if no USB devices are<br>connected. DISABLE option will |
| USB Controllers:<br>1 XHCI          |                             | keep USB devices available<br>only for EFI applications.        |
| USB Devices:<br>1 Drive, 1 Keyboard |                             |                                                                 |
| Legacy USB Support<br>XHCI Hand-off | [Enabled]<br>[Enabled]      |                                                                 |
| USB Mass Storage Driver Support     | [Enabled]                   |                                                                 |
| USB hardware delays and time-outs:  |                             | ++: Select Screen                                               |
| USB transfer time-out               | [20 sec]                    | 1↓: Select Item                                                 |
| Device neget time-out               | [Auto]                      | +/-; Change Opt.                                                |
|                                     |                             | F1: General Help                                                |
| Mass Storage Devices:               |                             | F2: Previous Values                                             |
| UFD 3.0 Silicon-Power32GPMAP        | [Auto]                      | F3: Optimized Defaults                                          |
|                                     |                             | ESC: Exit                                                       |
|                                     |                             |                                                                 |
|                                     |                             |                                                                 |
|                                     |                             |                                                                 |
| Version 2                           | .21.1278 Copyright (C) 2022 | : AMI                                                           |

| Item                            | Options                                                              | Description                                                                                                    |
|---------------------------------|----------------------------------------------------------------------|----------------------------------------------------------------------------------------------------|
| Legacy USB Support              | Enabled <b>[Default]</b><br>Disabled<br>Auto                         | Enables Legacy USB support. AUTO option<br>disables legacy support if no SUB devices are<br>connected. DISABLE option will keep USB<br>devices available only for EFI applications.                                    |
| XHCI Hand-off                   | Enabled <b>[Default]</b><br>Disabled                                 | This is a workaround for OSes without XHCI<br>hand-off support. The XHCI ownership change<br>should be claimed by XHCI driver.                                                                                         |
| USB Mass Storage Driver Support | Enabled <b>[Default]</b><br>Disabled                                 | Enable/Disable USB Mass Storage Driver<br>Support.                                                                                                    |
| USB transfer time-out           | 1 sec<br>5 sec<br>10 sec<br>20 sec <b>[Default]</b>                  | The time-out value for Control, Bulk, and Interrupt transfers.                                                                                                    |
| Device reset time-out           | 10 sec<br>20 sec <b>[Default]</b><br>30 sec<br>40 sec                | USB mass storage device Start Unit command time-out.                                                                                                    |
| Device power-up delay           | Auto <b>[Default]</b><br>Manual                                      | Maximum time the device will take before it<br>properly reports itself to the Host Controller.<br>'Auto' uses default value: for a Root port it is<br>100ms, for a Hub port the delay is taken form<br>Hub descriptor. |
| Mass Storage Devices            | Auto <b>[Default]</b><br>Floppy<br>Forced FDD<br>Hard Disk<br>CD-ROM | Mass storage device emulation type. 'AUTO'<br>enumerates devices according to their media<br>format. Optical drives are emulated as<br>'CDROM', drives with no media will be<br>emulated according to a drive type.    |

# 3.6.2.11 Network Stack Configuration

| Advanced      | Aptio Setup — ANI              |                                                                                                    |
|---------------|--------------------------------|----------------------------------------------------------------------------------------------------|
| Network Stack | (Disabled)                     | Enable/Disable UEFI Network<br>Stack                                                                                                    |
|               |                                | <pre>++: Select Screen 14: Select Item Enter: Select +/-: Change Opt. F1: General Help F2: Previous Values F3: Optimized Defaults F4: Save &amp; Exit ESC: Exit</pre> |
|               | /ersion 2.21.1278 Copyright (( | C) 2022 AMI                                                                                                    |

| Item          | Options                              | Description                        |
|---------------|--------------------------------------|------------------------------------|
| Network Stack | Enabled<br>Disabled <b>[Default]</b> | Enable/Disable UEFI Network Stack. |

| Advanced                                                                                                    | Aptio Setup – AMI                                                           |                                                                                                    |
|----------------------------------------------------------------------------------------------------|-----------------------------------------------------------------------------|----------------------------------------------------------------------------------------------------|
| Network Stack<br>IPv4 PKE Support<br>IPv4 PKE Support<br>IPv6 PKE Support<br>IPv6 HTTP Support<br>PXE boot wait time<br>Media detect count | [Enabled]<br>[Disabled]<br>[Disabled]<br>[Disabled]<br>[Disabled]<br>0<br>1 | Enable/Disable UEFI Network<br>Stack<br>++: Select Screen<br>11: Select Item<br>Enter: Select<br>+/-: Change Opt.<br>F1: General Help<br>F2: Previous Values<br>F3: Optimized Defaults<br>F4: Save 8 Exit<br>ESC: Exit |
|                                                                                                    | Version 2.21.1278 Copyright (                                               | C) 2022 AMI                                                                                                    |

| Item                | Options                              | Description                                     |
|---------------------|--------------------------------------|-------------------------------------------------|
| Network Stack       | Enabled <b>[Default]</b><br>Disabled | Enable/Disable UEFI Network Stack.              |
|                     | Enabled                              | Enable Ipv4 PXE Boot Support. If disabled IPV4  |
| Ipv4 PXE Support    | Disabled[Default]                    | PXE boot option will not be created.            |
| Invid LITTE Summart | Enabled                              | Enable Ipv4 HTTP Boot Support. If disabled IPV4 |
| Ipv4 HTTP Support   | Disabled[Default]                    | HTTP boot option will not be created.           |
|                     | Enabled<br>Disabled <b>[Default]</b> | Enable Ipv6 PXE Boot Support. If disabled IPV6  |
| IDVO PXE Support    |                                      | PXE boot option will not be created.            |
|                     | Enabled<br>Disabled <b>[Default]</b> | Enable Ipv6 HTTP Boot Support. If disabled IPV4 |
|                     |                                      | HTTP boot option will not be created.           |
| BYE boot wait time  | 0                                    | Wait time to press ESC key to abort the PXE     |
|                     | U                                    | boot.                                           |
|                     |                                      | Number of times presence of media will be       |
| media defect count  | 1                                    | checked.                                        |

# 3.6.2.12 NVMe Configuration

| Advanced             | Aptio Setup — AMI            |                                           |
|----------------------|------------------------------|-------------------------------------------|
| NVMe Configuration   |                              |                                           |
| No NVME Device Found |                              |                                           |
|                      |                              |                                           |
|                      |                              |                                           |
|                      |                              |                                           |
|                      |                              |                                           |
|                      |                              | ++: Select Screen                         |
|                      |                              | I∔: Select Item<br>Enter: Select          |
|                      |                              | F1: General Help                          |
|                      |                              | F3: Optimized Defaults<br>F4: Save & Evit |
|                      |                              | ESC: Exit                                 |
|                      |                              |                                           |
|                      |                              |                                           |
| Version 2            | 2.22.1282 Copyright (C) 2022 | AMI                                       |

# 3.6.2.13 User Password Management

| Advanced                                       | Aptio Setup — AMI |                                                                                                    |
|------------------------------------------------|-------------------|----------------------------------------------------------------------------------------------------|
| Admin Password Status<br>Change Admin Password | Not Installed     | Input old admin password if it<br>was set, then you can change<br>the password to a new one.<br>After the change action, you<br>may need input the new<br>password when you enter UI.<br>The new password must be<br>between 8 and 32 chars include<br>lowercase, uppercase<br>alphabetic, number, and<br>symbol. Input an empty<br>**: Select Screen<br>11: Select Item<br>Enter: Select<br>*/-: Change Opt.<br>F1: General Help<br>F2: Previous Values<br>F3: Optimized Defaults<br>F4: Save & Exit<br>ESC: Exit |
| Version 2.21.1278 Copyright (C) 2022 AMI       |                   |                                                                                                    |

# 3.6.3 Chipset

| Aptio Setup – AMI<br>Main Advanced <mark>Chipset</mark> Security Boot Save & Exit                                          |                                                                                                    |
|----------------------------------------------------------------------------------------------------|----------------------------------------------------------------------------------------------------|
| <ul> <li>System Agent (SA) Configuration</li> <li>PCH-IO Configuration</li> <li>Board &amp; Panel Configuration</li> </ul> | System Agent (SA) Parameters<br>+-: Select Screen<br>14: Select Item<br>Enter: Select<br>+/-: Change Opt.<br>F1: General Helo<br>F2: Previous Values<br>F3: Optimized Defaults<br>F4: Save & Exit<br>ESC: Exit |
| Version 2.21.1278 Copyright (C) 2022                                                                                       | AMI                                                                                                    |

# 3.6.3.1 System Agent (SA) Configuration

| Chipset                                                                                | Aptio Setup – AMI |                                                                                                    |
|----------------------------------------------------------------------------------------|-------------------|----------------------------------------------------------------------------------------------------|
| System Agent (SA) Configura                                                            | ation             | Memory Configuration Parameters                                                                                                    |
| VT-d                                                                                   | Supported         |                                                                                                    |
| <ul> <li>Memory Configuration</li> <li>Graphics Configuration</li> <li>VT-d</li> </ul> | [Enabled]         |                                                                                                    |
|                                                                                        |                   | <pre>+*: Select Screen T1: Select Item Enter: Select +/-: Change Opt. F1: General Help F2: Previous Values F3: Optimized Defaults F4: Save B Exit ESC: Exit</pre> |
| Version 2.21.1278 Copyright (C) 2022 AMI                                               |                   |                                                                                                    |

| Item | Option           | Description       |
|------|------------------|-------------------|
| VT-d | Enabled[Default] | VT-d canability   |
| VI-G | Disabled         | v r-a capability. |

# 3.6.3.1.1 Memory Configuration

| Chipset                                                                                                    | Aptio Setup - AMI                                                                                              |                                                                                                    |
|----------------------------------------------------------------------------------------------------|----------------------------------------------------------------------------------------------------|----------------------------------------------------------------------------------------------------|
| Memory Configuration                                                                                                    |                                                                                                    | Enable/Disable In-Band ECC                                                                                                    |
| Memory RC Version<br>Memory Data Rate<br>Memory Timings (tCL-tRCD-tRP-tRAS)                                                  | 0.0.4.104<br>2133 MTPS<br>15-15-15-35                                                                          |                                                                                                    |
| Channel O Slot O<br>Size<br>Number of Ranks<br>Manufacturer<br>Channel 1 Slot O<br>In-Band ECC<br>In-Band ECC Operation Mode | Populated & Enabled<br>8192 MB (Unknown)<br>2<br>Micron<br>Not Populated / Disabled<br>[Enabled]<br>[2]<br>[2] |                                                                                                    |
| IN-Bend FCC FWYOM INJECTION                                                                                                  | [01530100]                                                                                                    | <pre>Here Select Scheen H: Select Item Enter: Select +/-: Change Opt. F1: General Help F2: Previous Values F3: Optimized Defaults F4: Save 8 Exit ESD: Exit</pre> |
| _Version 2                                                                                                    | 2.21.1278 Coowright (C) 2022                                                                                   | АНТ                                                                                                    |

| Item                        | Option                               | Description                                                                                                    |
|-----------------------------|--------------------------------------|----------------------------------------------------------------------------------------------------|
| In-Band ECC                 | Enabled<br>Disabled <b>[Default]</b> | Enable/Disable In-Band ECC.                                                                                                    |
| In-Band ECC Operation Mode  | 0<br>1<br>2 <b>[Default]</b>         | 0: Functional Mode protects requests<br>based on the address range, 1: Makes all<br>requests non protected and ignore range<br>checks, 2: Makes all requests non<br>protected and ignore range checks.                                                                                                    |
| In-Band ECC Error Injection | Enabled<br>Disabled <b>[Default]</b> | By enabling this Error Injection Enabling<br>feature, the user acknowledges the security<br>risks. Enabling Error Injection allows<br>attackers who have access to the Host<br>Operating System to inject IBECC errors<br>that can cause unintended memory<br>corruption and enable the leak of security<br>data in the BIOS. |

# ESM-EHLC User's Manual 3.6.3.1.2 Graphics Configuration

| Chipset                                                           | Aptic Setup — ANI                    |                                                           |
|-------------------------------------------------------------------|--------------------------------------|-----------------------------------------------------------|
| Graphics Configuration                                            |                                      | Select which of IGFX/PEG/PCI<br>Graphics device should be |
| Frimary Display<br>Internal Graphics<br>GTT Size<br>Aperture Size | (Auto)<br>(Auto)<br>(048)<br>(256MB) | Prinary Display Un select Hu<br>for Hybrid Gfx.           |
|                                                                   |                                      |                                                           |
|                                                                   |                                      | Enter: Select<br>+/∹: Change Opt.<br>F1: Generel Help     |
|                                                                   |                                      | F3: Optimized Defaults<br>F4: Save & Exit<br>ESC: Exit    |
|                                                                   |                                      |                                                           |
| Vens                                                              | ion 2.21.1278 Copyright (C) 20       | e2 AMI                                                    |

| ltem              | Option                                                       | Description                                                                                                    |
|-------------------|--------------------------------------------------------------|----------------------------------------------------------------------------------------------------|
| Primary Display   | Auto <b>[Default]</b><br>IGFX<br>PEG<br>PCI                  | Select which of IGFX/PEG/PCI Graphics device<br>should be Primary Display Or select HG for<br>Hybrid Gfx.                                                                        |
| Internal Graphics | Auto <b>[Default]</b><br>Enabled<br>Disabled                 | Keep IGFX enabled based on the setup options.                                                                                                    |
| GTT Size          | 2MB<br>4MB<br>8MB <b>[Default]</b>                           | Select the GTT Size.                                                                                                    |
| Aperture Size     | 128MB<br>256MB <b>[Default]</b><br>215MB<br>1024MB<br>2048MB | Select the Aperture Size Note: Above 4GB<br>MMIO BIOS assignment is automatically enabled<br>when selecting 2048MB aperture. To use this<br>feature, please disable CSM Support. |

#### 3.6.3.2 PCH-IO Configuration

| Aptio Setup - AMI<br>Chipset                                                                                                    |                                                                                                    |
|----------------------------------------------------------------------------------------------------|----------------------------------------------------------------------------------------------------|
| PCH-IO Configuration<br>PCI Express Configuration<br>SATA Configuration<br>USB Configuration<br>HD Audio Configuration<br>SCS Configuration | PCI Express Configuration<br>settings                                                                                                    |
|                                                                                                    | <pre>++: Select Screen f4: Select Item Enter: Select +/-: Change Opt. F1: General Help F2: Previous Values F3: Optimized Defaults F4: Save &amp; Exit ESC: Exit</pre> |
| Version 2.21.1278 Copyright (C)                                                                                                    | ) 2022 AMI                                                                                                    |

#### 3.6.3.2.1 PCI Express Configuration

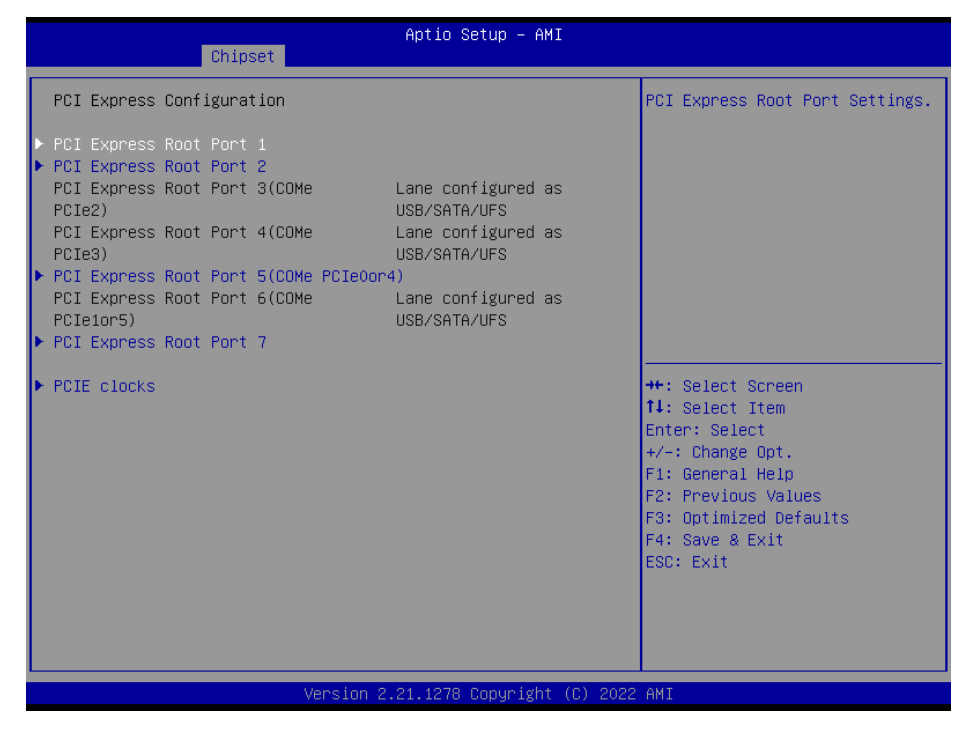

# 3.6.3.2.1.1 PCI Express Root Port 1

| Chipset                                                                           | Aptio Setup – AMI                               |                                                                                                    |
|-----------------------------------------------------------------------------------|-------------------------------------------------|----------------------------------------------------------------------------------------------------|
| PCI Express Root Port<br>1(USB3crCOMePCIeO)<br>ASPM<br>L1 Substates<br>PCIe Speed | [Enabled]<br>[Disabled]<br>[Disabled]<br>[Auto] | Control the PCI Express Root<br>Port.<br>++: Select Screen<br>14: Select Item<br>Enter: Select<br>+/-: Change Opt.<br>F1: General Help<br>F2: Previous Values<br>F3: Optimized Defaults<br>F4: Save & Exit<br>ESC: Exit |
| Vens                                                                              | ion 2.21.1278 Copyright (C)                     | 2022 AMI                                                                                                    |

| Item                  | Option             | Description                               |
|-----------------------|--------------------|-------------------------------------------|
| PCI Express Root Port | Enabled[Default],  | Control the DCI Eveneor Boot Bort         |
| 1(USB3orCOMePCIe0)    | Disabled           | Control the PCI Express Root Port.        |
|                       | Disabled[Default], |                                           |
|                       | LOs                | Set the ASPM Level: Force L0s – Force all |
| ASPM                  | L1                 | links to L0s State AUTO – BIOS auto       |
|                       | L0sL1              | configure DISABLE – Disables ASPM.        |
|                       | Auto               |                                           |
|                       | Disabled[Default]  |                                           |
| L1 Substates          | L1.1               | PCI Express L1 Substates settings.        |
|                       | L1.1 & L1.2        |                                           |
| PCIe Speed            | Auto[Default]      |                                           |
|                       | Gen1               | Configure PCIe Speed                      |
|                       | Gen2               | Configure Fole Speed.                     |
|                       | Gen3               |                                           |

| Chipset                                                                           | Aptio Setup – AMI                               |                                                                                                    |
|-----------------------------------------------------------------------------------|-------------------------------------------------|----------------------------------------------------------------------------------------------------|
| POI Express Root Port<br>2(USB3orCOMAPCIe1)<br>ASPM<br>L1 Substates<br>POIe Speed | [Enabled]<br>[Disabled]<br>[Disabled]<br>[Auto] | Control the PCI Express Root<br>Port.<br>++: Select Screen<br>14: Select Item<br>Enter: Select<br>+/-: Change Opt.<br>F1: General Help<br>F2: Previous Values<br>F3: Optimized Defaults<br>F4: Save & Exit<br>ESC: Exit |
| Version 2                                                                         | .21.1278 Copyright (C) 2022                     | AMI                                                                                                    |

# 3.6.3.2.1.2 PCI Express Root Port 2

| Item                  | Option             | Description                               |
|-----------------------|--------------------|-------------------------------------------|
| PCI Express Root Port | Enabled[Default],  | Control the BCI Everage Boot Bort         |
| 2(USB3orCOMePCIe1)    | Disabled           | Control the PCI Express Root Port.        |
|                       | Disabled[Default], |                                           |
|                       | LOs                | Set the ASPM Level: Force L0s – Force all |
| ASPM                  | L1                 | links to L0s State AUTO – BIOS auto       |
|                       | L0sL1              | configure DISABLE – Disables ASPM.        |
|                       | Auto               |                                           |
|                       | Disabled[Default]  |                                           |
| L1 Substates          | L1.1               | PCI Express L1 Substates settings.        |
|                       | L1.1 & L1.2        |                                           |
| PCIe Speed            | Auto[Default]      |                                           |
|                       | Gen1               | Configure BCle Speed                      |
|                       | Gen2               | Configure Pole Speed.                     |
|                       | Gen3               |                                           |

# 3.6.3.2.1.3 PCI Express Root Port 5(COMe PCIe0or4)

|                                                                     | Chipset     | Aptio Setup – AMI                               |                                                                                                    |
|---------------------------------------------------------------------|-------------|-------------------------------------------------|----------------------------------------------------------------------------------------------------|
| PCI Express Root<br>PCIeOor4)<br>ASPM<br>L1 Substates<br>PCIe Speed | Port S(COHs | [Enabled]<br>[Disabled]<br>[Disabled]<br>[Auto] | Control the PCI Express Root<br>Port.                                                                                                    |
|                                                                     |             |                                                 | <pre>++: Select Scheen 14: Select Item Enter: Select +/-: Change Opt. F1: General Help F2: Previous Values F3: Optimized Defaults F4: Save &amp; Exit ESC: Exit</pre> |

| Item                         | Option                      | Description                               |
|------------------------------|-----------------------------|-------------------------------------------|
| PCI Express Root Port 5(COMe | Enabled[Default],           | Control the DCI Express Root Port         |
| PCIe0or4)                    | Disabled                    | Control the PCI Express Root Port.        |
|                              | Disabled <b>[Default]</b> , |                                           |
|                              | LOs                         | Set the ASPM Level: Force L0s – Force all |
| ASPM                         | L1                          | links to L0s State AUTO – BIOS auto       |
|                              | L0sL1                       | configure DISABLE – Disables ASPM.        |
|                              | Auto                        |                                           |
|                              | Disabled[Default]           |                                           |
| L1 Substates                 | L1.1                        | PCI Express L1 Substates settings.        |
|                              | L1.1 & L1.2                 |                                           |
| PCIe Speed                   | Auto[Default]               |                                           |
|                              | Gen1                        | Configure PCIe Speed                      |
|                              | Gen2                        | Configure - Cie Speed.                    |
|                              | Gen3                        |                                           |

| •                                                             |                                                 |                                                                                                    |
|---------------------------------------------------------------|-------------------------------------------------|----------------------------------------------------------------------------------------------------|
| Chipset                                                       | Aptio Setup – AMI                               |                                                                                                    |
| PCI Express Root Port 7<br>ASPM<br>L1 Substates<br>PCIe Speed | [Ensbied]<br>[Disabled]<br>[Disabled]<br>[Auto] | Control the PCI Express Root<br>Port.<br>++: Select Screen<br>14: Select Item<br>Enter: Select<br>+/-: Charge Opt.<br>F1: General Help<br>F2: Previous Values<br>F3: Optimized Defaults<br>F4: Save & Exit<br>ESC: Exit |
| Ve                                                            | rsion 2.21.1278 Conveight (f                    | 1) 2022 ANT                                                                                                    |

# 3.6.3.2.1.4 PCI Express Root Port 7

| Item                    | Option                                 | Description                               |
|-------------------------|----------------------------------------|-------------------------------------------|
| PCI Express Root Port 7 | Enabled <b>[Default]</b> ,<br>Disabled | Control the PCI Express Root Port.        |
|                         | Disabled[Default],                     |                                           |
|                         | LOs                                    | Set the ASPM Level: Force L0s – Force all |
| ASPM                    | L1                                     | links to L0s State AUTO – BIOS auto       |
|                         | L0sL1                                  | configure DISABLE – Disables ASPM.        |
|                         | Auto                                   |                                           |
|                         | Disabled[Default]                      |                                           |
| L1 Substates            | L1.1                                   | PCI Express L1 Substates settings.        |
|                         | L1.1 & L1.2                            |                                           |
|                         | Auto[Default]                          |                                           |
| PCIe Speed              | Gen1                                   | Configure BCle Speed                      |
|                         | Gen2                                   | Configure Pole Speed.                     |
|                         | Gen3                                   |                                           |

## 3.6.3.2.1.5 PCIE clocks

| Chipset                                          | Aptio Setup – AMI       |                                                                                                    |
|--------------------------------------------------|-------------------------|----------------------------------------------------------------------------------------------------|
| ClockO assignment[CDMePCIe]<br>ClkReq for ClockO | (Enabled)<br>[Disabled] | Platform-PDR = clock is<br>assigned to PCIe port or LAN<br>according to board layout.<br>Enabled = keep clock<br>enabledeven if unused.<br>Disabled = Disable clock. |
|                                                  |                         | <pre>+: Select Screen f1: Select Trem Enter: Select +/-: Change Opt. f1: General Helo F2: Previous Values F3: Optimized Defaults F4: Save &amp; Exit ESC: Exit</pre> |

| Item                        | Option                                                 | Description                                                                                                    |
|-----------------------------|--------------------------------------------------------|----------------------------------------------------------------------------------------------------|
| Clock0 assignment[COMePCle] | Platform-POR<br>Enabled <b>[Default]</b> ,<br>Disabled | Platform-POR= clock is assigned to PCIe<br>port or LAN according to board layout.<br>Enabled = keep clock enabledeven if<br>unused. Disabled = Disable clock. |
| ClkReq for Clock0           | Platform-POR<br>Disabled <b>[Default]</b> ,            | Platform-POR= CLKREQ signal is assigned<br>to CLKSRC according to board layout.<br>Disabled = CLKREQ will not be used.                                        |

#### 3.6.3.2.2 SATA And RST Configuration

| Chipset                                                                                                    | Aptio Setup — AMI                                                                                                    |                                                                                                    |
|----------------------------------------------------------------------------------------------------|----------------------------------------------------------------------------------------------------|----------------------------------------------------------------------------------------------------|
| SATA Configuration                                                                                                    |                                                                                                    | Enable/Disable SATA Device.                                                                                                    |
| SATA Controller(s)<br>SATA Node Selection<br>Aggressive LPM Support<br>Serial ATA Port 0<br>Software Preserve<br>Port 0<br>Spin Up Device<br>SATA Device Type<br>SATA Port 0 DevSlp<br>Serial ATA Port 1<br>Software Preserve<br>Port 1<br>Spin Up Device<br>SATA Device Type<br>SATA Port 1 DevSlp | [Enabled]<br>[AHCI]<br>[Disabled]<br>Empty<br>Unknoun<br>[Enabled]<br>[Disabled]<br>[Solid State Drive]<br>[Disabled]<br>Empty<br>Unknoun<br>[Enabled]<br>[Disabled]<br>[Solid State Drive]<br>[Disabled] | <pre>++: Select Screen 14: Select Item Enter: Select +/-: Change Opt. F1: General Help F2: Previous Values F3: Optimized Defaults F4: Save &amp; Exit ESC: Exit</pre> |
| Lens:                                                                                                    | ion 2.21.1278 Copyright (C) ;                                                                                                    | 2022 AMI                                                                                                    |

| Item                   | Options                                               | Description                                                                                                    |
|------------------------|-------------------------------------------------------|----------------------------------------------------------------------------------------------------|
| SATA Controller(s)     | Enabled <b>[Default]</b><br>Disabled,                 | Enable/Disable SATA Device.                                                                                                    |
| SATA Mode Selection    | AHCI[Default]                                         | Determines how SATA controller(s) operate.                                                                                                    |
| Aggressive LPM Support | Enabled<br>Disabled <b>[Default]</b>                  | Enable PCH to aggressively enter link power<br>state.                                                                                                    |
| Port 0                 | Enabled <b>[Default]</b><br>Disabled                  | Enable or Disable SATA Port.                                                                                                    |
| Spin Up Device         | Enabled<br>Disabled <b>[Default]</b>                  | If enabled for any of ports Staggerred Spin Up<br>will be performed and only the drives which<br>have this option enabled will spin up at boot.<br>Otherwise all drives spin up at boot.                                           |
| SATA Device Type       | Hard Disk Drive<br>Solid State Drive <b>[Default]</b> | Identify the SATA port is connected to Solid<br>State Drive or Hard Disk Drive.                                                                                                    |
| SATA Port 0 DevSlp     | Enabled<br>Disabled <b>[Default]</b>                  | Enable/Disable SATA Port 0 DevSlp. For<br>DevSlp to work, both hard drive and SATA<br>port need to support DevSlp function,<br>otherwise an unexpected behaviour might<br>happen. Please check board design before<br>enabling it. |
| Port 1                 | Enabled <b>[Default]</b><br>Disabled                  | Enable or Disable SATA Port.                                                                                                    |
| Spin Up Device         | Enabled<br>Disabled <b>[Default]</b>                  | If enabled for any of ports Staggerred Spin Up<br>will be performed and only the drives which<br>have this option enabled will spin up at boot.<br>Otherwise all drives spin up at boot.                                           |

| SATA Device Type   | Hard Disk Drive            | Identify the SATA port is connected to Solid |
|--------------------|----------------------------|----------------------------------------------|
|                    | Solid State Drive[Default] | State Drive or Hard Disk Drive.              |
| SATA Port 1 DevSlp |                            | Enable/Disable SATA Port 0 DevSlp. For       |
|                    |                            | DevSlp to work, both hard drive and SATA     |
|                    | Enabled                    | port need to support DevSlp function,        |
|                    | Disabled[Default]          | otherwise an unexpected behaviour might      |
|                    |                            | happen. Please check board design before     |
|                    |                            | enabling it.                                 |

# 3.6.3.2.3 USB Configuration

| Chipset                                           | Aptio Setup – AMI        |                                                           |
|---------------------------------------------------|--------------------------|-----------------------------------------------------------|
| USB Configuration                                 |                          | Option to enable Compliance                               |
| XHCI Compliance Mode<br>USB3 Link Speed Selection | [Disabled]<br>[GEN2]     | Compliance Mode. Change to<br>enabled for Compliance Mode |
| USB Port Disable Override                         | [Disabled]               | testing.                                                  |
|                                                   |                          |                                                           |
|                                                   |                          |                                                           |
|                                                   |                          | ++: Select Screen                                         |
|                                                   |                          | T↓: Select Item<br>Enter: Select<br>+/-: Change Opt       |
|                                                   |                          | F1: General Help<br>F2: Previous Values                   |
|                                                   |                          | F3: Optimized Defaults<br>F4: Save & Exit                 |
|                                                   |                          |                                                           |
|                                                   |                          |                                                           |
| Versi                                             | on 2.21.1278 Copyright ( | C) 2022 AMI                                               |

| Item                      | Option                                      | Description                                                                                                    |
|---------------------------|---------------------------------------------|----------------------------------------------------------------------------------------------------|
| XHCI Compliance Mode      | Disabled <b>[Default]</b><br>Enabled        | Option to enable Compliance Mode. Default is to<br>disable Compliance Mode. Change to enabled for<br>Compliance Mode testing. |
| USB3 Link Speed Selection | GEN1<br>GEN2 <b>[Default]</b>               | This option is to select USB3 Link Speed GEN1 or GEN2.                                                                        |
| USB Port Disable Override | Disabled <b>[Default]</b><br>Select Per-Pin | Selectively Enable/Disable the corresponding USB port from reporting a Device Connection to the controller.                   |

| Aptio Setup – AMI<br>Chipset |                    |                                                                                                    |
|------------------------------|--------------------|----------------------------------------------------------------------------------------------------|
| HD Audio Subsystem Conf      | iguration Settings | Control Detection of the<br>HD-Audio device.                                                                                                    |
| HD Audio                     | [Enabled]          | Disabled = HDA will be<br>unconditionelly disabled<br>Enabled = HDA will be<br>unconditionally enabled                                                                         |
|                              |                    | ++: Select Screen<br>11: Select Item<br>Enter: Select<br>+/-: Change Opt.<br>F1: General Help<br>F2: Previous Values<br>F3: Optimized Defaults<br>F4: Save & Exit<br>ESC: Exit |

#### 3.6.3.2.4

Version 2.21.1278 Copyright (C) 2022 AMI

| ltem     | Option                               | Description                                                                                                    |
|----------|--------------------------------------|----------------------------------------------------------------------------------------------------|
| HD Audio | Disabled<br>Enabled <b>[Default]</b> | Control Detection of the HD-Audio device. Disable = HDA<br>will be unconditionally disabled Enabled = HDA will be<br>unconditionally enabled. |

# 3.6.3.2.5 SCS Configuration

| Chipset                                      | Aptio Setup – AMI           |                                                                                                    |
|----------------------------------------------|-----------------------------|----------------------------------------------------------------------------------------------------|
| eMMC 5.1 Controller<br>SOCard 3.0 Controller | [Disabled]<br>[Disabled]    | Enable on Disable SOS eMMC 5.1<br>Controller                                                                                                    |
|                                              |                             | ++: Select Screen<br>f4: Select Item<br>Enter: Select<br>+/-: Change Opt.<br>F1: General Help<br>F2: Previous Values<br>F3: Optimized Defaults<br>F4: Save & Exit<br>ESC: Exit |
| Van                                          | sion 2.21.1278 Copyright (C | C) 2022 AMI                                                                                                    |

| ltem                  | Option                               | Description                                |
|-----------------------|--------------------------------------|--------------------------------------------|
| eMMC 5.1 Controller   | Disabled <b>[Default]</b><br>Enabled | Enable or Disable SCS eMMC5.1 Controller.  |
| SDCard 3.0 Controller | Disabled <b>[Default]</b><br>Enabled | Enable or Disable SCS SDHC 3.0 Controller. |

## 3.6.3.3 Board & Panel Configuration

| Chipset                                                                                                    | Aptio Setup — ANI                                                                                                    |                                                                                                    |  |
|----------------------------------------------------------------------------------------------------|----------------------------------------------------------------------------------------------------|----------------------------------------------------------------------------------------------------|--|
| Board & Panel Configuration<br>DDIO Selection<br>VBT Select<br>Active LVDS(Ch7511)<br>CH7511 EDIO Panel Option<br>Brightness Control Method<br>LVDS Back Light PWM<br>LVDS Back Light PWM Frequency<br>ErP Function<br>PWR-On After PWR-Fall<br>Watch Dog<br>SHOW DMI INFO | [eDP/LVD8]<br>[VGA1 (DP-tD-VGA)]<br>[eDP,DP++]<br>[Enabled]<br>[1024x768 24/1]<br>[BIDS]<br>[100%]<br>[ 200]<br>[Disabled]<br>[Dff]<br>[Disabled]<br>[Disabled] | <pre>Select DDIO path to EEV-EX16.<br/>EDP1/LVDS1 via eDP on CH7511<br/>(eDP-to-LVDS bridge).<br/>DP_HDMI3 via COMe_DDI3.<br/>+*: Select Screen<br/>14: Select Item<br/>Enter: Select<br/>+/-: Change Opt.<br/>F1: General Help<br/>F2: Previous Values<br/>F3: Optimized Defaults<br/>F4: Save 8 Exit<br/>ESC: Exit</pre> |  |
| Version 2.21.1278 Copyright (C) 2022 AMI                                                                                                    |                                                                                                    |                                                                                                    |  |

| ltem                     | Option                       | Description                            |
|--------------------------|------------------------------|----------------------------------------|
| DDI0 Selection           | eDP/I \/DS <b>[D</b> efault] | Select DDI0 path to EEV-EX16.          |
|                          | DP_HDMI3                     | (eDP-to-LVDS bridge). DP_HDMI3 via     |
|                          |                              | COMe_DDI3.                             |
| DDI2 Selection           | VGA1(DP-to-VGA)[Default]     | Select DDI2 path to EEV-EX16. VGA1 via |
|                          |                              | CH7517 (DP-to-VGA bridge) to           |
|                          |                              | COMe_VGA. DP_HDMI2 via COMe_DDI2.      |
| VBT Select               |                              | eDP, DP++-EDP1 or LVDS1,               |
|                          | eDP, DP++ <b>[Default]</b>   | DP-HDMI1/DP_HDMI2 is DP++ HDMI         |
|                          | HDMI only                    | only – DP_HDMI1~3 are HDMI for 4K      |
|                          | DP++                         | DP++- DP_HDMI1~3 are DP++ for          |
|                          |                              | DP/HDMI.                               |
| Active LVDS(Ch7511)      | Disabled                     | Active Internal                        |
|                          | Enabled[Default]             | LVDS(eDP->Ch7511-to-LVDS).             |
| CH7511 EDID Panel Option | 1024x768 24/1[Default]       |                                        |
|                          | 800x600 18/1                 |                                        |
|                          | 1024x768 18/1                | Port1-EDP to LVDS(Chrotel 7511) Panel  |
|                          | 1366x768 18/1                | EDID Option.                           |
|                          | 1024x600 18/1                |                                        |
|                          | 1280x800 18/1                |                                        |
|                           | 1920x1200 24/2    |                                        |
|---------------------------|-------------------|----------------------------------------|
|                           | 640x480 18/1      |                                        |
|                           | 800x480 18/1      |                                        |
|                           | 1920x1080 18/2    |                                        |
|                           | 1280x1024 24/2    |                                        |
|                           | 1440x900 18/2     |                                        |
|                           | 1600x1200 24/2    |                                        |
|                           | 1366x768 24/1     |                                        |
|                           | 1920x1080 24/2    |                                        |
|                           | 1680x1050 24/2    |                                        |
|                           | BIOS[Default]     | LVDS Brightness Control Method. 1.BIOS |
| Brightness Control Method | OS Driver         | 2.OS Driver.                           |
|                           | 00%               |                                        |
|                           | 25%               |                                        |
| LVDS Back Light PWM       | 50%               | Select LVDS back light PWM duty.       |
|                           | 75%               |                                        |
|                           | 100%[Default]     |                                        |
|                           | 200[Default]      |                                        |
|                           | 300               |                                        |
|                           | 400               |                                        |
|                           | 500               |                                        |
| LVDS Book Light DW/M      | 700               |                                        |
|                           | 1k                | Select LVDS back light PWM Frequency.  |
| Frequency                 | 2k                |                                        |
|                           | Зk                |                                        |
|                           | 5k                |                                        |
|                           | 10k               |                                        |
|                           | 20k               |                                        |
| FrP Function              | Disabled[Default] | FrP Function (Deen S5)                 |
|                           | Enabled           |                                        |
|                           | Off[Default]      |                                        |
| PWR-On After PWR-Fail     | On                | AC loss resume.                        |
|                           | Last state        |                                        |
|                           | Disabled[Default] |                                        |
|                           | 30 sec            |                                        |
|                           | 40 sec            |                                        |
| Watch Dog                 | 50 sec            | Select WatchDog                        |
| Haton Dog                 | 1 min             |                                        |
|                           | 2 min             |                                        |
|                           | 10 min            |                                        |
|                           | 30 min            |                                        |

# 3.6.4 Security

| Password Description                                                                                                    |                                                                                                    | Secure Boot configuration                                                                     |
|----------------------------------------------------------------------------------------------------|----------------------------------------------------------------------------------------------------|-----------------------------------------------------------------------------------------------|
| If ONLY the Administrator's p<br>then this only limits access<br>only asked for when entering<br>If ONLY the User's password i<br>is a power on password and mu<br>boot or enter Setup. In Setup<br>have Administrator rights.<br>The password length must be<br>in the following range: | wassword is set,<br>to Setup and is<br>Setup.<br>.s set, then this<br>.st be entered to<br>o the User will |                                                                                               |
| Minimum length                                                                                                    | 3                                                                                                    |                                                                                               |
| Administrator Password<br>User Password                                                                                                    |                                                                                                    | ++: Select Screen<br>f↓: Select Item<br>Enter: Select<br>+/-: Change Opt.<br>E1: General Help |
|                                                                                                    |                                                                                                    | F2: Previous Values<br>F3: Optimized Defaults<br>F4: Save & Exit<br>ESC: Exit                 |

• Administrator Password

Set setup Administrator Password

• User Password

Set User Password

#### 3.6.5 Boot

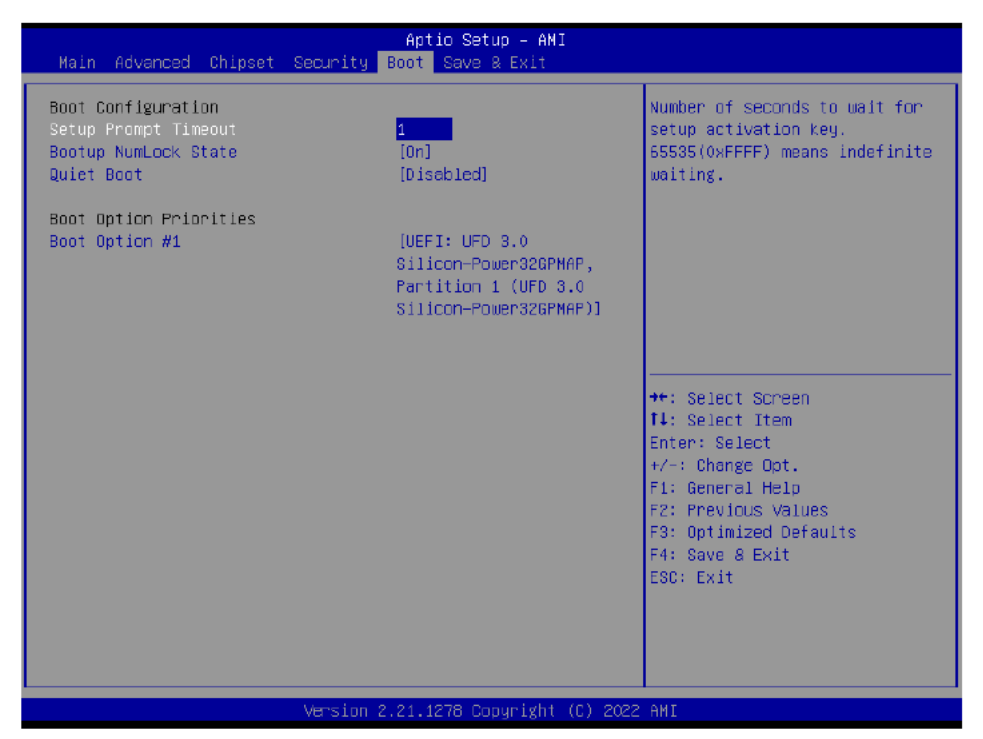

| Item                 | Option                               | Description                                                                                 |
|----------------------|--------------------------------------|---------------------------------------------------------------------------------------------|
| Setup Prompt Timeout | 1~ 65535                             | Number of seconds to wait for setup activation key. 65535(0xFFFF) means indefinite waiting. |
| Bootup NumLock State | On <b>[Default]</b><br>Off           | Select the keyboard NumLock state                                                           |
| Quiet Boot           | Disabled <b>[Default]</b><br>Enabled | Enables or disables Quiet Boot option                                                       |
| Boot Option #1       | Set the system boot orde             | er.                                                                                         |

# 3.6.6 Save and exit

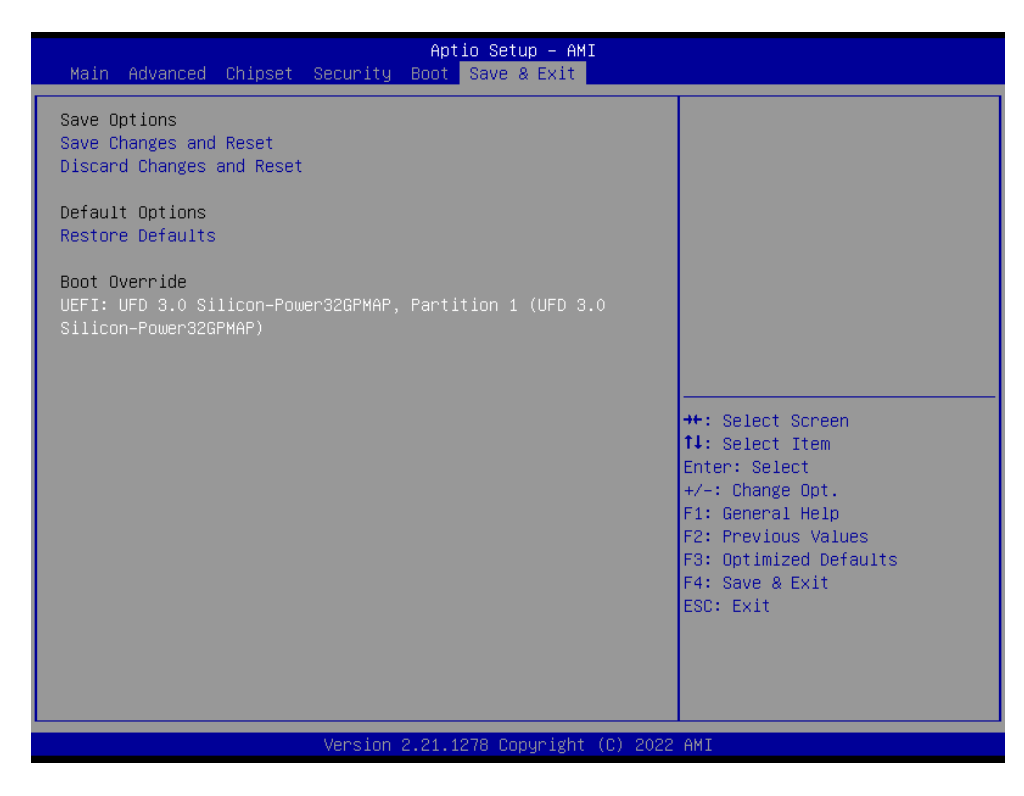

# 3.6.6.1 Save Changes and Reset

Reset the system after saving the changes.

# 3.6.6.2 Discard Changes and Reset

Any changes made to BIOS settings during this session of the BIOS setup program are discarded. The setup program then exits and reboots the controller.

# 3.6.6.3 Restore Defaults

This option restores all BIOS settings to the factory default. This option is useful if the controller exhibits unpredictable behavior due to an incorrect or inappropriate BIOS setting.

# 3.6.6.4 Launch EFI Shell from filesystem device

Attempts to Launch EFI Shell application (Shellx64.efi) from one of the available filesystem devices.

**ESM-EHLC User's Manual** 

# **4. Drivers Installation**

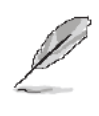

**Note**: Installation procedures and screen shots in this section are for your reference and may not be exactly the same as shown on your screen.

# ESM-EHLC User's Manual 4.1 Install Chipset Driver

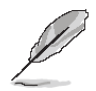

**Note:** The installation procedures and screen shots in this section are based on Windows 10 operation system. If the warning message appears while the installation process, click Continue to go on.

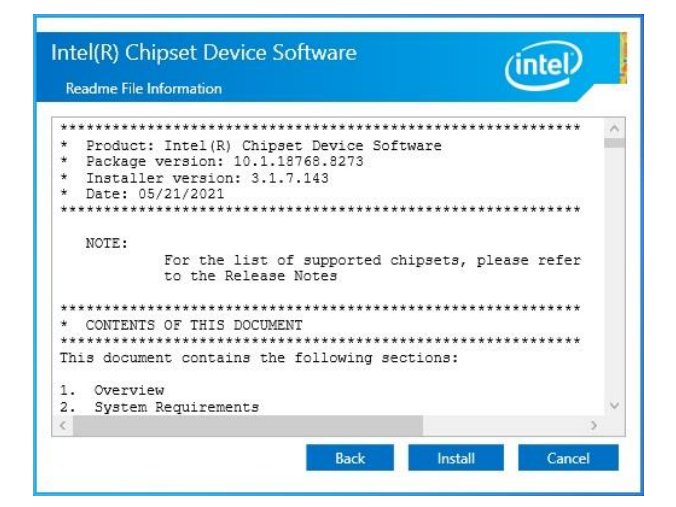

# Step 3. Click Install.

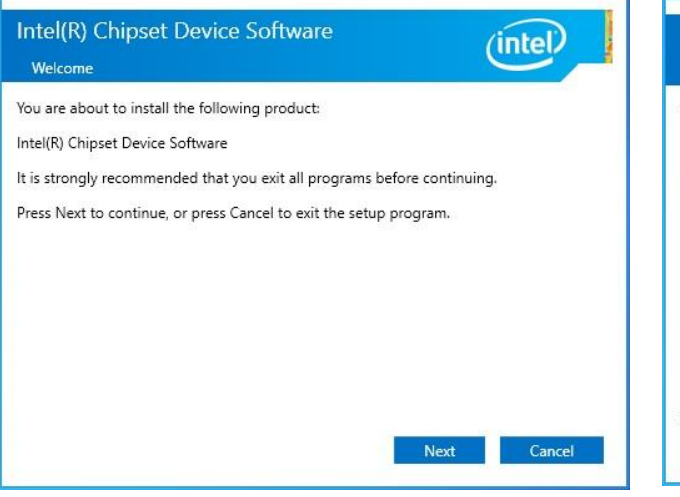

# Intel(R) Chipset Device Software Completion You have successfully installed the following product: Intel(R) Chipset Device Software Press Finish to complete the setup process. <u>View Log Files</u> Finish

# Step1. Click Next.

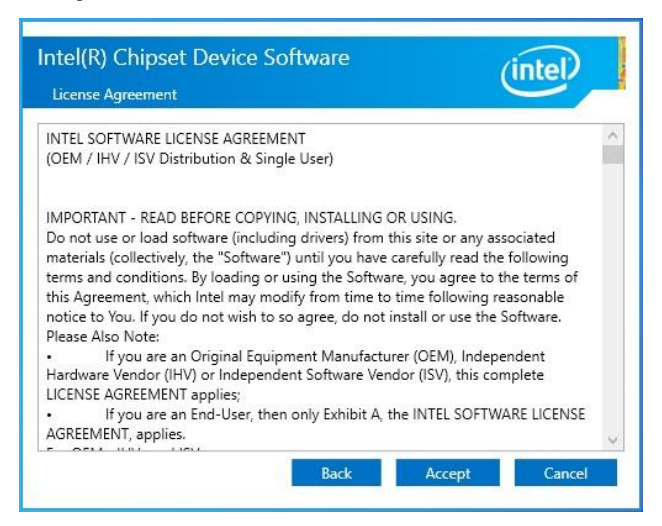

Step 2. Click Accept.

Step 4. Complete setup.

# 4.2 Install HID Driver

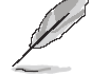

**Note:** The installation procedures and screen shots in this section are based on Windows 10 operation system. If the warning message appears while the installation process, click Continue to go on.

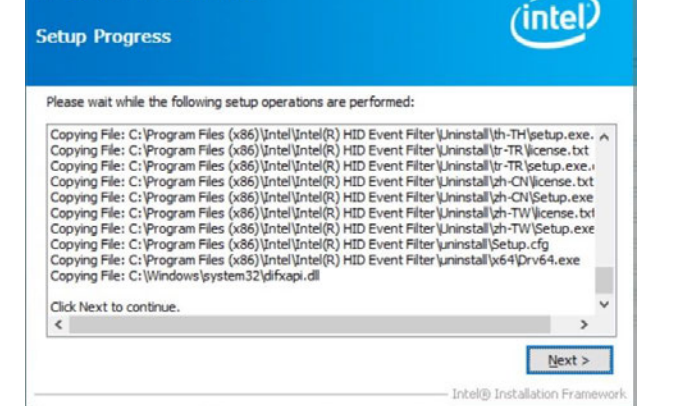

Intel® Installation Framework

# Step 3. Click Next to continue installation.

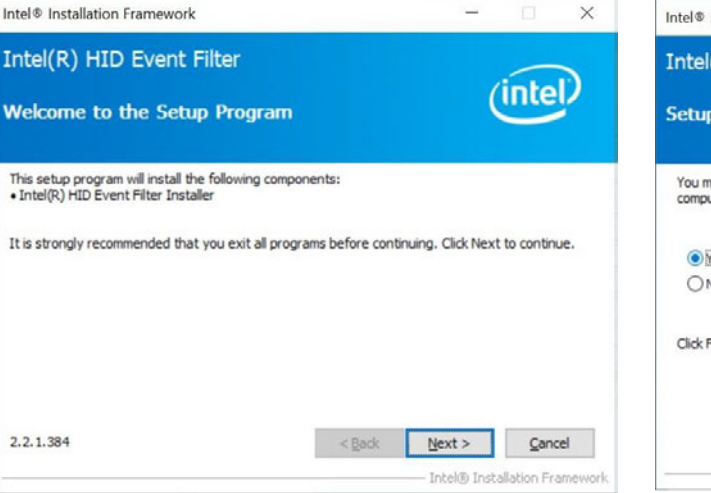

Step1. Click Next to start installation.

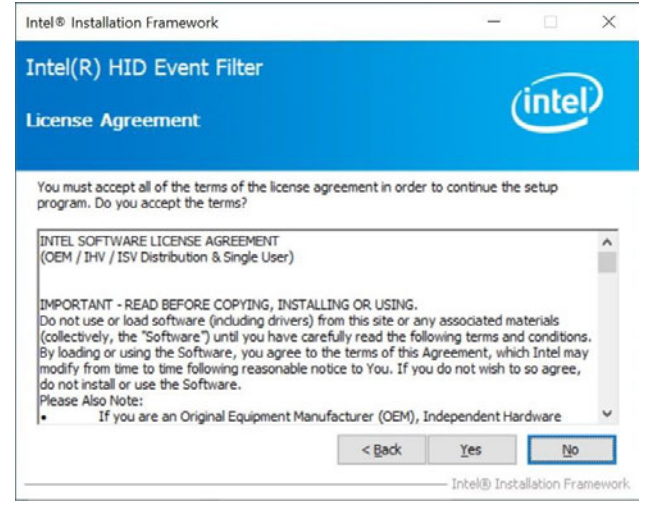

Step 2. Click Yes.

| Intel® Installation Framework                                                         | - 🗆 X                                    |
|---------------------------------------------------------------------------------------|------------------------------------------|
| Intel(R) HID Event Filter<br>Setup Is Complete                                        | (intel)                                  |
| You must restart this computer for the changes to tak<br>computer now?                | ke effect. Would you like to restart the |
| Yes, I want to restart this computer now.     No, I will restart this computer later. |                                          |
| Click Finish, then remove any installation media from t                               | the drives.                              |
|                                                                                       | Einish<br>Intel® Installation Framework  |

Step 4. Click Finish to complete setup.

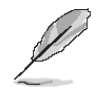

**Note:** The installation procedures and screen shots in this section are based on Windows 10 operation system.

| intel. <sub>Gr</sub> | aphics Driver Installer                                                                                              |        |
|----------------------|----------------------------------------------------------------------------------------------------|--------|
| Pre-Install          | The installer will install the following components:<br>- Intel® Graphics Driver<br>- Intel® Graphics Command Center |        |
| Setup                |                                                                                                    |        |
| Install              |                                                                                                    |        |
| Done!                |                                                                                                    |        |
|                      |                                                                                                    | Start) |

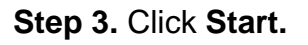

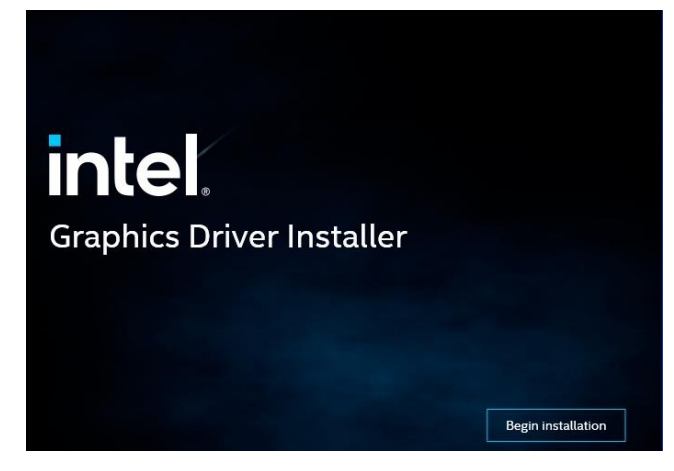

Step 1. Click Begin installation.

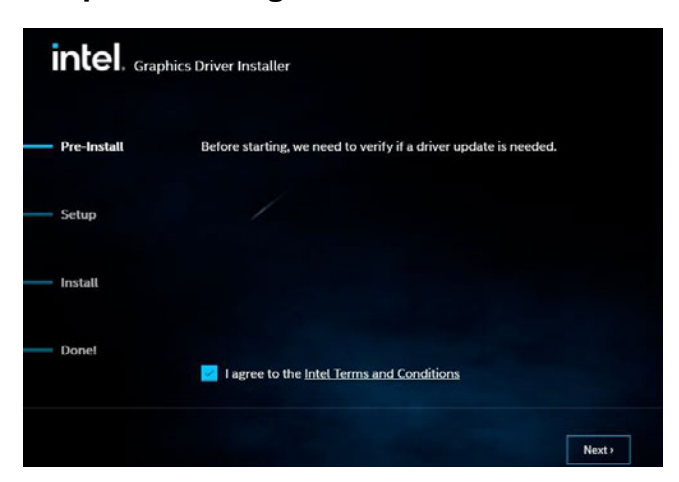

Step 2. Click Next.

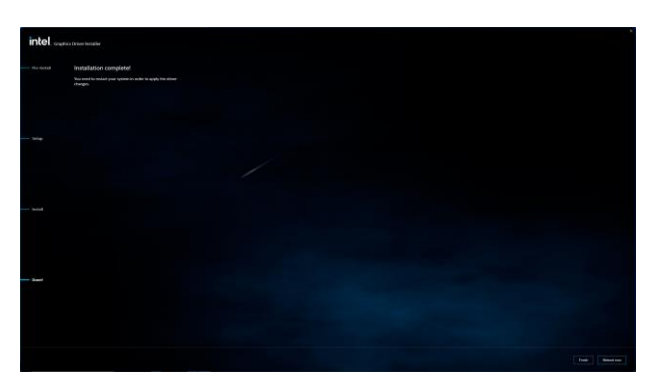

Step 4. Complete setup.

# 4.4 Install Audio Driver

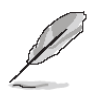

**Note:** The installation procedures and screen shots in this section are based on Windows 10 operation system.

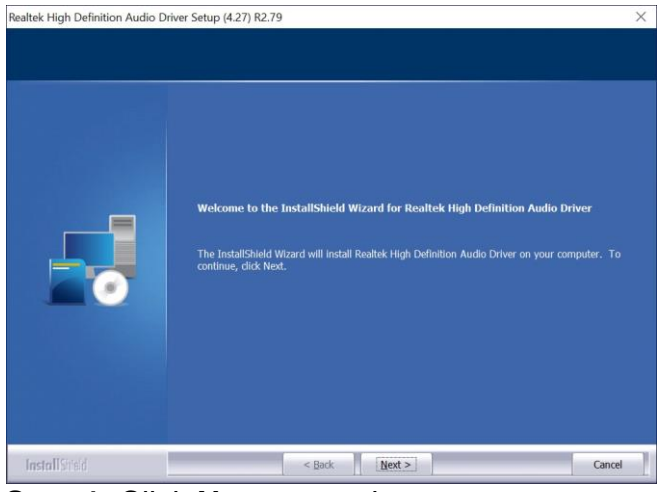

Step 1. Click Next to continue setup. Realtek High Definition Audio Driver Setup (4.27) R2.79

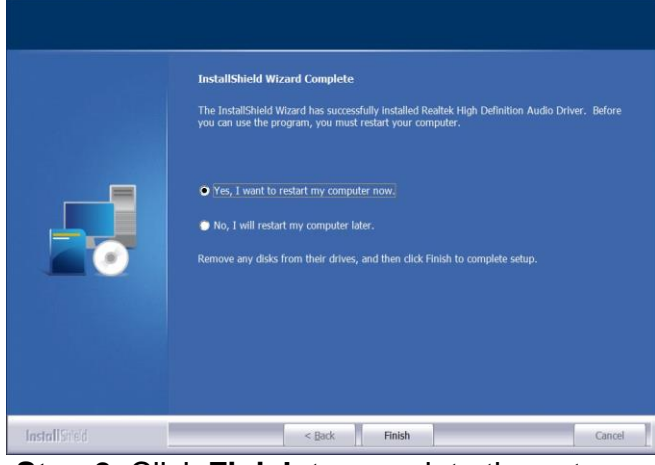

Step 2. Click Finish to complete the setup.

| Note: The installation procedures and screen shots in this section are based on Windows 10 operation system. | Intel(R) Network Connections Install Wizard License Agreement Please read the following license agreement carefully. SOFTWARE LICENSE AGREEMENT DO NOT DOWNLOAD, INSTALL, ACCESS, COPY, OR USE AN OF THE SOFTWARE UNTIL YOU HAVE READ AND ACCEPTED AND CONDITIONS OF THIS AGREEMENT. BY INSTALLING, C ACCESSING, OR USING THE SOFTWARE, YOU AGREE TO B BOUND BY THE TERMS AND CONDITIONS OF THIS AGREEMENT authorized You to accept, these terms and conditions, do not inst copy, or use the Software and destroy all copies of the Software possession. This SOFTWARE LICENSE AGREEMENT (this "Agreement") is a laction of license agreement I go not accept the terms in the license agreement I do not accept the terms in the license agreement | Y PORTION<br>D THE TERMS<br>OPYING,<br>E LEGALLY<br>IENT. If You do<br>has not<br>all, access,<br>in Your<br>entered into |
|----------------------------------------------------------------------------------------------------|----------------------------------------------------------------------------------------------------|----------------------------------------------------------------------------------------------------|
|                                                                                                    | Step 3. Click Next to continue s                                                                                                    | Cancel                                                                                                    |
| Intel® Network Connections ×                                                                                 | Intel(R) Network Connections Install Wizard Setup Options Setup Options                                                                                                    | (intel)                                                                                                    |

Install:

Feature Description

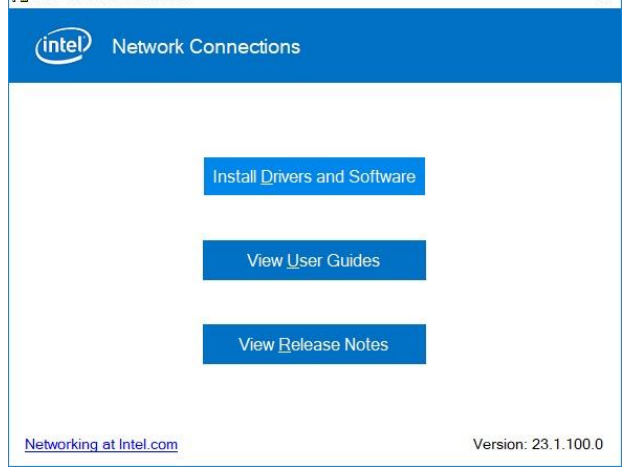

# Step 1. Click Install Drivers and Software.

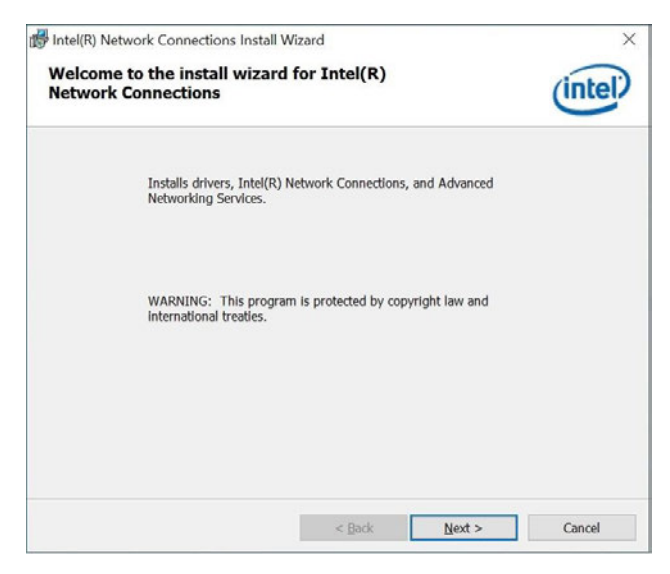

# Step 4. Click Next.

Select the program features you want installed.

Device drivers Intel® PROSet Intel® Advanced Network Services

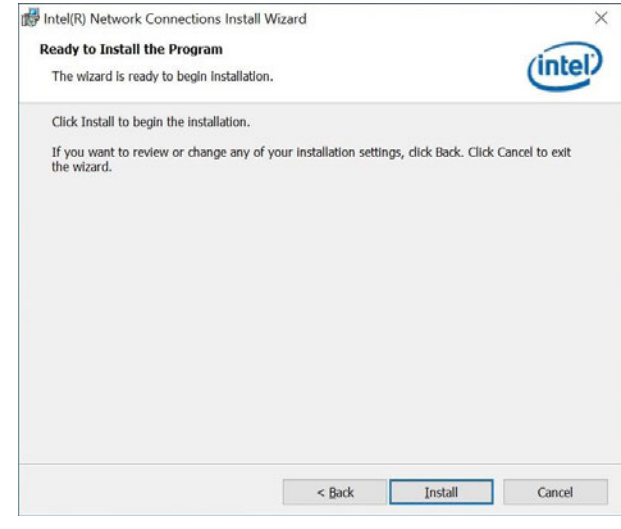

< Back

Next >

Cancel

Step 5. Click Install.

# Step 2. Click Next.

82 ESM-EHLC User's Manual

| 👹 Intel(R) Network Connections Install Wi                                                              | izard                                                                | ×                                             |
|----------------------------------------------------------------------------------------------------|----------------------------------------------------------------------|-----------------------------------------------|
| Install wizard Completed                                                                               |                                                                      | (intel)                                       |
| A shortcut has been created in the St<br>desired. To access new features, Iaun<br>from the Start Menu. | art Menu. You can also create on<br>ch the Intel(R) PROSet Adapter C | e on the desktop, lf<br>Configuration Utility |
| Additional Options:                                                                                    |                                                                      |                                               |
| Launch Intel(R) PROSet Adapter C                                                                       | Configuration Utility                                                |                                               |
|                                                                                                    | < <u>B</u> ack <u>F</u> inish                                        | Cancel                                        |

Step 6. Click Finish to complete the setup.

# 4.6 Install ME Driver

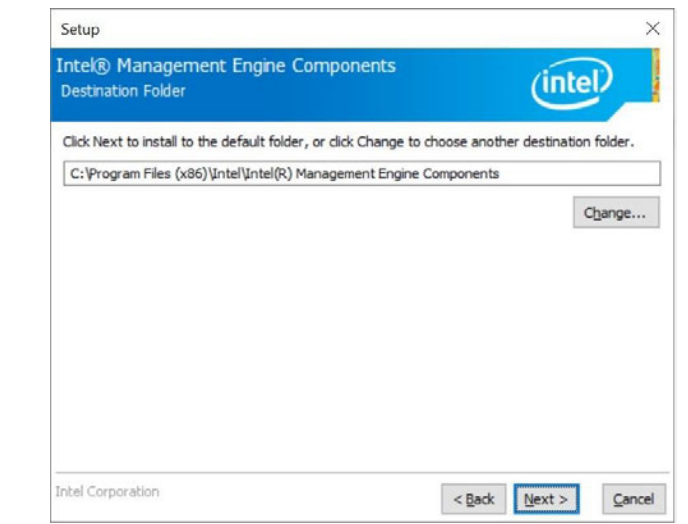

# Step 3. Click Next to continue installation.

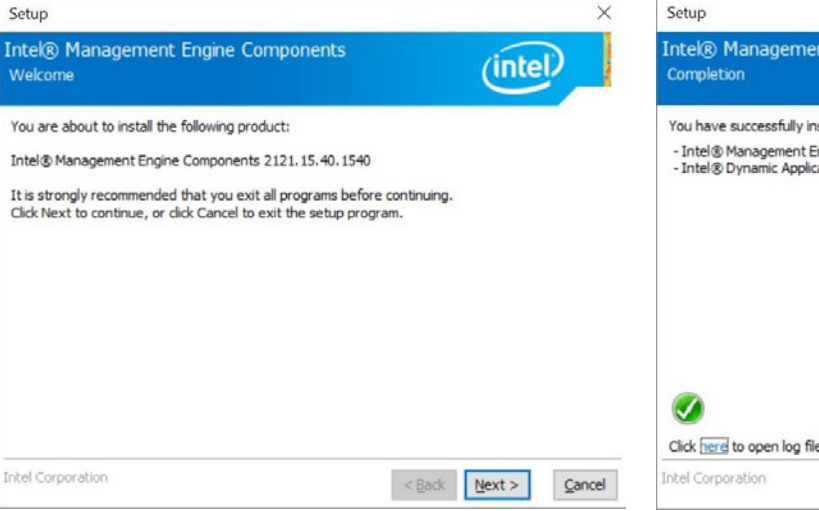

**Note:** The installation procedures and screen shots in this section are based on Windows 10 operation system. If the warning message appears while the installation process, click Continue to go on.

Step1. Click Next to start installation.

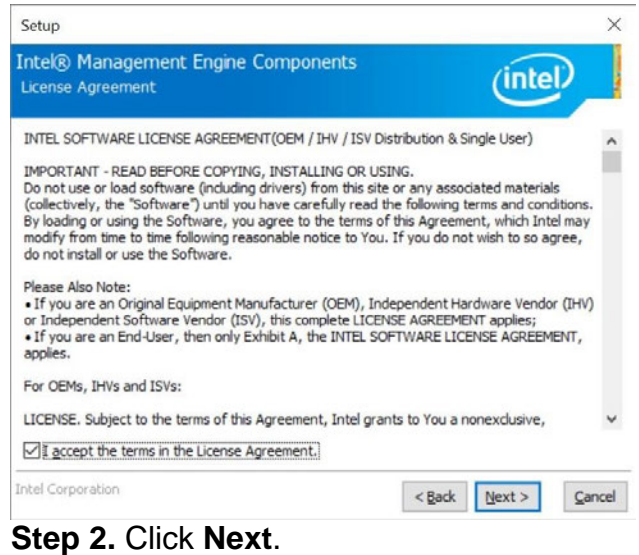

84 ESM-EHLC User's Manual

| Setup                                                                       |                |        | ×      |
|-----------------------------------------------------------------------------|----------------|--------|--------|
| ntek® Management Engine Components<br>Completion                            |                | (intel |        |
| You have successfully installed the following components:                   |                |        |        |
| - Intel® Management Engine Interface<br>- Intel® Dynamic Application Loader |                |        |        |
|                                                                             |                |        |        |
|                                                                             |                |        |        |
|                                                                             |                |        |        |
| •                                                                           |                |        |        |
| <b>v</b>                                                                    |                |        |        |
| Click here to open log file location.                                       |                |        |        |
| ntel Corporation                                                            | < <u>B</u> ack | Next > | Einish |

Step 4. Click Finish to complete setup.

# 4.7 Install SIO Driver

| + | Search automatically for drivers                                                                  |  |
|---|---------------------------------------------------------------------------------------------------|--|
|   | Windows will search your computer for the best available driver and install it on<br>your device. |  |
| → | Browse my computer for drivers                                                                    |  |
|   | Locate and install a driver manually.                                                             |  |

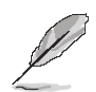

**Note:** The installation procedures and screen shots in this section are based on Windows 10 operation system. If the warning message appears while the installation process, click Continue to go on.

| 🛃 Device Manager                    | - |  |
|-------------------------------------|---|--|
| File Action View Help               |   |  |
|                                     |   |  |
|                                     |   |  |
| V 🛃 DESKTOP-EVGUQLK                 |   |  |
| > 🤪 Batteries                       |   |  |
| > 💻 Computer                        |   |  |
| Disk drives                         |   |  |
| > 🖏 Display adapters                |   |  |
| > 📓 Firmware                        |   |  |
| > Image Human Interface Devices     |   |  |
| > 📷 IDE ATA/ATAPI controllers       |   |  |
| > 🥅 Keyboards                       |   |  |
| Mice and other pointing devices     |   |  |
| > 🥅 Monitors                        |   |  |
| > 🖵 Network adapters                |   |  |
| ✓ ■ <sup>D</sup> Other devices      |   |  |
| Mi Unknown device                   |   |  |
| > 📕 Portable Devices                |   |  |
| Ports (COM & LPT)                   |   |  |
| > 📇 Print queues                    |   |  |
| >  Processors                       |   |  |
| Security devices                    |   |  |
| Software components                 |   |  |
| > Software devices                  |   |  |
| V Sound, video and game controllers |   |  |
| > 🍇 Storage controllers             |   |  |
| > 🏣 System devices                  |   |  |
| Universal Serial Bus controllers    |   |  |

**Step1.** Click **Unknown device** to start installation.

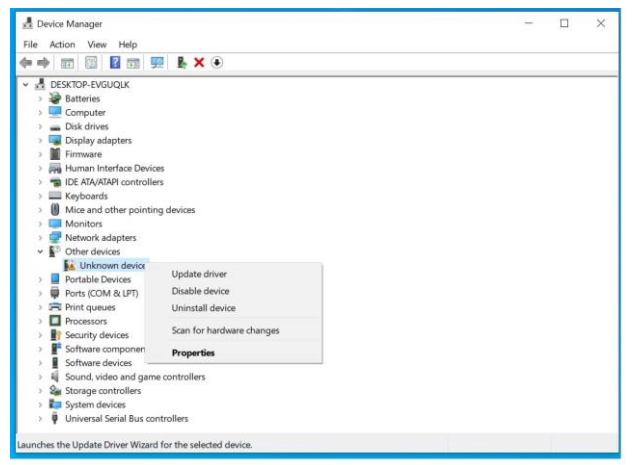

Step 2. Click Update Drivers.

# Step 3. Click Search automatically for drivers.

| biolise for allers on your computer                                                                                                    |                              |                              |  |
|----------------------------------------------------------------------------------------------------|------------------------------|------------------------------|--|
| Search for drivers in this location:                                                                                                   |                              |                              |  |
| D\EHL\SIO\5.123.1.1023\5.123.1.1023\jaLPSS2_GPIO2                                                                                      | ~                            | Browse                       |  |
| Include subfolders                                                                                                    |                              |                              |  |
|                                                                                                    |                              |                              |  |
|                                                                                                    |                              |                              |  |
|                                                                                                    |                              |                              |  |
|                                                                                                    |                              |                              |  |
| $\rightarrow$ Let me pick from a list of available drivers                                                                             | on my com                    | puter                        |  |
| → Let me pick from a list of available drivers<br>This list will show available drivers compatible with the<br>category as the device. | on my com<br>device, and all | puter<br>drivers in the same |  |
| → Let me pick from a list of available drivers<br>This list will show available drivers compatible with the<br>category as the device. | on my com<br>device, and all | puter<br>drivers in the same |  |

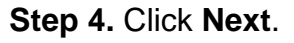

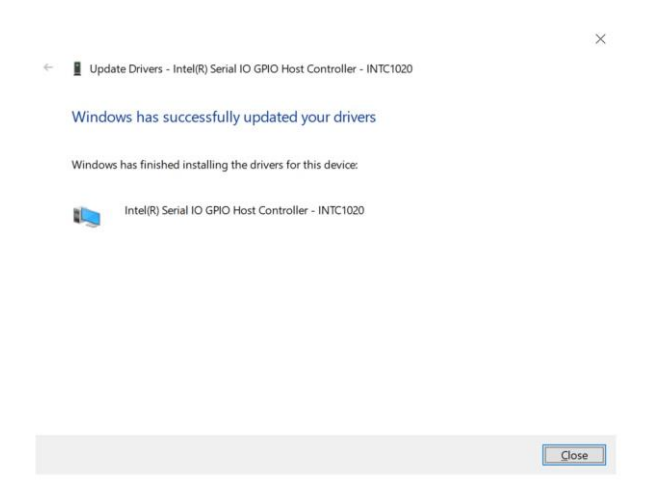

Step 5. Complete setup

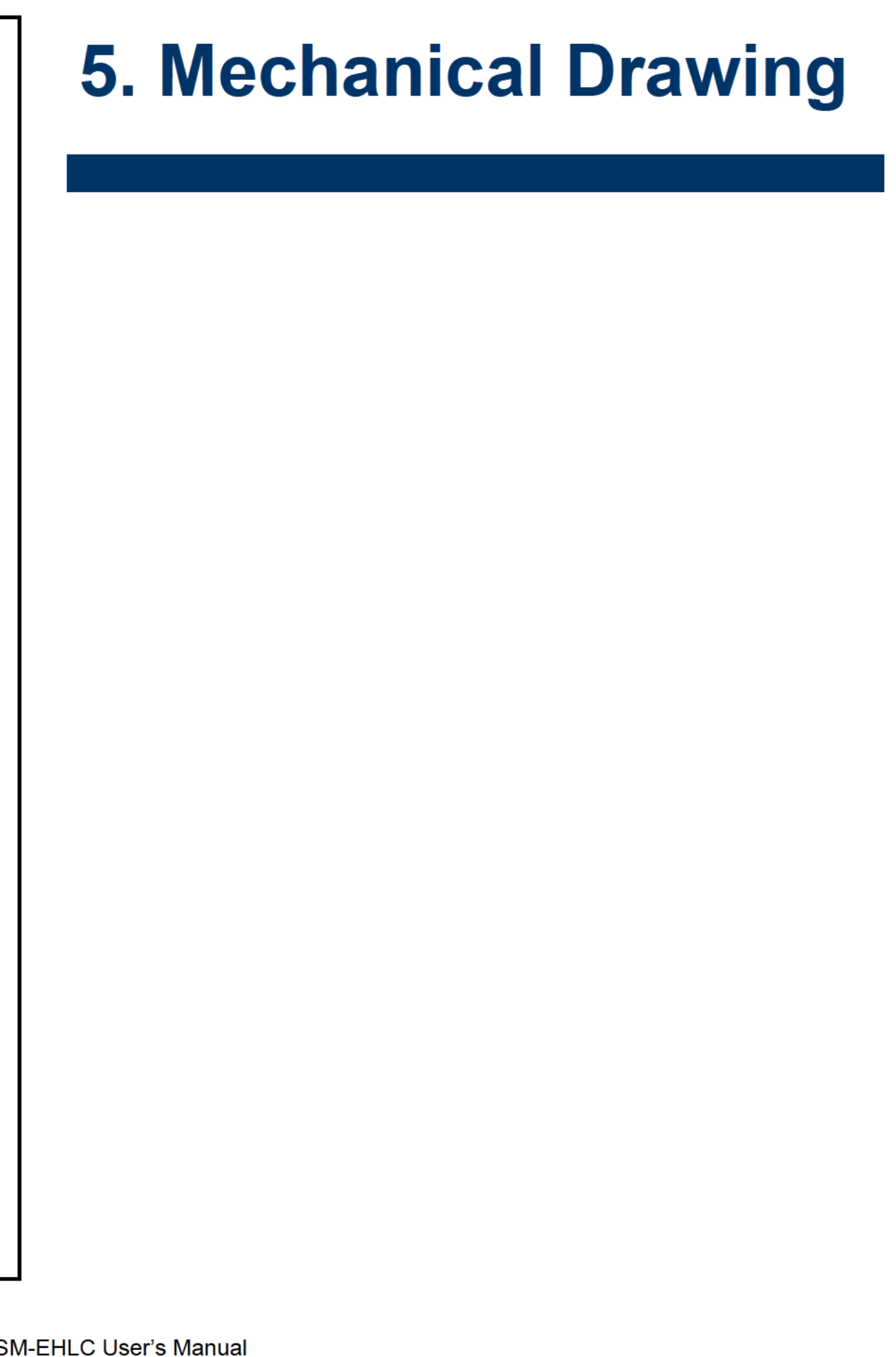

1

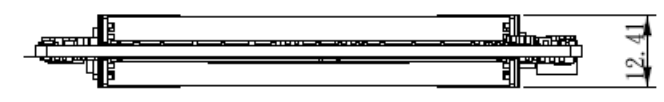

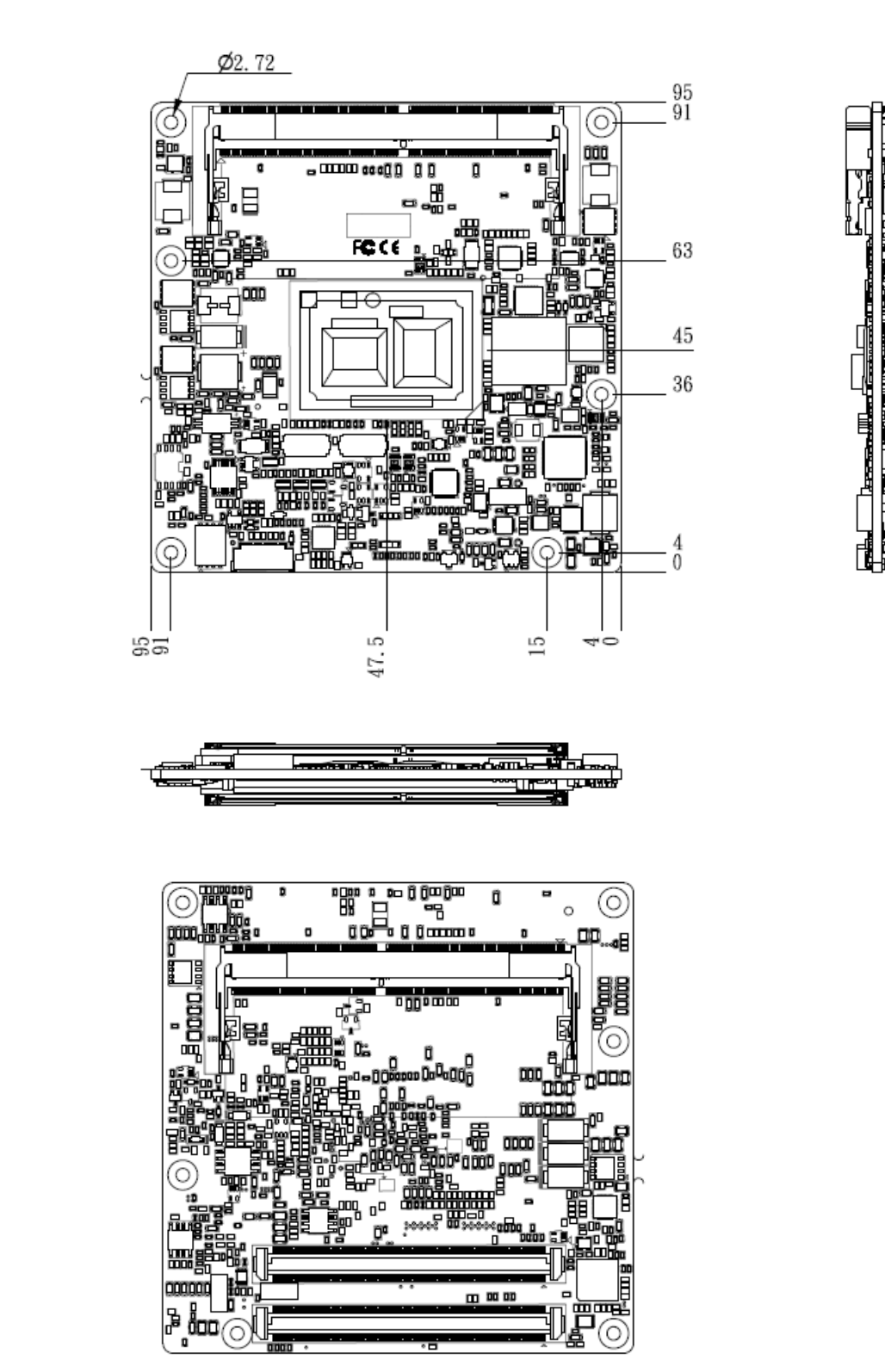

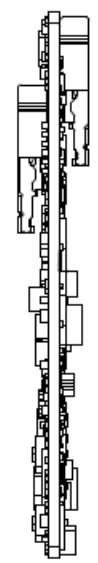

Unit: mm

### ESM-EHLC User's Manual

# **Wide Temperature**

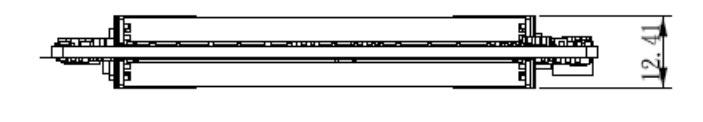

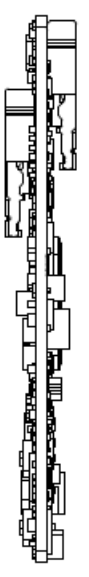

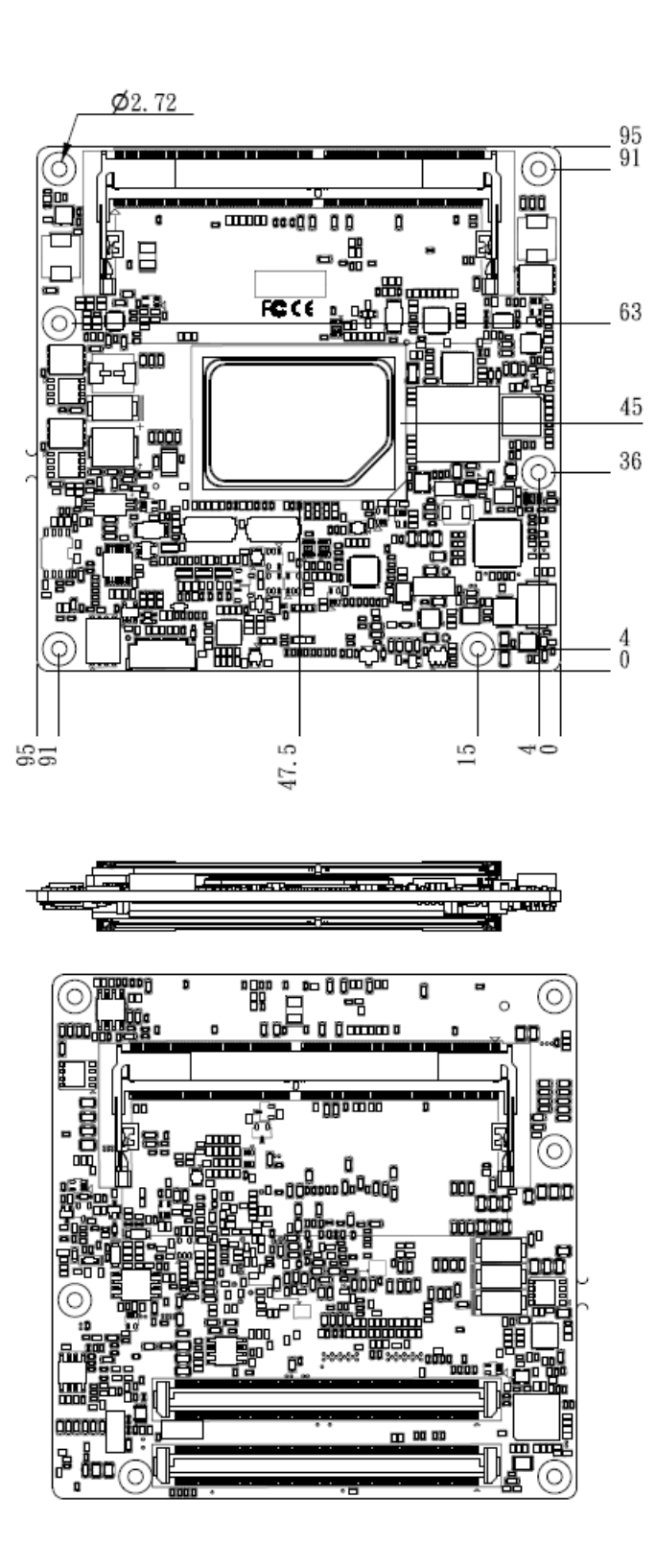

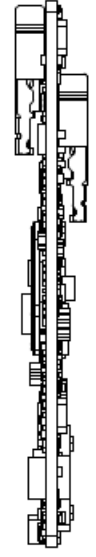